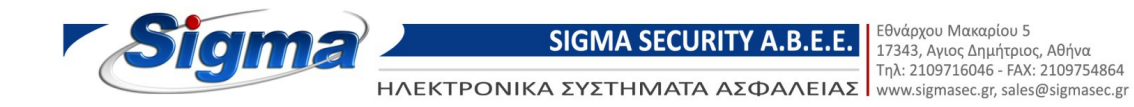

# Οδηγίες Λειτουργίας Λογισμικού Ελέγχου Πρόσβασης

Αφορά τους Ελεγκτές CU-100N, CU-200N, CU-400N

Ιούλιος 2016

# Περιεχόμενα

| Part 1 Εγκατάσταση και απεγκατάσταση του Λογισμικού         | 5  |
|-------------------------------------------------------------|----|
| 1.1 Βήματα της εγκατάστασης                                 | 5  |
| 1.2 Βασικές απαιτήσεις υπολογιστή για λειτουργία λογισμικού | 5  |
| 1.3 Λειτουργικό σύστημα                                     | 5  |
| 1.4 Εγκατάσταση Λογισμικού                                  | 5  |
| 1.5 Απεγκατάσταση Λογισμικού                                | 11 |
| Part 2 Βασικες λειτουργίες του λογισμικού                   | 14 |
| 2.1 Σύνδεση                                                 | 14 |
| 2.2 Ρύθμιση Βασικών Παραμέτρων Συσκευής                     | 15 |
| 2.2.1 Προσθήκη Ελεγκτή                                      | 15 |
| 2.2.2 Ρυθμίσεις ΙΡ του Ελεγκτή                              | 17 |
| 2.2.3 Ζώνη Ελεγκτή                                          | 20 |
| 2.3 Λειτουργία Τμήματος και Καταχωρημένων Χρηστών           | 22 |
| 2.3.1 Προσθήκη Τμήματος                                     | 22 |
| 2.3.2 Προσθήκη ή επεξεργασία Χρήστη                         | 24 |
| 2.3.3 Αυτόματη Προσθήκη Καταχωρημένων Καρτών                | 26 |
| 2.3.4 Αλλαγή δικαιωμάτων πρόσβασης χρήστη                   | 30 |
| 2.3.5 Απώλεια Κάρτας                                        | 30 |
| 2.4 Βασική Λειτουργία                                       | 31 |
| 2.4.1 Διαχείριση δικαιωμάτων                                | 31 |
| 2.4.1.1 Δικαιώματα πρόσβασης                                | 31 |
| 2.4.1.2 Επεξεργασία Δικαιωμάτων Χρήστη                      | 34 |
| 2.5 Κονσόλα                                                 | 34 |
| 2.5.1 Έλεγχος Πληροφοριών Ελεγκτή                           | 35 |
| 2.5.2 Ρυθμίσεις φόρτωσης                                    | 36 |
| 2.5.3 Απεικόνιση Πραγματικού Χρόνου                         | 37 |
| 2.5.4 Απεικόνιση πολλών κινήσεων                            | 38 |
| 2.5.5 Μεταφόρτωση εγγραφών                                  | 39 |
| 2.6 Αναζήτηση Εγγραφών                                      | 39 |
| 2.7 Εργαλεία                                                | 41 |
| 2.7.1 Αλλανή Κωδικού                                        | 41 |
| 2.7.2 Backup Βάσης Δεδομένων                                | 42 |
| 2.7.3 Επιλογή Γλώσσας                                       | 42 |
| Part 3 Προγωρημένες Λειτουργίες                             | 44 |
| 3.1 Συμβάντα                                                | 45 |
| 3.1.1 Κατανοαφή συμβάντων μπομτόν εξόδου                    | 45 |
| 3.1.2 Καταγραφή συμβάντων κατάστασης θύρας                  | 46 |
| 3 1 3 Αναζήτηση Ενεργού Ιστορικού                           | 47 |
| 3.2 Interface                                               | 47 |
| 3.2.1 Ενερνοποίηση Ανελκυστήρα                              | 47 |
| 3.2.1.1 Προσθήκη Ανελκυστήρα                                | 47 |
| 3.2.1.2 Λιαχείριση Ανελκυστήρα                              | 49 |
|                                                             | .5 |

| 3.2.1.2.1 Διαχείριση Ορόφου                              | 50 |
|----------------------------------------------------------|----|
| 3.2.1.2.2 Ρύθμιση χρηστών αναόροφο                       | 51 |
| 3.2.2 Ενεργοποίηση Συνάντησης                            | 53 |
| 3.2.2.1 Ρύθμιση Διεύθυνσης                               | 54 |
| 3.2.2.2 Προσθήκη Συνάντησης                              | 56 |
| 3.2.2.3 Στατιστικά συναντήσεων                           | 57 |
| 3.2.2.4 Σύνδεση πραγματικού χρόνου                       | 58 |
| 3.2.3 Ενεργό γεύμα                                       | 59 |
| 3.2.3.1 Ρύθμιση Γεύματος                                 | 60 |
| 3.2.3.1.1 Αναγνώστες                                     | 60 |
| 3.2.3.1.2 Κανόνες                                        | 61 |
| 3.2.3.1.3 Περίοδος γεύματος                              | 62 |
| 3.2.3.2 Αναφορά γευμάτων                                 | 64 |
| 3.2.3.2.1 Λεπτομερής αναφορά γευμάτων                    | 64 |
| 3.2.3.2.2 Αναφορά συμβάντων γευμάτων ανά αναγνώστη       | 65 |
| 3.2.3.2.3 Στατιστική αναφορά γευμάτων χρηστών            | 66 |
| 3.2.4 Ενεργοποίηση Περιπολίας                            | 67 |
| 3.2.4.1 Ρυθμίσεις περιπολίας                             | 68 |
| 3.2.4.1.1 Σημείο περιπολίας                              | 68 |
| 3.2.4.1.2 Κανόνες περιπολιών                             | 69 |
| 3.2.4.1.3 Φύλακας περιπολίας                             | 70 |
| 3.2.4.2 Διαδρομή περιπολίας                              | 71 |
| 3.2.4.3 Σημείο ή λειτουργία περιπολίας                   | 73 |
| 3.2.4.4 Αναφορά περιπολίας                               | 73 |
| 3.2.4.5 Στατιστικά περιπολίας                            | 75 |
| 3.3 Κανονικό                                             | 75 |
| 3.3.1 Ενεργοποίηση χρονικού προφίλ                       | 75 |
| 3.3.2 Ενεργοποίηση απομακρυσμένου ανοίγματος θύρας       | 79 |
| 3.3.3 Ενεργοποίηση πρόσβασης με κωδικό                   | 80 |
| 3.3.4 Ενεργοποίηση ελέγχου πλακέτας επέκτασης            | 84 |
| 3.4 Υπερχρήστης Super                                    | 86 |
| 3.4.1 Ενεργοποίηση διαχείρισης χειριστών                 | 86 |
| 3.4.2 Ενεργοποίηση λίστας λειτουργιών Ελεγκτή            | 87 |
| 3.4.3 Ενεργοποίηση Αντεπιστροφής                         | 88 |
| 3.4.4 Ενεργοποίηση εσωτερικού κλειδώματος                | 89 |
| 3.4.5 Ενεργοποίηση πρόσβασης με χρήση πολλαπλών καρτών   | 90 |
| 3.4.6 Ενεργοποίηση ανοίγματος με το πρώτο πέρασμα κάρτας | 91 |
| Part 4 Χρονοπαρουσία                                     | 93 |
| 4.1 Ρύθμιση Κανονικής βάρδιας                            | 93 |
| 4.2 Αργία                                                | 94 |
| 4.3 Αποχώρηση / Επαγγελματικό ταξίδι                     | 95 |
| 4.4 Χειροκίνητη εισαγωγή                                 | 96 |
| 4.5 Αναφορά Χρονοπαρουσίας                               | 97 |
| Part 5 Παράρτημα                                         | 99 |
|                                                          |    |

| 5.1 Απεικόνιση φωτογραφίας χρήστη στην Αρχική οθόνη | 99  |
|-----------------------------------------------------|-----|
| 5.2 Ρυθμίσεις SQL Server                            | 100 |
| 5.3 Εισαγωγή πληροφοριών χρηστών από Excel          | 102 |

#### Part 1 Εγκατάσταση και απεγκατάσταση του Λογισμικού

### 1.1 Βήματα της εγκατάστασης

- 1. Αν έχετε λειτουργικό Windows XP, απαιτείται εγκατάσταση Windows XP SP3.
- 2. Εγκατάσταση λογισμικού Access control.

#### 1.2 Βασικές απαιτήσεις υπολογιστή για λειτουργία λογισμικού

Μνήμη RAM : 1GB.Σκληρός Δίσκος : 1GB και άνω ελεύθερος χώρος.

#### 1.3 Λειτουργικό σύστημα

Windows XP SP3 Windows 7 Windows Server 2003 SP2 Windows Server 2008 Windows Server 2008 R2

#### 1.4 Εγκατάσταση Λογισμικού

Εισάγετε το CD στη μονάδα CD-ROM, και εκτελέστε το πρόγραμμα "setup.exe".

| 🐻 Setup |      |         | × |
|---------|------|---------|---|
| -       | 简体中文 | English |   |

Επιλέξτε "English"

| S Access Control Setup                                                                                                    | ×  |
|----------------------------------------------------------------------------------------------------|----|
| For the following components:                                                                                                    |    |
| Windows Installer 3.1                                                                                                    |    |
| Please read the following license agreement. Press the page down key see the rest of the agreement.                                                                                                    | to |
| SUPPLEMENTAL END USER LICENSE AGREEMENT FOR<br>MICROSOFT SOFTWARE ("Supplemental EULA")                                                                                                    | ^  |
| IMPORTANT: READ CAREFULLY - The Microsoft operating system<br>components accompanying this Supplemental EULA, including any<br>"online" or electronic documentation ("OS Components") are subject<br>to the terms and conditions of the agreement under which you have<br>licensed the applicable Microsoft operating system product described<br>below (each an "End User License Agreement" or "EULA") and the<br>terms and conditions of this Supplemental EULA. BY INSTALLING, | ~  |
| View EULA for printing                                                                                                    |    |
| Do you accept the terms of the pending License Agreemen                                                                                                    | t? |
| If you choose Don't Accept, install will close. To install you must accep<br>this agreement.                                                                                                    | t  |
| Accept Don't Accept                                                                                                    |    |

Επιλέξτε "Accept"

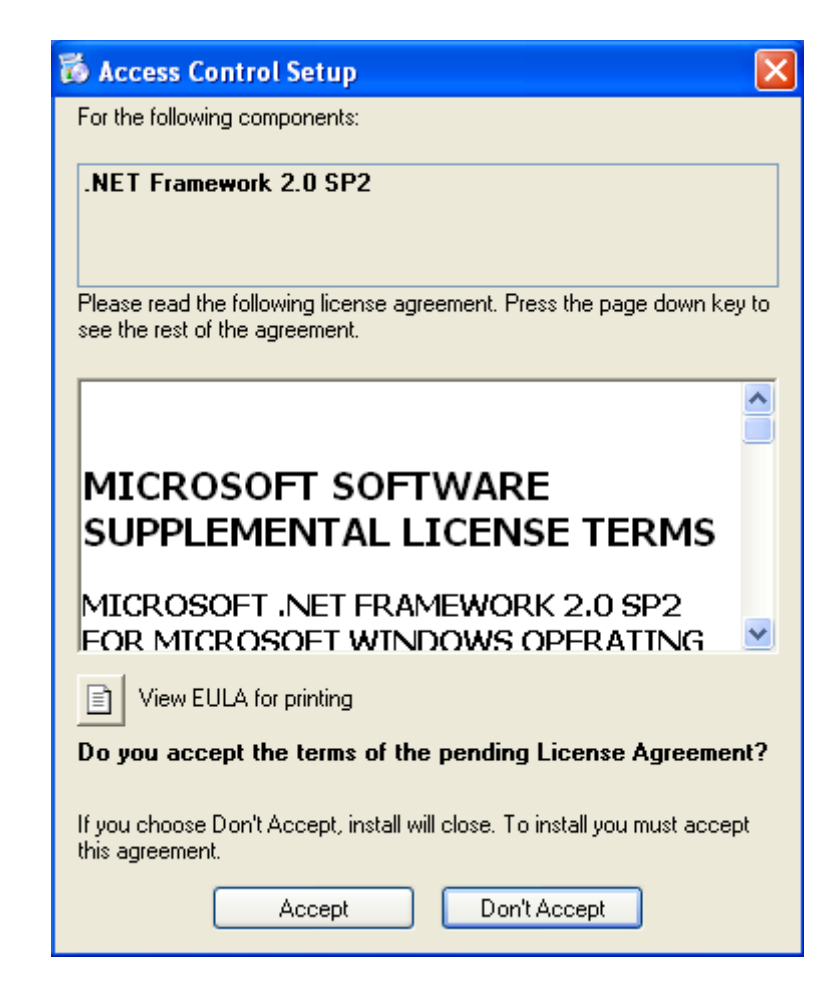

Επιλέξτε "Accept"

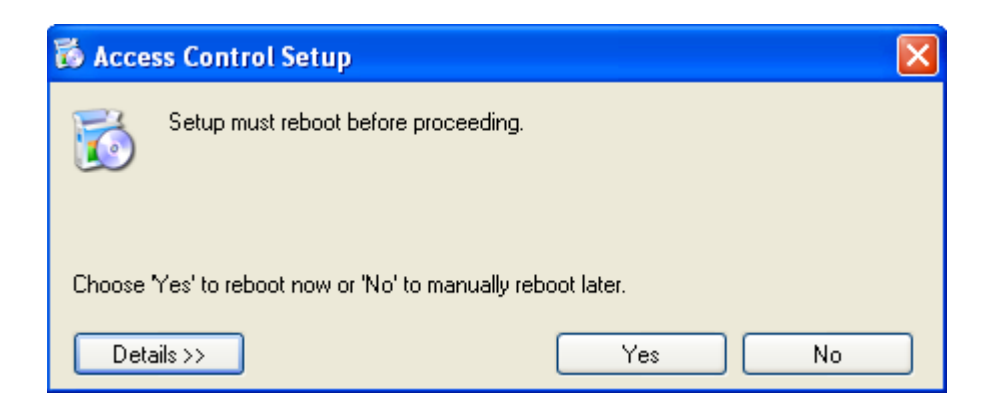

Επιλέξτε "Yes"

| đ | Access Control Setup                                                                              | × |  |  |  |
|---|---------------------------------------------------------------------------------------------------|---|--|--|--|
| 1 | Installing .NET Framework 2.0 SP2                                                                 |   |  |  |  |
| 1 |                                                                                                   |   |  |  |  |
| ſ |                                                                                                   |   |  |  |  |
|   | Suite Integration Toolkit Executable                                                              |   |  |  |  |
|   | Suite Integration Toolkit Executable has encountered a                                            |   |  |  |  |
|   | problem and needs to close. We are sorry for the                                                  |   |  |  |  |
|   | If you were in the middle of something, the information you were working on<br>might be lost.     |   |  |  |  |
|   | Please tell Microsoft about this problem.                                                         |   |  |  |  |
|   | Suite Integration Toolkit Executable. We will treat this report as<br>confidential and anonymous. |   |  |  |  |
|   | To see what data this error report contains, <u>click here.</u>                                   |   |  |  |  |
|   | Send Error Report Don't Send                                                                      |   |  |  |  |

Αν εμφανισθεί οποιοδήποτε σφάλμα εγκαταστήστε το service pack xp sp3.και μετά εγκαταστήστε το λογισμικό access control.

"Microsoft .NET Framework": απαιτείται να εγκατασταθεί, όποτε μην παρακάμψετε αυτό το βήμα. Αν δεν εγκαταστήσετε το "Microsoft .NET Framework", το λογισμικό δεν θα λειτουργήσει σωστά.

Αν είναι ήδη εγκατεστημένο τότε η εγκατάσταση του λογισμικού Access Control , θα προχωρήσει στο επόμενο βήμα.

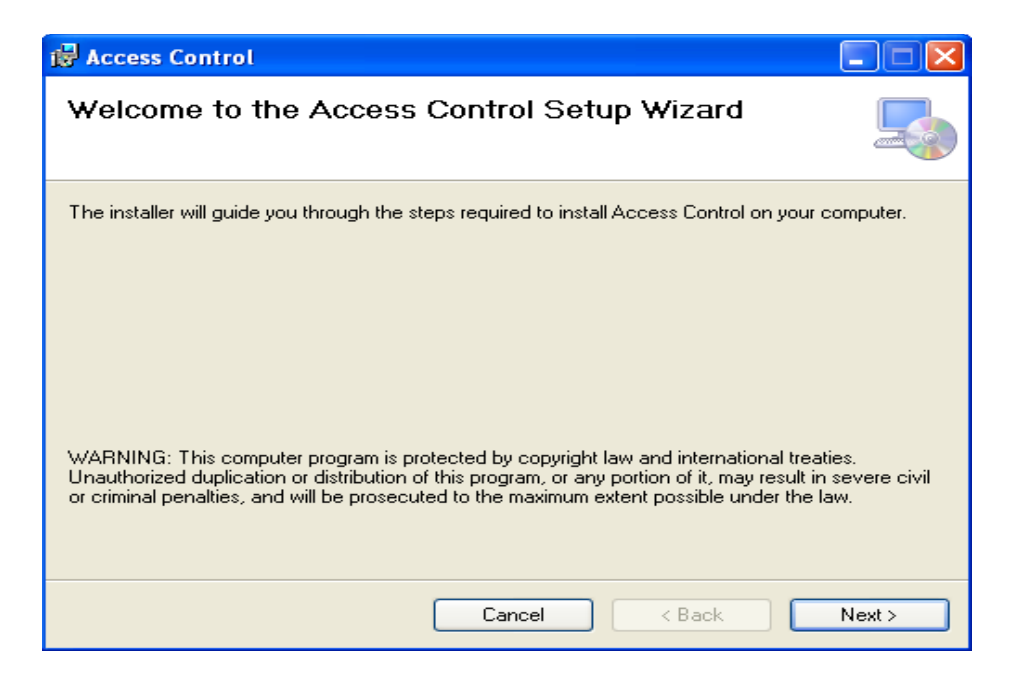

Επιλέξτε "Next"

| 🛃 Access Control                                                                       |                        |
|----------------------------------------------------------------------------------------|------------------------|
| Select Installation Folder                                                             |                        |
| The installer will install Access Control to the following folder.                     |                        |
| To install in this folder, click "Next". To install to a different folder, enter it be | low or click "Browse". |
| <u>F</u> older:                                                                        |                        |
| C:\AccessControl\                                                                      | Browse                 |
|                                                                                        | Disk Cost              |
| Install Access Control for yourself, or for anyone who uses this computer:             |                        |
| • Everyone                                                                             |                        |
| ◯ Just me                                                                              |                        |
| Cancel < Back                                                                          | Next >                 |

Επιλέξτε"Next"

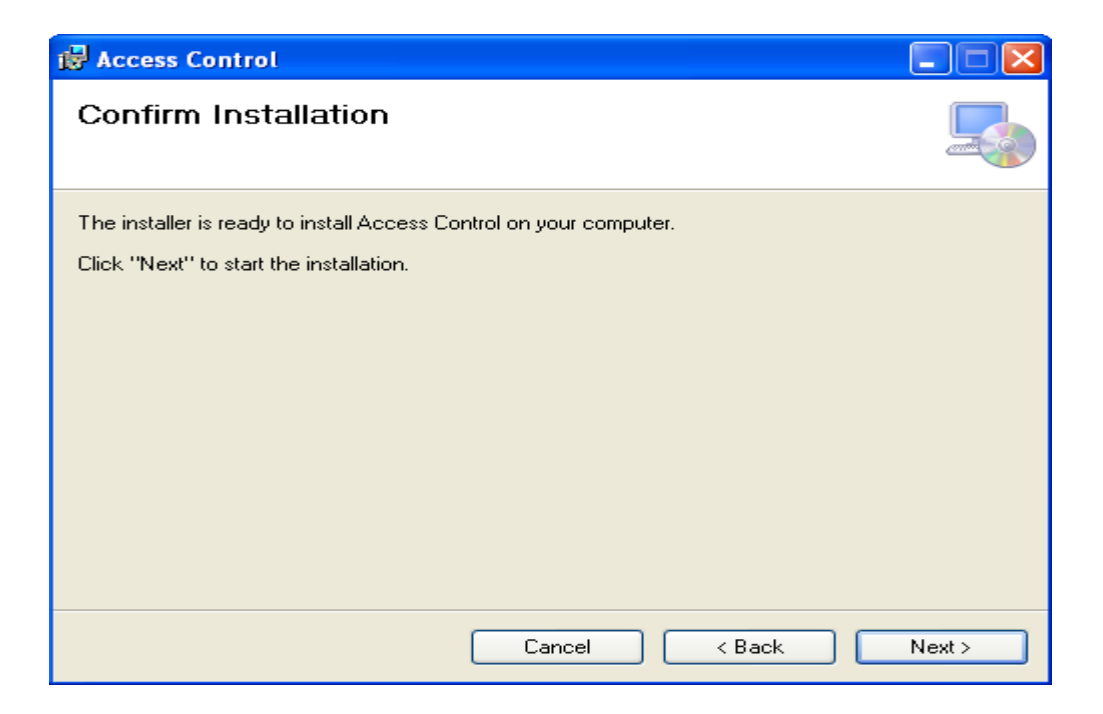

#### Επιλέξτε "Next"

| 🛃 Access Control                   |        |        |        |
|------------------------------------|--------|--------|--------|
| Installing Access Contro           | bl     |        |        |
| Access Control is being installed. |        |        |        |
| Please wait                        |        |        |        |
|                                    | Cancel | < Back | Next > |

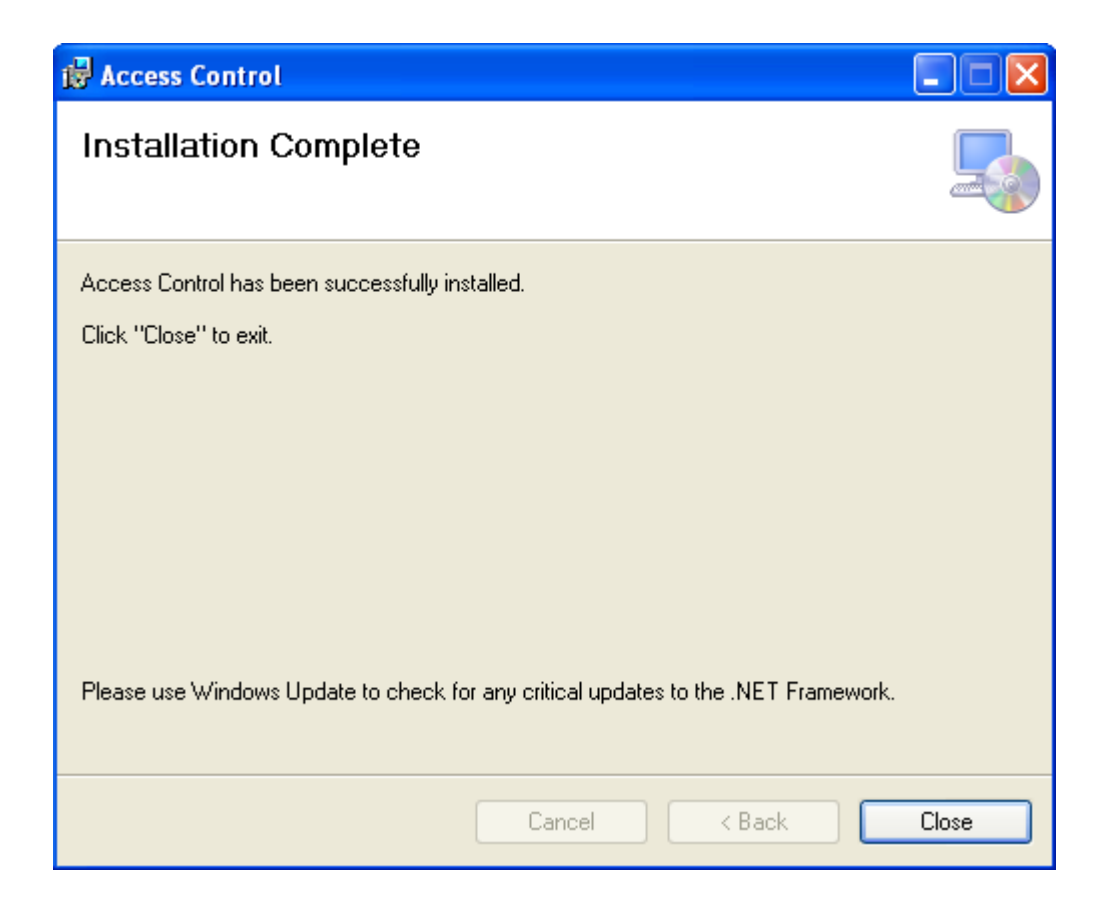

Επιλέξτε "Close".

Όταν ολοκληρωθεί η εγκατάσταση θα εμφανισθεί το εικονίδιο 🧖 στην επιφάνεια εργασίας.

### 1.5 Απεγκατάσταση Λογισμικού

Aπό το menu επιλέξτε 【start】 > 【 Settings 】 > 【 Control Panel 】 .

| B Control Panel                                                                           |                                   |                                               |
|-------------------------------------------------------------------------------------------|-----------------------------------|-----------------------------------------------|
| File Edit View Favorites Tools                                                            | Help                              | A.                                            |
| 🕝 Back 👻 🕥 👻 🏂 🔎 Se                                                                       | earch 🎼 Folders                   |                                               |
| Address 🔂 Control Panel                                                                   |                                   | 💌 🄁 Go                                        |
| Control Panel 🔊                                                                           | Pick a category                   |                                               |
| See Also                                                                                  | Appearance and Themes             | Printers and Other Hardware                   |
| <ul> <li>Windows Update</li> <li>Help and Support</li> <li>Other Control Panel</li> </ul> | Network and Internet Connections  | User Accounts                                 |
| Options                                                                                   | Add or Remove Programs            | Date, Time, Language, and Regional<br>Options |
|                                                                                           | Sounds, Speech, and Audio Devices | Accessibility Options                         |
|                                                                                           | Performance and Maintenance       | Security Center                               |
|                                                                                           |                                   |                                               |
|                                                                                           |                                   |                                               |

Επιλέξτε"Add or Remove Programs"

| 🐻 Add or Re                                 | nove Programs                                           |                         |                                      | × |
|---------------------------------------------|---------------------------------------------------------|-------------------------|--------------------------------------|---|
|                                             | Currently installed programs:                           | Show up <u>d</u> ates   | Sort by: Name                        |   |
| Change or<br>Remove                         | 🥂 Access Control                                        |                         | Size <u>8.54MB</u>                   |   |
| Programs                                    | <u>Click here for support information.</u>              |                         | Used <u>frequently</u>               |   |
| Add New                                     | To change this program or remove it from your computer, | click Change or Remove. | Last Used On 4/27/2011 Change Remove | h |
| Programs                                    | 🌄 Microsoft .NET Framework 4 Client Profile             |                         | Size 182.00MB                        | Ĩ |
| 7                                           | Microsoft .NET Framework 4 Extended                     |                         | Size 46.04MB                         |   |
| <u>.</u>                                    | [] VMware Tools                                         |                         | Size 5.80MB                          |   |
| Add/Remove<br><u>W</u> indows<br>Components | 🔀 Windows XP Service Pack 3                             |                         |                                      |   |
| Set Pr <u>o</u> gram                        |                                                         |                         |                                      |   |
| Access and<br>Defaults                      |                                                         |                         |                                      |   |
|                                             |                                                         |                         |                                      | 1 |

Αναζητήστε το λογισμικό "Access Control" στα εγκατεστημένα προγράμματα "Currently installed programs", και επιλέξτε "Remove".

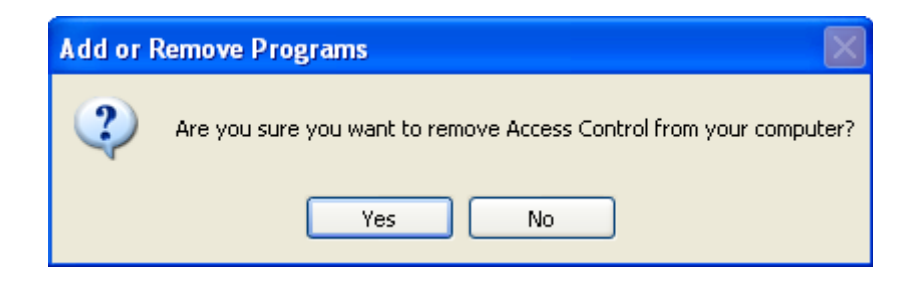

Επιλέξτε "Yes"

| Access Control |
|----------------|
| i 🖗            |
|                |
| Cancel         |

# Part 2 Βασικές λειτουργίες του λογισμικού

#### 2.1 Σύνδεση

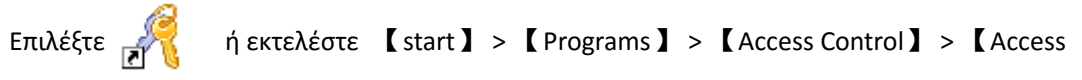

Control 】

Θα εμφανισθεί το παρακάτω παράθυρο:

| User Name: |    |      |  |
|------------|----|------|--|
| Password:  |    |      |  |
|            |    |      |  |
|            | ОК | Exit |  |
|            |    |      |  |

Το εργοστασιακό όνομα χρήστη είναι "abc", και ο κωδικός πρόσβασης είναι "123". Προτείνεται η αλλαγή χρήστη και κωδικού πρόσβασης μετά την πρώτη χρήση.

Αν αποτύχει η επικοινωνία με τον SQL Server θα εμφανισθεί το παρακάτω παράθυρο

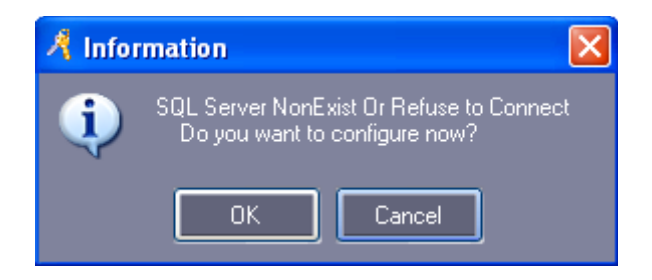

Επιλέξτε "ΟΚ' και συμβουλευτείτε τις οδηγίες στο παράθυρο 5.2 SQL Server Ρυθμίσεις.

Μετά τη σύνδεση θα εμφανισθεί το παρακάτω παράθυρο:

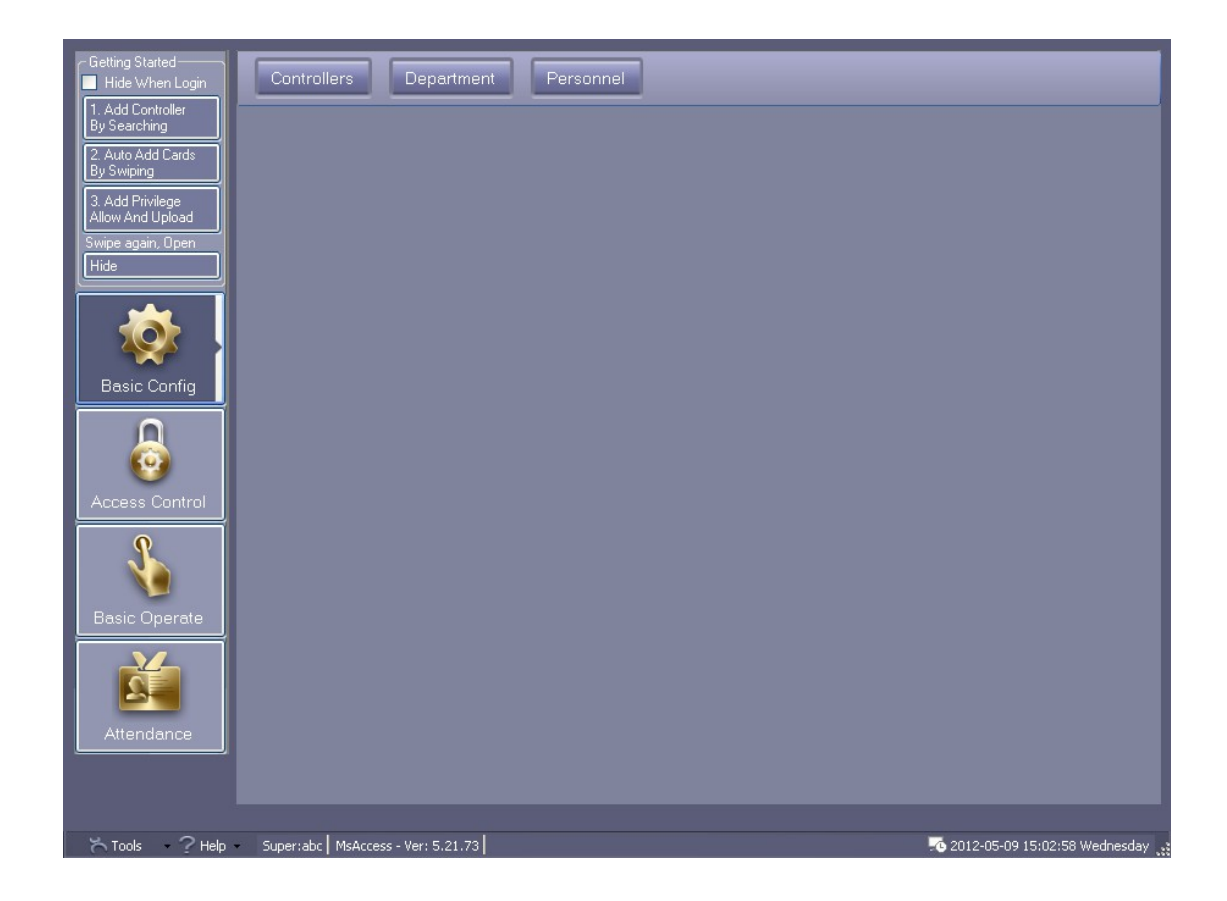

# 2.2 Ρύθμιση Βασικών Παραμέτρων Συσκευής

# 2.2.1 Προσθήκη Ελεγκτή

Eπιλέξτε 【 Basic Configure 】 > 【 Controllers 】 από το menu

|                | Controllers           | Departmer           | nt Per                   | sonnel |      |      |       |
|----------------|-----------------------|---------------------|--------------------------|--------|------|------|-------|
| Basic Config   | + 🖌 🗙<br>New Edit Del | Print Export To Exc | <b>ि्</b> स<br>el Search | _      | _    | _    |       |
| Access Control | Controller#           | SN Active           | IP                       | PORT   | Zone | Note | Doors |
| Basic Operate  |                       |                     |                          |        |      |      |       |
| Attendance     |                       |                     |                          |        |      |      |       |
|                |                       |                     |                          |        |      |      |       |

Επιλέξτε

για προσθήκη ελεγκτών στο λογισμικό.

| 🔏 Controller      |                                   |
|-------------------|-----------------------------------|
|                   |                                   |
| *Controller #:    | 1                                 |
| *SN:              | Active                            |
|                   |                                   |
|                   | <ul> <li>Small Network</li> </ul> |
|                   | Mediumor, large Network, Internet |
| Note:             |                                   |
| Zone <sup>.</sup> | 7                                 |
|                   |                                   |
| -                 |                                   |
|                   | Next>> Cancel                     |

Ο σειριακός αριθμός S/N είναι τυπωμένος πάνω στην πλακέτα του ελεγκτή, στο πεδίο S/N:\*\*\*\*\*\*\*. Καταχωρήστε τον στο λογισμικό.

#### Προσοχή!

Αν ο σειριακός αριθμός S/N, ο οποίος είναι τυπωμένος πάνω στην πλακέτα του ελεγκτή, δεν καταχωρηθεί στο πεδίο S/N:\*\*\*\*\*\*\*, το λογισμικό δεν μπορεί να επικοινωνήσει με τους ελεγκτές.

Μικρού μεγέθους τοπικό δίκτυο LAN: Υποστηρίζει επικοινωνία TCP/IP και όλοι οι ελεγκτές

ανήκουν στο ίδιο υποδύκτιο.

Μεσαίου μεγέθους τοπικό δίκτυο LAN, ή Internet: Υποστηρίζει επικοινωνία TCP/IP και όλοι οι ελεγκτές ανήκουν σε διαφορετικά υποδίκτυα.

Επιλέξτε "Next"

| A  | Controller       |                   |          |                          | Note            |  |  |
|----|------------------|-------------------|----------|--------------------------|-----------------|--|--|
| F  | Four Doors       |                   |          |                          |                 |  |  |
|    |                  | Door Name         |          | Door Control State       | Door Delay(sec) |  |  |
| II | Door 1#          | Entrance Door     | 🗹 Active | 💿 Control 🌑 Open 🌑 Close | 3 🛟             |  |  |
| II | Door 2#          | Manager Room Door | 🗹 Active | 💿 Control 💿 Open 🕒 Close | 3 🤤             |  |  |
| II | Door 3#          | HR                | 🗹 Active | 💿 Control 🌑 Open 🕒 Close | 3 🛟             |  |  |
| II | Door 4#          | Meeting Room Door | 🗹 Active | 💿 Control 🌑 Open 🕒 Close | 3 🛟             |  |  |
| I  |                  | Reader Position   |          |                          |                 |  |  |
| I  | Door1#In Reader  | In                | 🗹 Attend |                          |                 |  |  |
| I  | Door2# In Reader | In                | 🗹 Attend |                          |                 |  |  |
| I  | Door3# In Reader | In                | 🗹 Attend |                          |                 |  |  |
| I  | Door4# In Reader | In                | 🗹 Attend |                          |                 |  |  |
| Ľ  |                  |                   |          |                          |                 |  |  |
|    | OK Cancel        |                   |          |                          |                 |  |  |

"Door Name" και "Reader Position" μπορεί να μεταβληθεί

Επιλέξτε "Active": με ♥ , η κονσόλα θα εμφανίσει την συγκεκριμένη θύρα. Αλλιώς η θύρα δεν θα εμφανισθεί.

Επιλέξτε "Attend": με ▼, και οι εγγραφές του αναγνώστη θα χρησιμοποιηθούν ως δεδομένα χρονοπαρουσίας. Αν δεν το επιλέξετε, τα δεδομένα δεν θα μπορούν να χρησιμοποιηθούν για χρονοπαρουσία.

Επιλέξτε "ΟΚ"

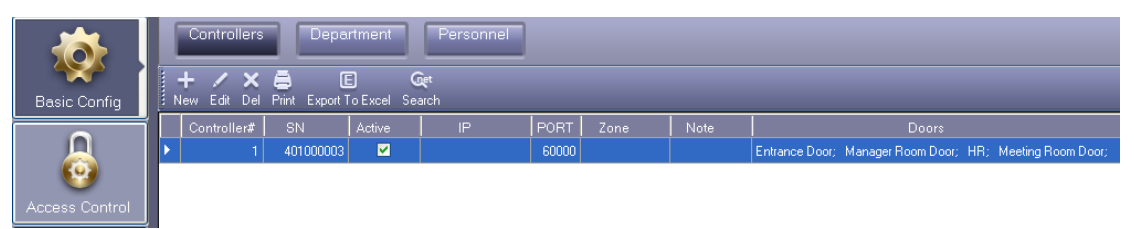

# 2.2.2 Ρυθμίσεις ΙΡ του Ελεγκτή

Aπό το menu επιλέξτε 【 Basic Config 】 > 【 Controllers 】 > 【 Search 】 .

| 🥂 Sear | ch Controller       |             |               |             |             |                   |                |               |
|--------|---------------------|-------------|---------------|-------------|-------------|-------------------|----------------|---------------|
|        | Add Found To System |             | Search        |             | Configu     | ıre               | Exit           |               |
|        |                     |             |               | <b>•</b>    | Search Agai | n After Configure |                |               |
| ID     | SN                  | IP          | Mask          | Gateway     | PORT        | MACAddr           | PC IPAddress   | Note          |
| 0001   | 201000003           | 192.168.0.0 | 255.255.255.0 | 192.168.0.0 | 60000       | 00-04-0B-FB-04-43 | 192.168.182.21 | ,WEB Disabled |
| 0002   | 401000003           | 192.168.0.0 | 255.255.255.0 | 192.168.0.0 | 60000       | 00-04-17-E6-C6-43 | 192.168.182.21 | ,WEB Disabled |
|        |                     |             |               |             |             |                   |                |               |
|        |                     |             |               |             |             |                   |                |               |
|        |                     |             |               |             |             |                   |                |               |
|        |                     |             |               |             |             |                   |                |               |
|        |                     |             |               |             |             |                   |                |               |
|        |                     |             |               |             |             |                   |                |               |
|        |                     |             |               |             |             |                   |                |               |
|        |                     |             |               |             |             |                   |                |               |
|        |                     |             |               |             |             |                   |                |               |
|        |                     |             |               |             |             |                   |                |               |
|        |                     |             |               |             |             |                   |                |               |
|        |                     |             |               |             |             |                   |                |               |
|        |                     |             |               |             |             |                   |                |               |
|        |                     |             |               |             |             |                   |                |               |
|        |                     |             |               |             |             |                   |                |               |

Η αναζήτηση θα διαρκέσει περίπου 5 δευτερόλεπτα. Επιλέξτε "Configure"

| 🦂 Sear | ch Controller       |             |                 |                   |             |                   |     |             |               |   |
|--------|---------------------|-------------|-----------------|-------------------|-------------|-------------------|-----|-------------|---------------|---|
|        | Add Found To System |             | Search          |                   | Configur    | re                |     | Exit        |               |   |
|        |                     |             |                 | <mark>⊻</mark> Se | earch Again | n After Configure |     |             |               |   |
| ID     | SN SN               | IP          | Mask            | Gateway           | PORT        | MACAddr           | P   | CIPAddress  | Note          |   |
| 0001   | 201000003           | 192.168.0.0 | 255.255.255.0   | 192.168.0.0       | 60000       | 00-04-0B-FB-04-43 | 192 | .168.182.21 | ,WEB Disabled |   |
| 0002   | 401000003           | 192.168.0.0 | 255.255.255.0   | 192.168.0.0       | 60000       | 00-04-17-E6-C6-43 | 192 | .168.182.21 | ,WEB Disabled |   |
|        |                     | <b>∦</b> ₽  | Configure       |                   |             |                   | ×   |             |               |   |
|        |                     |             | Controller SN   | 401000003         |             |                   |     |             |               |   |
|        |                     |             | MAC Address     | 00-04-17-E6-C6-4  | 3           | _                 |     |             |               |   |
|        |                     |             | IP Address      | 192.168.182.8     |             |                   |     |             |               |   |
|        |                     |             | Subnet Mask     | 255.255.255.0     |             |                   |     |             |               |   |
|        |                     |             | Default Gateway | 192.168.182.254   |             |                   |     |             |               |   |
|        |                     |             | Option >>       | ] ОК              |             | Cancel            |     |             |               |   |
|        |                     |             |                 |                   |             |                   |     |             |               |   |
| 2      |                     |             |                 |                   |             |                   |     |             |               | : |

#### Επιλέξτε "ΟΚ"

| 🥂 Sear | ch Controller       |               |               |                 |         |                   |   |                |               |
|--------|---------------------|---------------|---------------|-----------------|---------|-------------------|---|----------------|---------------|
|        | Add Found To System |               | Search        |                 | Configu | re                |   | Exit           |               |
|        |                     |               |               | 🗹 Se            |         | n After Configure |   |                |               |
| ID     | SN                  | IP            | Mask          | Gateway         | PORT    | MACAddr           |   | PC IPAddress   | Note          |
| 0001   | 201000003           | 192.168.0.0   | 255.255.255.0 | 192.168.0.0     | 60000   | 00-04-08-FB-04-43 | 1 | 192.168.182.21 | ,WEB Disabled |
| 0002   | 401000003           | 192.168.182.8 | 255.255.255.0 | 192.168.182.254 | 60000   | 00-04-17-E6-C6-43 | 1 | 192.168.182.21 | ,WEB Disabled |
| 2      |                     |               |               |                 |         |                   |   |                |               |

Μετά τη ρύθμιση της διεύθυνσης ΙΡ μεταβείτε στο Κεφάλαιο <u>2.2.1 Προσθήκη/Ρύθμιση Ελεγκτή</u>, για να ρυθμίσετε τις παραμέτρους του ελεγκτή και την διεύθυνση ΙΡ που έχει αντιστοιχισθεί στο συγκεκριμένο ελεγκτή.

| 🕂 Controller           |                                                                              | ×                 |
|------------------------|------------------------------------------------------------------------------|-------------------|
| *Controller #:<br>*SN: | 1<br>401000003                                                               |                   |
|                        | <ul> <li>Small Network</li> <li>Mediumor, large Network, Internet</li> </ul> | IP: 192.168.182.8 |
| Note:                  |                                                                              | PORT: 60000 🗢     |
| Zone:                  |                                                                              | ✓ Zones           |
| [                      | Next >> Cancel                                                               |                   |

Αποτέλεσμα: Μπορείτε να δείτε τη διεύθυνση ΙΡ.

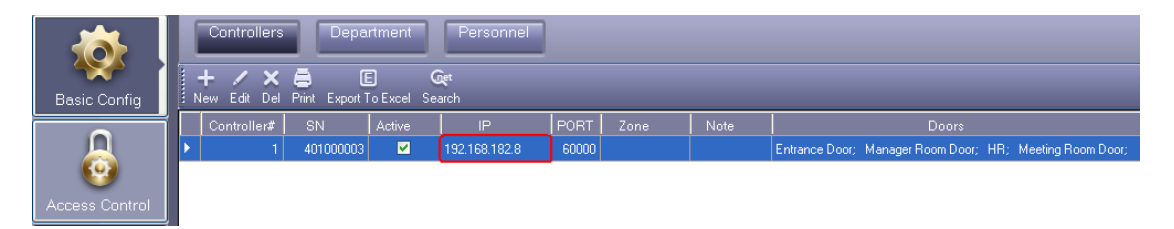

Οι ελεγκτές ανήκουν σε διαφορετικά δίκτυα. Κάθε ελεγκτής πρέπει να έχει διαφορετική διεύθυνση IP.

### 2.2.3 Ζώνη Ελεγκτή

Aπό το menu επιλέξτε 【 Basic Config 】 > 【 Controllers 】 > 【 New 】 .

| A Controller  |                                   |
|---------------|-----------------------------------|
| Controller #: | 1                                 |
| *SN:          | Active                            |
|               | Small Network                     |
|               | Mediumor, large Network, Internet |
| Note:         |                                   |
| Zone:         | Zones                             |
|               | Next >> Cancel                    |

Επιλέξτε "Zones"

| A Zones                                                      |  |
|--------------------------------------------------------------|--|
| - <b>15</b> - <b>15</b> ✓ ×<br>Add Top Add Child Edit Delete |  |
| Selected Zone                                                |  |
|                                                              |  |
|                                                              |  |
|                                                              |  |
|                                                              |  |
|                                                              |  |
|                                                              |  |
|                                                              |  |
|                                                              |  |

Επιλέξτε"Add Top"

| 🕂 Add Top | )    |        | × |
|-----------|------|--------|---|
|           |      |        |   |
| Zone      | Asia |        |   |
|           |      |        |   |
|           | ок   | Cancel |   |
|           |      |        |   |

Επιλέξτε "ΟΚ"

| 🔏 Zones                                                  |  |
|----------------------------------------------------------|--|
| -F3   -F3   ✔   ★<br>Add Top   Add Child   Edit   Delete |  |
| Selected Zone                                            |  |
| Asia                                                     |  |
|                                                          |  |
|                                                          |  |
|                                                          |  |
|                                                          |  |
|                                                          |  |
|                                                          |  |
|                                                          |  |
|                                                          |  |

Επιλέξτε "Add Child" για προσθήκη υποπεριοχής.

| 🥂 Add Chi | ld             | X |
|-----------|----------------|---|
| Zone      | Southeast Asia |   |
|           |                |   |
|           | UK Cancel      |   |

Επιλέξτε "ΟΚ"

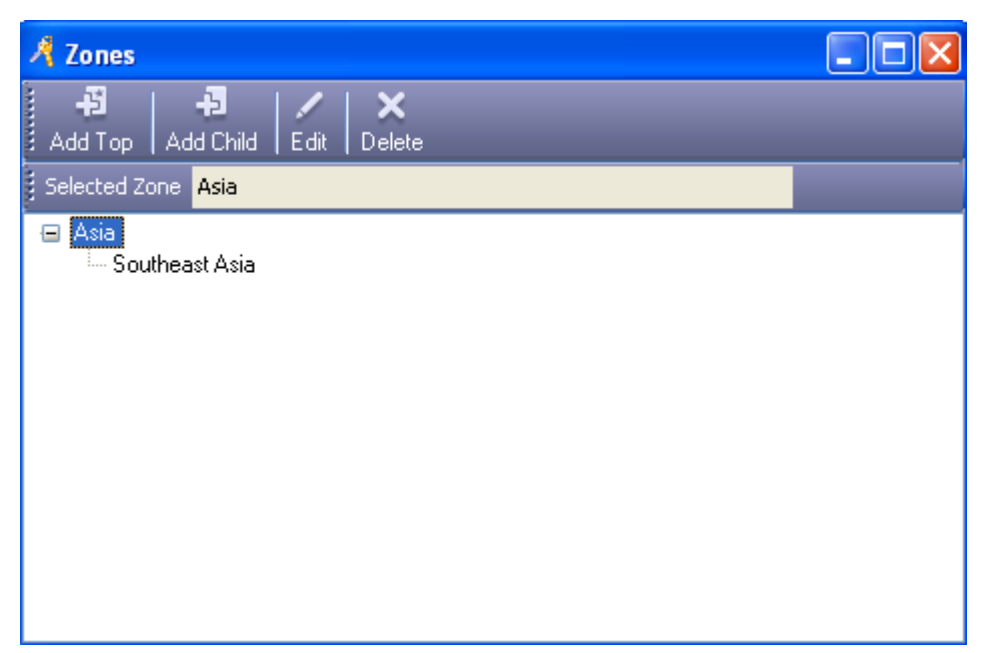

| Επιλέξτε 🔀          |                                                             |
|---------------------|-------------------------------------------------------------|
| A Controller        |                                                             |
| *Controller #:<br>* | 1<br>SN:                                                    |
|                     | Mediumor, large Network, Internet                           |
| No                  | ote:                                                        |
| Z                   | one: Zones<br>Asia<br>Asia\Southeast Asia<br>Next >> Cancel |

#### 2.3 Λειτουργία Τμήματος και Καταχωρημένων Χρηστών

## 2.3.1 Προσθήκη Τμήματος

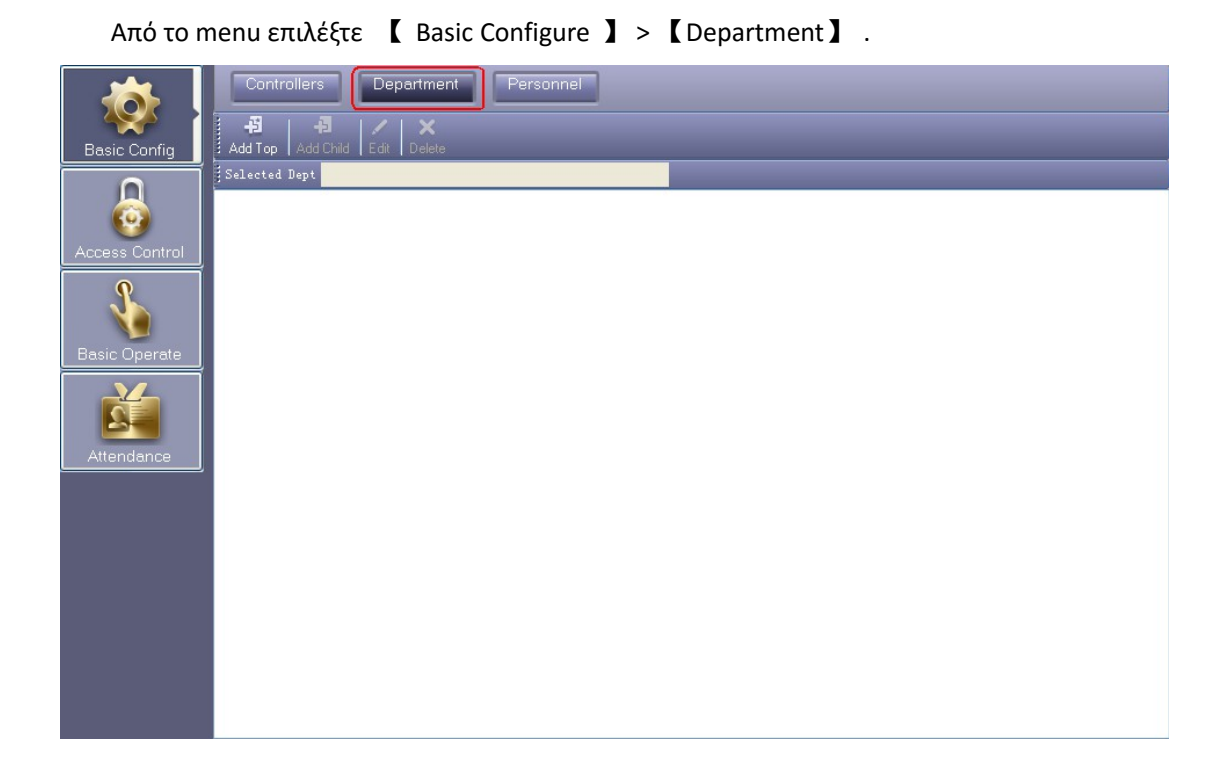

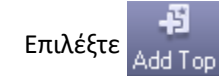

για δημιουργία Νέου Τμήματος.

| 🥂 Add Top |           |        | × |
|-----------|-----------|--------|---|
|           |           |        |   |
| Dept      | Sales Dep |        |   |
|           |           |        |   |
|           | OK        | Cancel |   |

Επιλέξτε "ΟΚ"

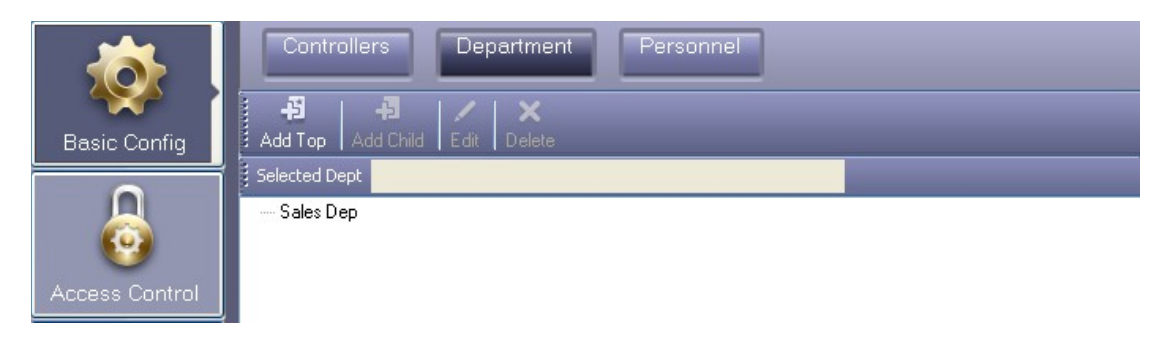

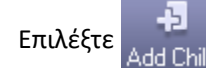

για προσθήκη υποτμήματος.

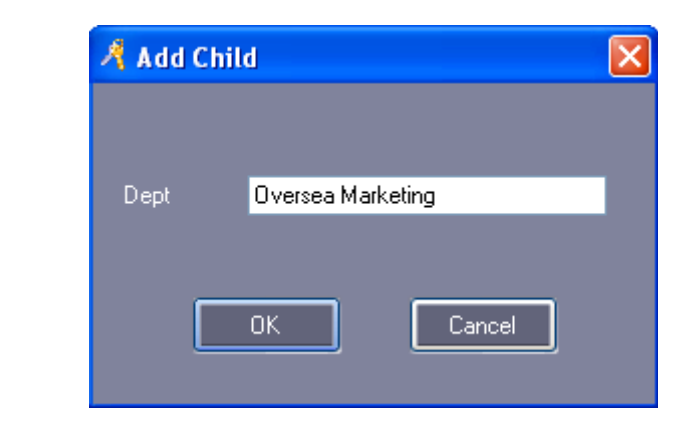

Επιλέξτε "ΟΚ"

| <b>Ö</b>       | Controllers Department Personnel |
|----------------|----------------------------------|
| Basic Config   | Add Top Add Child Edit Delete    |
|                | Selected Dept Sales Dep          |
| Access Control | ☐ Sales Dep<br>Oversea Marketing |

# 2.3.2 Προσθήκη ή επεξεργασία Χρήστη

Aπό το menu επιλέξτε 【 Basic Configure 】 > 【 Personnel 】 .

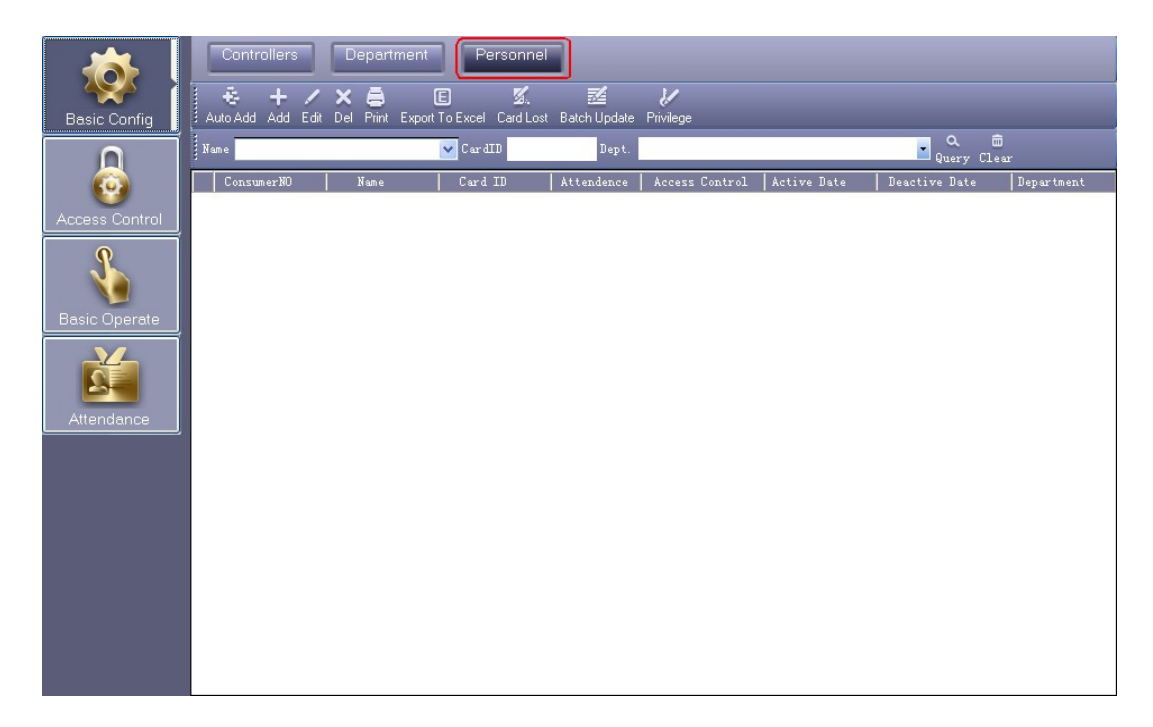

Επιλέξτε "Add" για προσθήκη χρηστών.

| R | User                        |                        |
|---|-----------------------------|------------------------|
| M | Main Others                 |                        |
|   | *User No.:                  | 1 * Required           |
|   | *Name: <mark>Hellen</mark>  |                        |
|   | Card ID: 18016185           | Photo                  |
|   | Department:                 |                        |
|   | Sales Dep\Oversea Marketing | ✓                      |
|   | Attendance                  | Access Control         |
|   |                             | Activate: 2010-04-28   |
|   |                             | Deactivate: 2029-12-31 |
|   |                             |                        |
|   | Add Next                    |                        |

Σχόλιο Τα πεδία "User No." και "Name" πρέπει να συμπληρωθούν.

Add Next Αφού εισάγετε όλα τα στοιχεία που αφορούν το χρήστη πιέστε αυτό το πλήκτρο

για ολοκλήρωση της προσθήκης του χρήστη στο σύστημα. Κατόπιν, μπορείτε να προσθέσετε τον επόμενο χρήστη.

Για προσθήκη φωτογραφίας ακολουθήστε τις οδηγίες στην παράγραφο <u>5.1 How to display user's</u> photo at Monitor.

Επιλέξτε "ΟΚ", Ο χρήστης θα καταχωρηθεί στο Σύστημα.

| <b>10</b>      | Controllers | Departmer            | Personn                      | el                  |                |             |               |                             |
|----------------|-------------|----------------------|------------------------------|---------------------|----------------|-------------|---------------|-----------------------------|
| Basic Config   | 🕹 🕂 🖊       | 🗙 🖨<br>Del Print Exp | E 🕺.<br>ort To Excel Card Lo | 🗾<br>Ist Batch Upda | ke Privilege   |             | _             |                             |
| ۵              | Name        |                      | 🖌 CardID                     | De                  | pt.            |             | Que           | . 💼<br>ry Clear             |
|                | ConsumerNO  | Name                 | Card ID                      | Attendence          | Access Control | Active Date | Deactive Date | Department                  |
|                | 1           | Hellen               | 18016185                     | <b>V</b>            | <b>V</b>       | 2011-04-28  | 2029-12-31    | Sales Dep\Oversea Marketing |
| Access Control |             |                      |                              |                     |                |             |               |                             |

Πληροφορίες Χρήστη "Others"

| J | 🖁 User       |                  |      |
|---|--------------|------------------|------|
|   | Main Others  |                  |      |
|   | Sex:         | Corp.: )         |      |
|   | Nationality: | Title:           |      |
|   | Religion:    | Tech.Grade:      |      |
|   | Hometown:    | Cert. Type:      |      |
|   | Birthday:    | Cert. ID:        |      |
|   | Marriage:    | Socail Insurance |      |
|   | Political:   | Join Date:       |      |
|   | Culture:     | Leave Date:      |      |
|   | Work Phone:  | Email:           |      |
|   | Mobile:      | Addr:            |      |
|   | Home Phone:  | PostCode:        |      |
|   | En. Name:    | Note:            |      |
|   |              |                  |      |
|   |              | Add Next OK      | Exit |

# 2.3.3 Αυτόματη Προσθήκη Καταχωρημένων Καρτών

Eπιλέξτε 【 Basic Configure 】 > 【 Personnel 】 > 【 Auto Add 】

| 🦂 Auto Add User    |               | × |
|--------------------|---------------|---|
| C Select Device    |               | ר |
| USB Reader         |               |   |
| Door               | Entrance Door |   |
| Manual Batch Input | t             |   |
| Next :             | > Cancel      |   |

Αν επιλέξετε "USB Reader", πρέπει να συνδέσετε τον κατάλληλο αναγνώστη καρτών (Το μοντέλο για αναγνώστη # for Wiegand είναι WG1028) στον υπολογιστή .

Επιλέξτε "USB Reader" ή "Controller", Επιλέξτε "Next"

| 🦂 Auto Add User |        |                | × |
|-----------------|--------|----------------|---|
|                 |        |                |   |
| Default Dept.:  |        |                | ~ |
|                 | Total: |                |   |
|                 |        | Please Swipe   |   |
|                 |        |                |   |
|                 |        |                |   |
|                 |        | User ID Option |   |
|                 |        |                |   |
|                 |        |                |   |
|                 |        |                |   |
|                 |        |                |   |
|                 | ок     | Exit           | 1 |
|                 |        |                | J |

Μετά την προσέγγιση Κάρτας

| 🧏 Auto Ad                             | d User                            |          |                |   |
|---------------------------------------|-----------------------------------|----------|----------------|---|
| Defau                                 | t Dept.:                          |          | _              | ~ |
| 18013<br>2080<br>3000<br>3544<br>1801 | 699<br>7485<br>335<br>172<br>3699 | Total: 4 | Please Swipe   |   |
|                                       | < Back                            | OK       | User ID Option |   |

Επιλέξτε "ΟΚ", και θα γίνει αυτόματα καταχώρηση στο λογισμικό.

| Επιλέξτε | "Manual Bato | h Input" | ,και μετά | "Next" |
|----------|--------------|----------|-----------|--------|
| ,        |              | •        | , ,       |        |

| Auto Add User  |        |                |   |
|----------------|--------|----------------|---|
|                |        |                |   |
| Default Dept.: |        |                | ~ |
|                | Total: |                |   |
|                |        |                |   |
|                |        | Start No.      | _ |
|                |        | End No.        |   |
|                |        | User ID Option |   |
|                |        |                |   |
|                |        |                |   |
|                |        |                |   |
|                |        |                |   |
| < Back         |        | K Exit         |   |
|                |        |                |   |

Εισάγετε "Start NO." και "End NO."

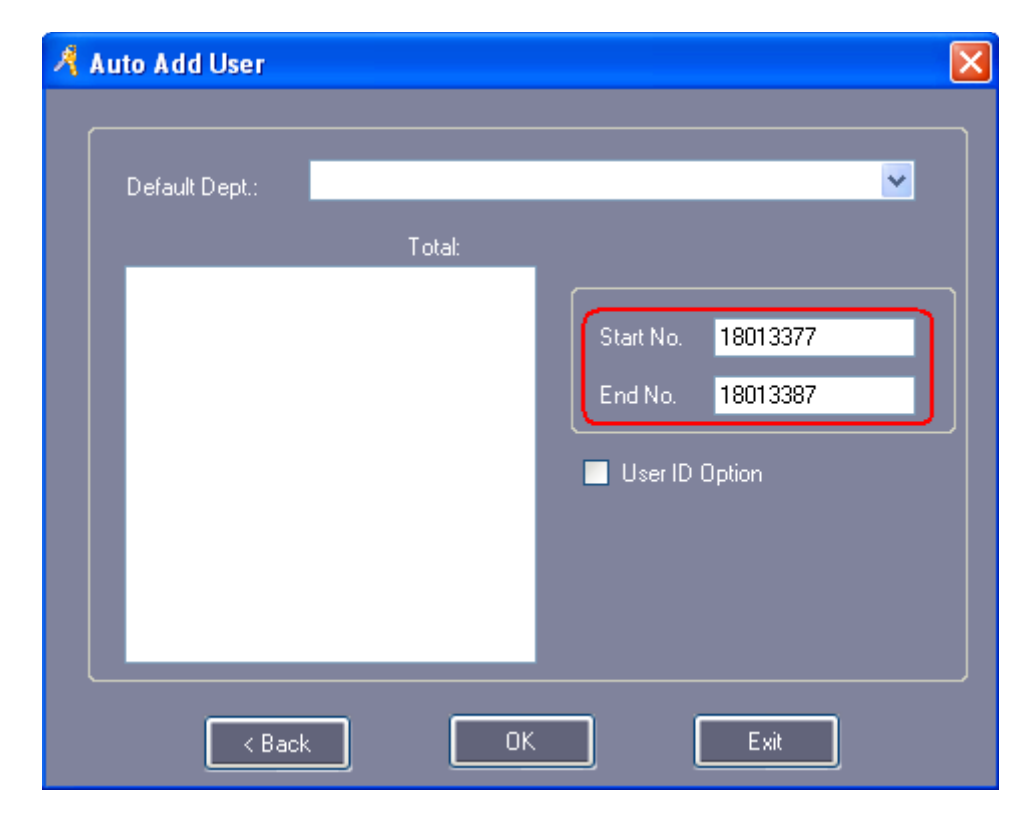

Επιλέξτε "ΟΚ", και όλοι οι χρήστες θα καταχωρηθούν αυτόματα στο Λογισμικό.

| _ |                                  |                             |                         |                                                                                                    |                                                                                                    |             |               |                             |  |
|---|----------------------------------|-----------------------------|-------------------------|----------------------------------------------------------------------------------------------------|----------------------------------------------------------------------------------------------------|-------------|---------------|-----------------------------|--|
|   | Controllers Department Personnel |                             |                         |                                                                                                    |                                                                                                    |             |               |                             |  |
|   | 🔹 🕂 🖊                            | 🗙 🖨 🛛 (<br>Del Print Export | E E<br>ToExcel Import C | 🔏. 💈<br>ard Lost Batch                                                                                                    | 🗹 📈<br>Update Privilege                                                                                                    |             |               |                             |  |
|   | Name CardID Dept. Query Clear    |                             |                         |                                                                                                    |                                                                                                    |             |               |                             |  |
|   | ConsumerNO                       | Name                        | Card ID                 | Attendence                                                                                                    | Access Control                                                                                                    | Active Date | Deactive Date | Department                  |  |
|   |                                  | Hellen                      | 18016185                | <b>~</b>                                                                                                    |                                                                                                    | 2011-04-28  | 2029-12-31    | Sales Dep\Oversea Marketing |  |
|   | 2                                | N20807485                   | 20807485                | <b>V</b>                                                                                                    | <b>~</b>                                                                                                    | 2011-04-28  | 2029-12-31    |                             |  |
|   | 3                                | N3000835                    | 3000835                 | <ul> <li>Image: A start of the start of the start of</li></ul> | <ul><li>✓</li></ul>                                                                                                    | 2011-04-28  | 2029-12-31    |                             |  |
|   | 4                                | N3544172                    | 3544172                 | <ul><li>✓</li></ul>                                                                                                    | <ul><li>✓</li></ul>                                                                                                    | 2011-04-28  | 2029-12-31    |                             |  |
|   | 5                                | N18013699                   | 18013699                | <ul> <li>Image: A start of the start of the start of</li></ul> | <ul><li>✓</li></ul>                                                                                                    | 2011-04-28  | 2029-12-31    |                             |  |
|   | 6                                | N18013377                   | 18013377                | <ul> <li>Image: A set of the set of the</li></ul> | <ul> <li>Image: A start of the start of the start of</li></ul> | 2011-04-28  | 2029-12-31    |                             |  |
|   | 7                                | N18013378                   | 18013378                | <ul> <li>Image: A set of the set of the</li></ul> | <b>~</b>                                                                                                    | 2011-04-28  | 2029-12-31    |                             |  |
|   | 8                                | N18013379                   | 18013379                | <b>V</b>                                                                                                    | ~                                                                                                    | 2011-04-28  | 2029-12-31    |                             |  |
|   | 9                                | N18013380                   | 18013380                | <ul> <li>Image: A set of the set of the</li></ul> | <b>~</b>                                                                                                    | 2011-04-28  | 2029-12-31    |                             |  |
|   | 10                               | N18013381                   | 18013381                | <ul> <li>Image: A set of the set of the</li></ul> | <ul><li>✓</li></ul>                                                                                                    | 2011-04-28  | 2029-12-31    |                             |  |
|   | 11                               | N18013382                   | 18013382                | <ul> <li>Image: A start of the start of the start of</li></ul> | <ul><li>✓</li></ul>                                                                                                    | 2011-04-28  | 2029-12-31    |                             |  |
|   | 12                               | N18013383                   | 18013383                | <ul> <li>Image: A set of the set of the</li></ul> | <ul><li>✓</li></ul>                                                                                                    | 2011-04-28  | 2029-12-31    |                             |  |
|   | 13                               | N18013384                   | 18013384                | <ul><li>✓</li></ul>                                                                                                    | <ul><li>✓</li></ul>                                                                                                    | 2011-04-28  | 2029-12-31    |                             |  |
|   | 14                               | N18013385                   | 18013385                | <b>V</b>                                                                                                    | <b>v</b>                                                                                                    | 2011-04-28  | 2029-12-31    |                             |  |
|   | 15                               | N18013386                   | 18013386                | <b>V</b>                                                                                                    | <ul><li>✓</li></ul>                                                                                                    | 2011-04-28  | 2029-12-31    |                             |  |
|   | 16                               | N18013387                   | 18013387                |                                                                                                    | <                                                                                                    | 2011-04-28  | 2029-12-31    |                             |  |
| _ |                                  |                             |                         |                                                                                                    |                                                                                                    |             |               |                             |  |

Προσοχή: Αυτόματη προσθήκη καρτών. Η εργοστασιακή καταχώρηση είναι "N + Card Number"

### 2.3.4 Αλλαγή δικαιωμάτων πρόσβασης χρήστη

Παρακαλώ δείτε την παράγραφο 2.4.1.2 Επεξεργασία δικαιωμάτων Χρήστη.

#### 2.3.5 Απώλεια Κάρτας

Αν κάποιος χρήστης απολέσει την κάρτα του, πρέπει να καταχωρηθεί ως απολεσθείσα κάρτα και κατόπιν να καταχωρηθεί μια νέα κάρτα στον συγκεκριμένο χρήστη. Τα βήματα έχουν ως ακολούθως:

```
Eπιλέξτε 【 Basic Configure 】 > 【 Personnel 】 > 【 Card Lost 】
```

| 🦂 Card Lost               |          | × |
|---------------------------|----------|---|
|                           |          |   |
| Name: <mark>Hellen</mark> |          |   |
| Lost Card ID:             | 18016185 |   |
| New Card ID:              | 18014987 |   |
| ОК                        | Exit     |   |

Εισάγετε "New Card ID" :18014987 και επιλέξτε "OK."

Αν ο χρήστης έχει διαφορετικά δικαιώματα πρόσβασης, αυτά θα πρέπει να καταχωρηθούν στην νέα κάρτα.

Αν υπάρχει αποτυχία επικοινωνίας, θα εμφανισθεί το μήνυμα "Upload Failed. Παρακαλώ φορτώστε τα δεδομένα στην Κύρια κονσόλα όπως φαίνεται παρακάτω:

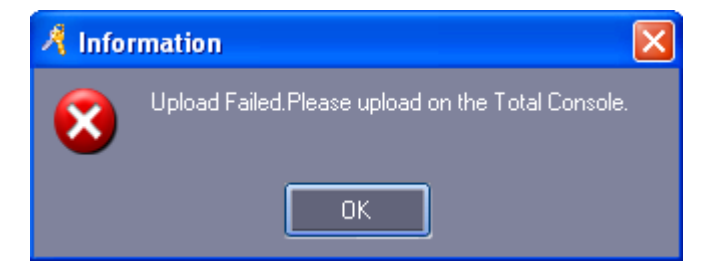

# 2.4 Βασική Λειτουργία

# 2.4.1 Διαχείριση δικαιωμάτων

#### 2.4.1.1 Δικαιώματα πρόσβασης

Aπό το menu επιλέξτε 【Access Control】 > 【 Access Privilege 】 .

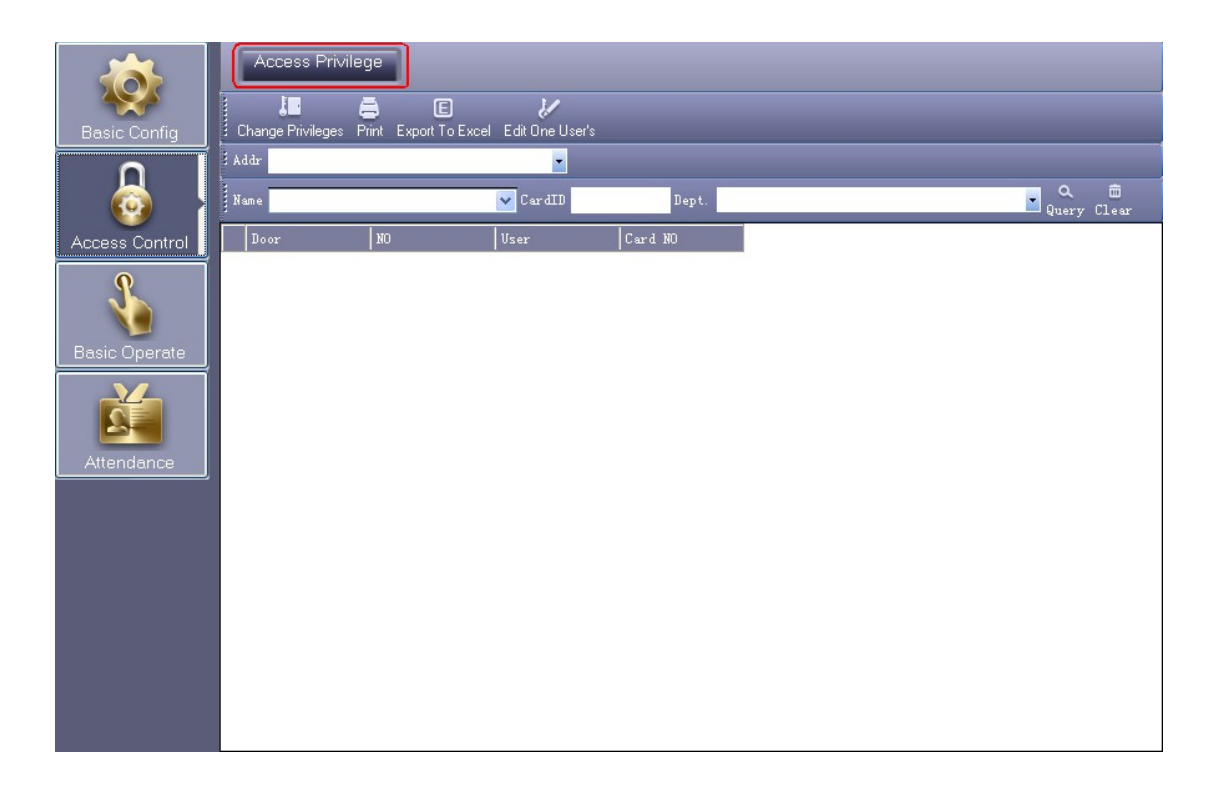

| Access Privileg | ges Assignment    |                     |          |                    |                                                              |                                    |          |      |
|-----------------|-------------------|---------------------|----------|--------------------|--------------------------------------------------------------|------------------------------------|----------|------|
|                 | (AID              |                     |          |                    |                                                              |                                    |          |      |
| Department:     | (All)             |                     | ~        | с.<br>Г            | elected Users:                                               |                                    |          |      |
| NO              | Name              | Card ID             | <u>^</u> |                    | NO                                                           | Name                               | Card ID  |      |
| 2               | Jack              | 20807485            |          |                    |                                                              | 1 Hellen                           | 18016185 |      |
| 3               | Tina              | 3000835             |          |                    |                                                              | 5 Lucy                             | 18013699 |      |
| 4               | Sharon            | 3544172             | _        |                    |                                                              |                                    |          |      |
| 6               | Eric              | 18013377            | =        |                    |                                                              |                                    |          |      |
| 7               | Steven            | 18013378            |          |                    |                                                              |                                    |          |      |
| 8               | Tom               | 18013379            |          |                    |                                                              |                                    |          |      |
| 9               | Grace             | 18013380            |          | <<                 |                                                              |                                    |          |      |
| 10              | Andy              | 18013381            |          |                    |                                                              |                                    |          |      |
| 11              | James             | 18013382            |          |                    |                                                              |                                    |          |      |
| 12              | Tommy             | 18013383            | *        |                    |                                                              |                                    |          |      |
| Zone:           | (All Zones)<br>rs |                     | ×        | >><br>>><br><<br>< | Selected Do<br>Entrance Do<br>HR<br>Manager Ro<br>Meeting Ro | oors<br>oor<br>oom Door<br>om Door |          |      |
| Prohibit        |                   | Prohibit And upload |          | Allow              |                                                              | Allow And Up                       | oad      | Exit |

">>":Επιλέξτε όλους τους χρήστες "Users" ή επιλέξτε όλες τις; θύρες "Optional Doors"

">":Επιλέξτε έναν χρήστη "Users" ή επιλέξτε μία θύρα "Optional Doors".

"<": Ακύρωση ενός "Selected Users" ή ακύρωση μίας "Selected Doors".</p>

"<<": Ακύρωση όλων "Selected Users" ή ακύρωση όλων "Selected Doors".

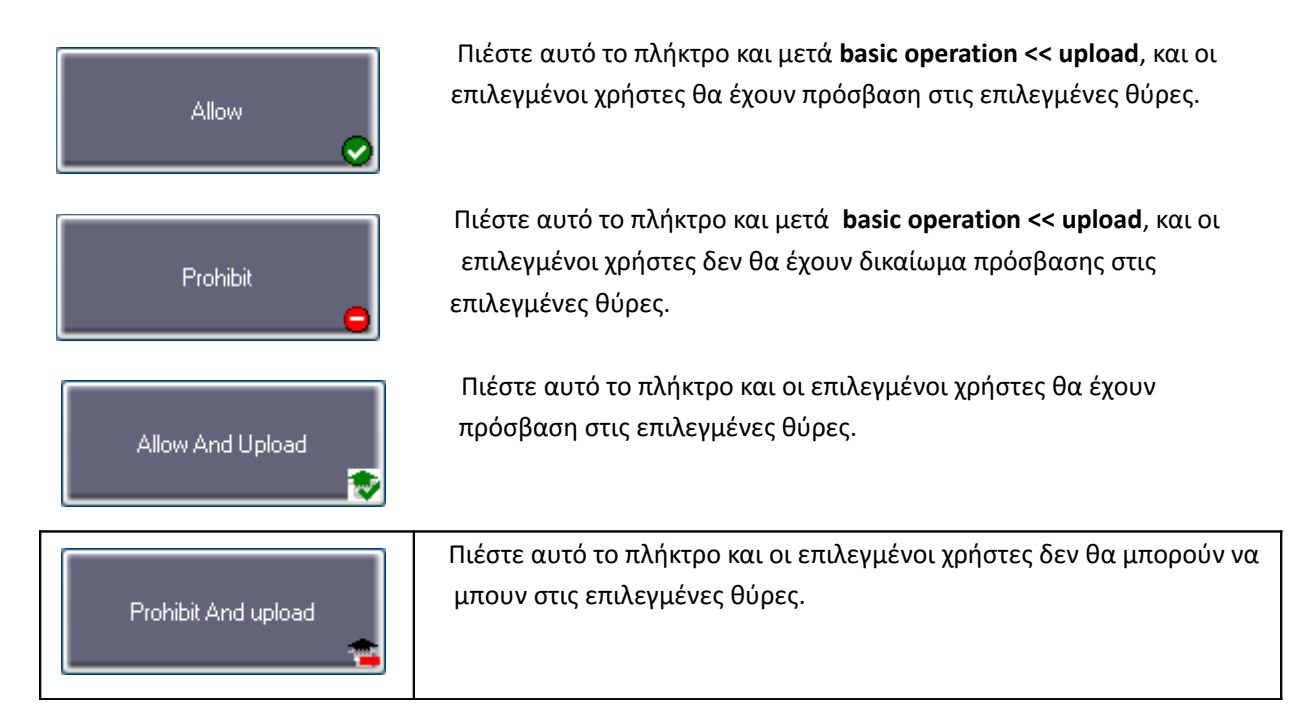

| Addr       Image: CardID       Dept.         Name       CardID       Dept.         Name       CardID       Dept.         Door       NO       User       Card NO         Entrance Door       1       Hellen       18016185         Entrance Door       5       Lucy       18016185         Manager Room Door       1       Hellen       18016185         Manager Room Door       5       Lucy       18016185         HR       1       Hellen       18016185         HR       5       Lucy       18016185         HR       5       Lucy       18016185         HR       5       Lucy       18016185         Hellen       18016185       Hellen       18016185 | Addr       Addr       Addr       Name       CardID     Dept.       Name       Door     NO       User     Card NO       Entrance Door     1       Hellen     18016185       Manager Room Door     5       Lucy     18016185       Manager Room Door     5       HR     1       Hellen     18016185       HR     5       Lucy     18016185       Meeting Room Door     1       Hellen     18016185       Meeting Room Door     1       Hellen     18016185       Meeting Room Door     5       Lucy     18016185       Meeting Room Door     1       Hellen     18016185       Meeting Room Door     5       Lucy     18016185       Meeting Room Door     1       Hellen     18016185       Meeting Room Door     5       Lucy     18016185       Meeting Room Door     5       Lucy     18013639 | Addr         Access Control         Mame         Door       NO         User       Card NO         Entrance Door       1         Helen       18016185         Entrance Door       5         Lucy       18016185         Manager Room Door       1         Helen       18016185         Manager Room Door       5         Lucy       18016185         HR       1         Helen       18016185         Meeting Room Door       1         Helen       18016185         Meeting Room Door       1         Helen       18016185         Meeting Room Door       1         Helen       18016185         Meeting Room Door       1         Helen       18016185 | Basic Config   | Access Privilege      | E<br>Export To Excel C | opy Privilege  | المعالم المعالم المعالم المعالم المعالم المعالم المعالم المعالم المعالم المعالم المعالم المعالم المعالم المعالم<br>Edit One User's |
|----------------------------------------------------------------------------------------------------|----------------------------------------------------------------------------------------------------|----------------------------------------------------------------------------------------------------|----------------|-----------------------|------------------------|----------------|----------------------------------------------------------------------------------------------------|
| Door         NO         User         Card NO           Entrance Door         1         Hellen         18016185           Entrance Door         5         Lucy         18013699           Manager Room Door         1         Hellen         18016185           Manager Room Door         5         Lucy         18013699           HR         1         Hellen         18016185           HR         5         Lucy         18013699           Meeting Room Door         1         Hellen         18016185           HR         5         Lucy         18013699           Meeting Room Door         1         Hellen         18016185                       | Door       NO       User       Card NO         Entrance Door       1       Hellen       18016185         Entrance Door       5       Lucy       18016185         Basic Operate       Manager Room Door       1       Hellen       18016185         HR       1       Hellen       18016185         HR       5       Lucy       18013699         Meeting Room Door       1       Hellen       18016185         Meeting Room Door       1       Hellen       18016185         Meeting Room Door       1       Hellen       18016185                                                                                                    | Door       NO       User       Card NO         Entrance Door       1       Hellen       18016185         Entrance Door       5       Lucy       18016185         Basic Operate       Manager Room Door       1       Hellen       18016185         HR       1       Hellen       18016185         HR       1       Hellen       18016185         Meeting Room Door       1       Hellen       18016185         Meeting Room Door       1       Hellen       18016185                                                                                                    |                | Addr<br>Name          | •                      | CardID         | Dept.                                                                                                    |
| Basic Operate         Entrance Door         5         Lucy         18013639           Hanager Room Door         1         Hellen         18016185           HR         1         Lucy         18013639           HR         1         Hellen         18016185           HR         5         Lucy         18013639           HR         5         Lucy         18013639           HR         5         Lucy         18013639           HR         5         Lucy         18013639           HR         5         Lucy         18013639           HR         5         Lucy         18013639                                                                 | Basic Operate       Entrance Door       5       Lucy       18013699         Manager Room Door       1       Hellen       18016185         Manager Room Door       5       Lucy       18013699         HR       1       Hellen       18016185         HR       5       Lucy       18013699         Meeting Room Door       1       Hellen       18016185         Meeting Room Door       1       Hellen       18016185         Meeting Room Door       1       Hellen       18016185         Meeting Room Door       5       Lucy       18013699                                                                                                    | Entrance Door       5       Lucy       18013639         Manager Room Door       1       Hellen       18016185         Manager Room Door       5       Lucy       18013639         HR       1       Hellen       18016185         HR       5       Lucy       18013639         Meeting Room Door       1       Hellen       18016185         Meeting Room Door       1       Hellen       18016185         Meeting Room Door       1       Hellen       18016185         Meeting Room Door       1       Hellen       18016185                                                                                                    | Access Control | Door<br>Entrance Door | NO 1                   | User<br>Hellen | Card NO<br>18016185                                                                                                    |
| Basic Operate         Manager Room Door         5         Lucy         18013639           HR         1         Hellen         18016185           HR         5         Lucy         18013639           Meeting Room Door         1         Hellen         18016185           Meeting Room Door         1         Hellen         18016185                                                                                                    | Basic Operate     Manager Room Door     5     Lucy     18013699       HR     1     Hellen     18016185       HR     5     Lucy     18013699       Meeting Room Door     1     Hellen     18016185       Meeting Room Door     1     Hellen     18016185       Meeting Room Door     1     Hellen     18016185                                                                                                    | Basic Operate       Manager Room Door       5       Lucy       18013699         HR       1       Hellen       18016185         HR       5       Lucy       18013699         Meeting Room Door       1       Hellen       18016185         Meeting Room Door       1       Hellen       18016185         Meeting Room Door       1       Hellen       18016185         Meeting Room Door       5       Lucy       18013699                                                                                                    | \$             | Entrance Door         | 5                      | Lucy<br>Hellen | 18013699                                                                                                    |
| HR 1 Hellen 18016185<br>HR 5 Lucy 18013639<br>Meeting Room Door 1 Hellen 18016185                                                                                                    | HR     1     Hellen     18016185       HR     5     Lucy     18013699       Meeting Room Door     1     Hellen     18016185       Meeting Room Door     5     Lucy     18013699                                                                                                    | Attendance       HR       1       Hellen       18016185         HR       5       Lucy       18013639         Meeting Room Door       1       Hellen       18016185         Meeting Room Door       5       Lucy       18013639                                                                                                    | Basic Operate  | Manager Room Door     | 5                      | Lucy           | 18013699                                                                                                    |
| Meeting Room Door 1 Hellen 18016185                                                                                                    | Attendance Meeting Room Door 1 Hellen 18016185<br>Meeting Room Door 5 Lucy 18013639                                                                                                    | Attendance Meeting Room Door 1 Hellen 18016185<br>Meeting Room Door 5 Lucy 18013699                                                                                                    |                | HR                    | 1                      | Hellen<br>Lucy | 18016185<br>18013699                                                                                                    |
|                                                                                                    | Attendance                                                                                                    | Attendance                                                                                                    | 2              | Meeting Room Door     | 1                      | Hellen         | 18016185                                                                                                    |

Μετά την προσθήκη συστήματος μεταβείτε στο μενού **basic operate << upload** για την λειτουργία διαβάστε το (Κεφάλαιο <u>2.5.2 Φόρτωση Ρυθμίσεων</u>).

#### 2.4.1.2 Επεξεργασία Δικαιωμάτων Χρήστη

| 🕺 1.Hellen Privileges |          |     |                      |        |
|-----------------------|----------|-----|----------------------|--------|
| Zone: (AllZones)      |          |     |                      |        |
| Optional Doors        | 2 2      | ∏ s | elected Doors        |        |
| Manager Room Door     |          | Er  | ntrance Door         |        |
| Meeting Room Door     |          | H   | R                    |        |
|                       |          |     |                      |        |
|                       |          |     |                      |        |
|                       |          |     |                      |        |
|                       |          |     |                      |        |
|                       | >>>      |     |                      |        |
|                       |          |     |                      |        |
|                       | <u> </u> |     |                      |        |
|                       |          |     |                      |        |
|                       |          |     |                      |        |
|                       | <        |     |                      |        |
|                       |          |     |                      |        |
|                       | <<       |     |                      |        |
|                       |          |     |                      |        |
|                       |          |     |                      |        |
|                       |          |     |                      |        |
|                       |          |     |                      |        |
|                       |          |     |                      |        |
|                       |          |     |                      |        |
|                       |          |     |                      |        |
|                       |          |     | Confirm And Upload 📑 | Cancel |
|                       |          |     |                      |        |
|                       |          |     |                      |        |

">>": Επιλέξτε όλες τις θύρες "Optional Doors"

">": Επιλογή μίας "Optional Doors"
 "<": Ακύρωση μίας "Selected Doors"</li>
 "<<": Ακύρωση όλων"Selected Doors"</li>

Confirm And Upload

😥 αν προσθέσετε "Optional Doors" ή ακυρώστε "Selected Doors",

Επιλέξτε αυτό το πλήκτρο και Upload στο μενού ελέγχου για να ενεργοποιήσετε πρόσβαση στις επιλεγμένες θύρες "Selected Doors".

#### 2.5 Κονσόλα

Από το menu επιλέξτε 【 Basic Operate 】 > 【 Console 】 . Το παράθυρο της κονσόλας περιέχει πολλές βασικές πληροφορίες. Για παράδειγμα επιλέξτε, "Adjust Time", "Upload", "GetRec" και "Monitor".

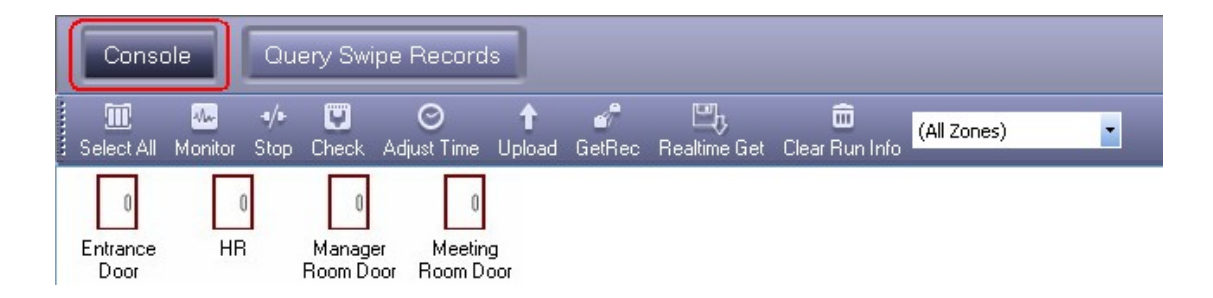

### 2.5.1 Έλεγχος Πληροφοριών Ελεγκτή

Aπό το menu επιλέξτε 【 Basic Operate 】 > 【 Console 】 > 【 Check 】

| Console            | Query Sw                  | vipe Records                    |                           |                |                                                                                                    |                                                                                  |
|--------------------|---------------------------|---------------------------------|---------------------------|----------------|----------------------------------------------------------------------------------------------------|----------------------------------------------------------------------------------|
| Select All Monito  | •/• 💟<br>r Stop Check     | ⊖ 🕇 🖕<br>Adjust Time Upload Get | af 🖳<br>tRec Realtime Get | Clear Run Info | (All Zones)                                                                                                    |                                                                                  |
| Entrance H<br>Door | 0 0<br>IR Manag<br>Room D | er Meeting<br>loor Room Door    |                           |                |                                                                                                    |                                                                                  |
|                    | Time                      | Desc                            | Info                      |                | Detail [2/2]                                                                                                    |                                                                                  |
| 1                  | 23:34:12                  | [Entrance Door Need Ad          | I [401000003]Re           | alClock: sho   | Entrance Door                                                                                                    |                                                                                  |
| (i) 2              | 23:34:12                  | Entrance Door[401000003]        | Closed;OnLine;Do          | oor_Delay(Sec) | Door Status:<br>Door Control:                                                                                              | Closed<br>OnLine                                                                 |
|                    |                           |                                 |                           |                | Door_Delay(Sec):<br>ControllersN:<br>IP: 192.168<br>Swipes: 8<br>Privielges:<br>RealClock:<br>Firmware Version:<br>Exceled | 3<br>401000003<br>182.8<br>2<br>2011-04-29 14:29:01 Friday<br>V3.11 [2011-01-13] |

Θα εμφανίσει τις βασικές πληροφορίες του ελεγκτή, όπως για παράδειγμα δικαιώματα, κατάσταση θύρας, κατάσταση ελεγκτή, καθυστέρηση ενεργοποίησης (δευτερόλεπτα). Αν υπάρχει επικοινωνία του ελεγκτή με τον υπολογιστή, η θύρα θα εμφανίζεται με πράσινο χρώμα. Σε αντίθετη περίπτωση θα έχει κόκκινο χρώμα.

| Cons             | ole Quer     | y Swipe Record              | s                    |                |                     |                                                         |                                          |
|------------------|--------------|-----------------------------|----------------------|----------------|---------------------|---------------------------------------------------------|------------------------------------------|
| Select All       | Monitor Stop | iheck Adjust Time           | 1 💣<br>Upload GetRec | Realtime Get   | 💼<br>Clear Run Info | (All Zones)                                             | •                                        |
| Entrance<br>Door | HR M<br>Rc   | anager<br>Door Door Room Do | 9<br>Joor            |                |                     |                                                         |                                          |
|                  | Time         | Desc                        |                      | Info           | _                   | Detail [1/1]                                            |                                          |
| 3 1              | 23:30:47     | Meeting Room                | n Door (             | Communicate Fa | iledControllerS     | Meeting Room<br>Communicate<br>ControllerSN:<br>IP· 192 | Door<br>Failed<br>401000003<br>168 182 8 |

# 2.5.2 Ρυθμίσεις φόρτωσης

Aπό το menu επιλέξτε 【 Basic Operate 】 > 【 Console 】 > 【 Upload 】
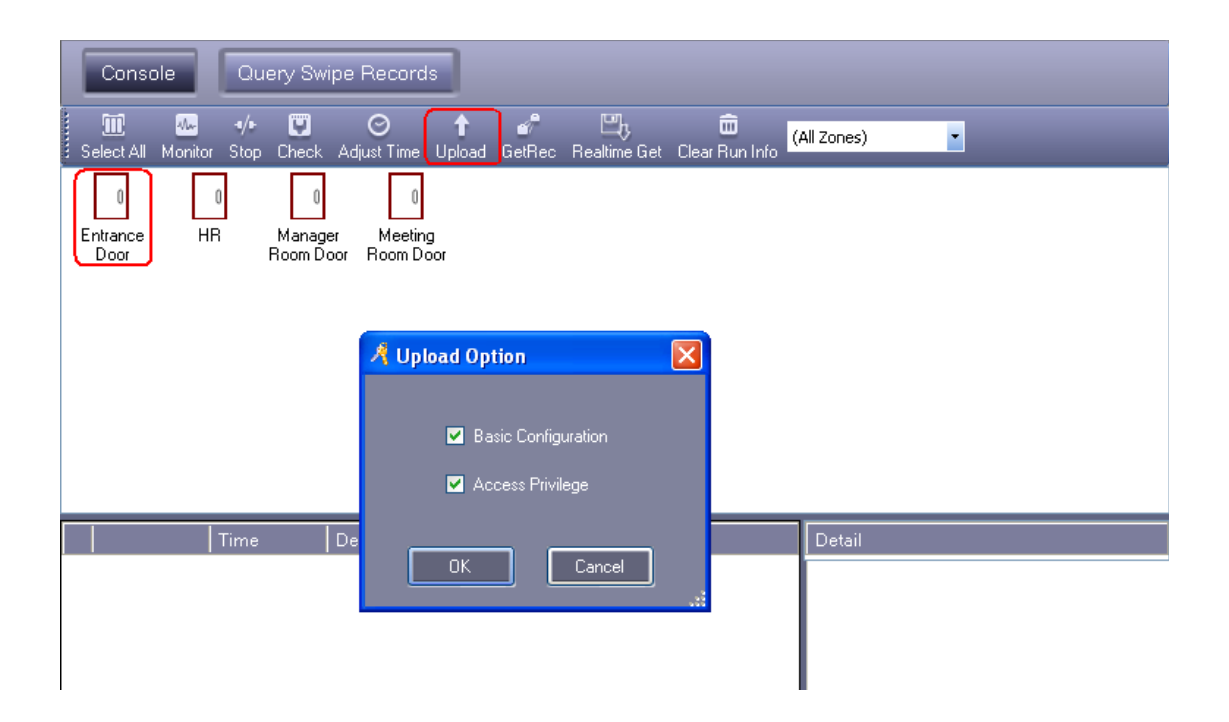

#### Επιλέξτε"ΟΚ"

|   | Conse            | ole      | Qu          | ery Swi                | pe Record                 | s                  |                    |                   |                     |             |      |   |  |  |
|---|------------------|----------|-------------|------------------------|---------------------------|--------------------|--------------------|-------------------|---------------------|-------------|------|---|--|--|
|   | 🔟<br>Select All  | Monitor  | ∙/∙<br>Stop | Check                  | ⊖<br>Adjust Time          | <b>↑</b><br>Upload | <b>a</b><br>GetRec | 🖳<br>Realtime Get | 💼<br>Clear Run Info | (All Zones) |      | • |  |  |
|   | Entrance<br>Door | (<br>HFI |             | 0<br>Manage<br>Room Do | er Meeting<br>oor Room Do | g<br>Sor           |                    |                   |                     |             |      |   |  |  |
|   |                  |          | Time        |                        | Desc                      |                    | lı                 | nfo               |                     | Detail [    | 2/2] |   |  |  |
| G | i) 1             | 1        | 4:11:4      | 5                      | Entrance Doo              | r[422100           | 999] U             | pload Starting    |                     |             |      |   |  |  |
| G | D 2              | 1        | 4:11:4      | 8                      | Entrance Doo              | r[422100           | 999] U             | pload All Succe   | ssfully[2]          |             |      |   |  |  |

Αν έχετε προσθέσει οποιεσδήποτε παραμέτρους, μεταφορτώστε τις ρυθμίσεις από τη βάση δεδομένων στους ελεγκτές, ώστε τόσο το λογισμικό όσο και οι ελεγκτές να έχουν τις ίδιες πληροφορίες.

### 2.5.3 Απεικόνιση Πραγματικού Χρόνου

Eπιλέξτε 【 Basic Operate 】 > 【 Console 】 > 【 Monitor 】 από το menu

| Console          | Query Swipe F                 | Records                           |                         |                                                                                                    |
|------------------|-------------------------------|-----------------------------------|-------------------------|----------------------------------------------------------------------------------------------------|
| Select All Monit | ring Stop Check A             | O ↑ 💣<br>Adjust Time Upload GetRe | c Realtime Get Clear Ru | 🕮 (All Zones) 🔽                                                                                                    |
| Entrance<br>Door | 0 0<br>R Manager<br>Room Door | 0<br>Meeting<br>Room Door         |                         |                                                                                                    |
| Tim              | Desc                          | Info                              |                         | Detail [1/1]                                                                                                    |
| 23:5             | :35 Entrance Doc              | pr-In 18016185-Hellen             | -Sales Dep\Oversea M    | Mar Card ID: 18016185<br>Name: Hellen<br>Dept: Sales Dep\Oversea Marketing<br>Read Date: 2011-04-29 14:53:24 Friday<br>Addr: Entrance Door-In<br>Status: Swipe |

# 2.5.4 Απεικόνιση πολλών κινήσεων

| Cons                                 | ole Que                      | ery Swipe Records                            |                                                                                             |                                                                    |
|--------------------------------------|------------------------------|----------------------------------------------|---------------------------------------------------------------------------------------------|--------------------------------------------------------------------|
| Select All                           | Monitoring Sto               | p Check Adjust Time l                        | ↑ 🖋 뜨, መ<br>Jpload GetRec Realtime Get Clear Run Info                                       | ones)                                                              |
| Entrance<br>Door                     | U<br>HB                      | Manager Meeting<br>Room Door Room Door       |                                                                                             |                                                                    |
|                                      |                              |                                              |                                                                                             |                                                                    |
|                                      | Time                         | Desc                                         | Info                                                                                        | Detail [3/3]                                                       |
| <ul> <li>✓ 1</li> </ul>              | Time                         | Desc<br>Entrance Door-In                     | Info<br>  18016185-Hellen-Sales Dep\Oversea Market.                                         | Detail [3/3]<br>Card ID: 18013699                                  |
| <ul> <li>✓ 1</li> <li>✓ 2</li> </ul> | Time<br>10:57:30<br>10:57:33 | Desc<br>Entrance Door-In<br>Entrance Door-In | Info<br>18016185-Hellen-Sales Dep\Oversea Market.<br>3544172-Sharon-Product Dep-2011-04-291 | Detail [3/3]<br>Card ID: 18013699<br>Name: Lucy<br>Dept: Sales Dep |

Εμφάνιση μόνο περασμάτων καρτών.

Κάντε δεξί κλικ στα αρχεία καρτών και επιλογή "Display More Swipes".

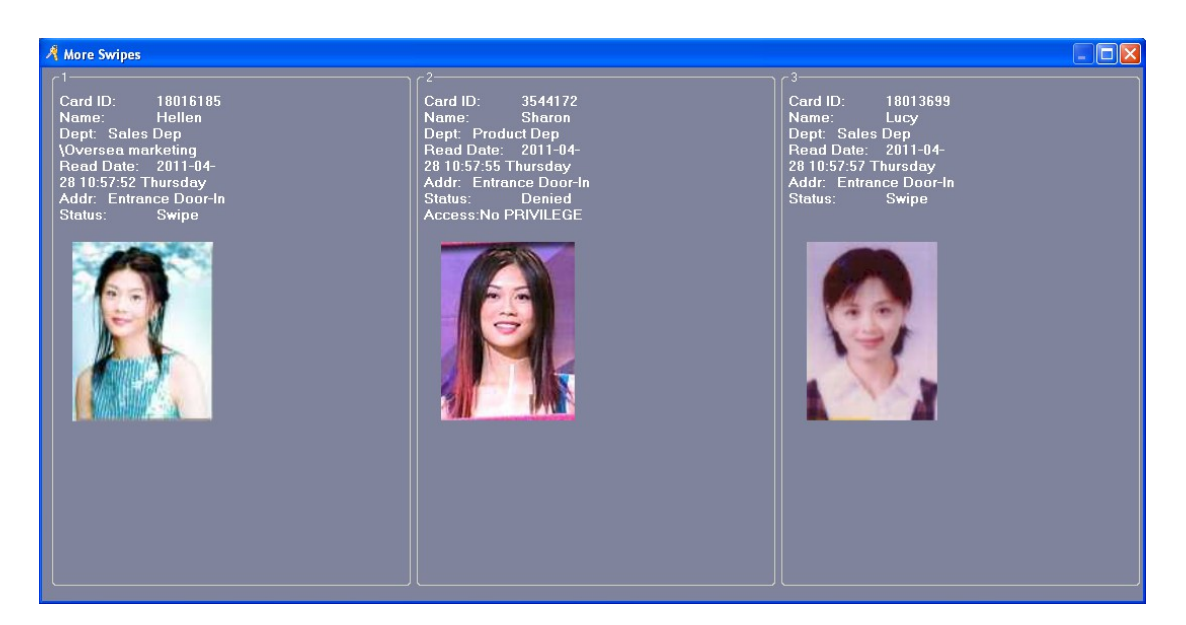

Κάντε δεξί κλικ στην επιλογή "Photo". Μπορείτε να ρυθμίσετε την απεικόνιση των πληροφοριών.

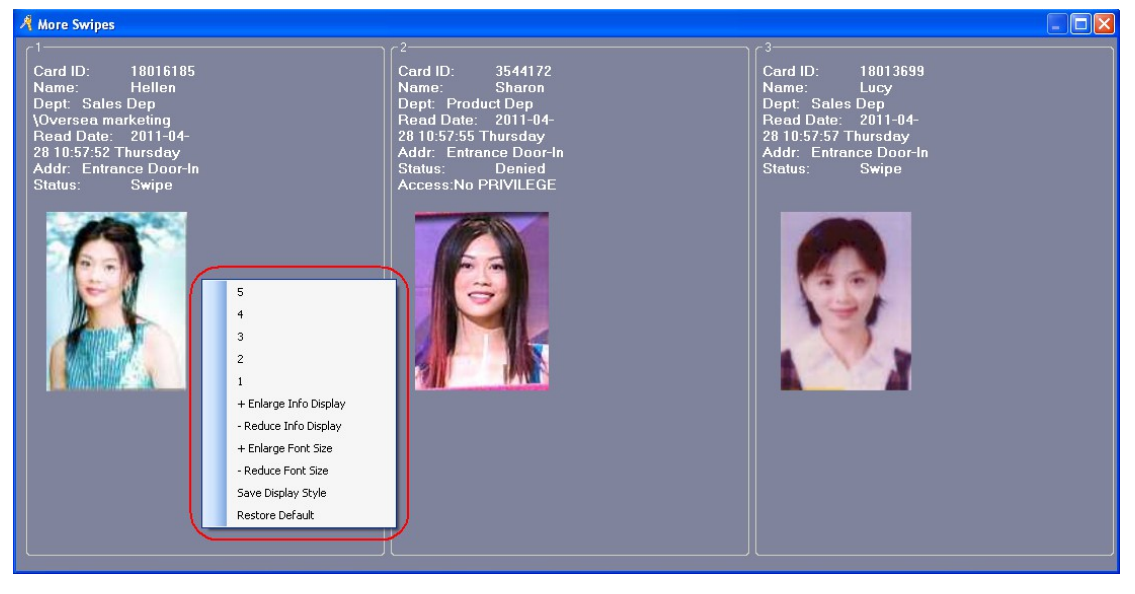

# 2.5.5 Μεταφόρτωση εγγραφών

Eπιλέξτε 【 Basic Operate 】 > 【 Console 】 > 【 GetRec 】 από το menu

| 1 | Console               | Query Sv               | vipe Records                  |                             |                     |             |              |
|---|-----------------------|------------------------|-------------------------------|-----------------------------|---------------------|-------------|--------------|
| s | 🔟 🎂<br>elect All Moni | •/• 💟<br>or Stop Check | ⊖ ↑<br>Adjust Time Upload (   | af 🖳<br>GetRec Realtime Get | 💼<br>Clear Run Info | (All Zones) |              |
| E | ntrance<br>Door       | IIR Manag<br>Room D    | ger Meeting<br>Noor Room Door |                             |                     |             |              |
|   |                       | Time                   | Desc                          | Info                        |                     |             | Detail [2/2] |
| i | 1                     | 14:37:47               | Entrance Door[422100          | Getting Swipe Record        | Start               |             |              |
| i | 2                     | 14:37:48               | Entrance Door[422100          | Getting Swipe Record        | Successfully[4      | 5]          |              |

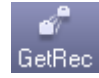

: Αποθηκεύστε τις εγγραφές από τους ελεγκτές στη βάση δεδομένων.

# 2.6 Αναζήτηση Εγγραφών

#### Επιλέξτε "GetRec" και μετά αναζήτηση.

Aπό το menu επιλέξτε 【 Basic Operate 】 > 【 Query Card Records 】

| <b></b>        | Conso      |                  | ry Card Reco   | rds          |                             |                            |                      |      |                                      |   |
|----------------|------------|------------------|----------------|--------------|-----------------------------|----------------------------|----------------------|------|--------------------------------------|---|
| Basic Config   | Print Exp  | bort To Excel Qu | ery Option     |              |                             |                            |                      |      |                                      |   |
|                | From: Firs | st Event 🔹       | 2011-04-29 Fri | day 🔽 T      | o: Last Event               | l-29 Friday 文 Time: 00;    | 00 🛟 To: 23,59 📚     |      |                                      |   |
| <b>(9)</b>     | i Name     | 1                |                |              | Dept.                       | 1                          | Query Clear          | 1    | 1-                                   |   |
| Access Control | RecID      | Card NO          | ConsumerNO     | User         | Dept                        | DateTime                   | Addr                 | Pass | Desc                                 |   |
|                | 105        | 20007405         | 2              | Hellen       | Sales Dep\Uversea Marketing | 2011-04-29 15:08:16 Friday | Entrance Door-In     |      | Swipe                                |   |
|                | 104        | 2080/485         | 2              | јаск         | Sales Dep                   | 2011-04-29 15:07:52 Friday | Meeting Room Door-In |      | Denied Access:No PRIVILEGE           |   |
|                | 103        | 18013377         | 6              | Enc          | Sales Dep\Uversea Marketing | 2011-04-29 15:07:50 Friday | Meeting Room Door-In |      | Denied Access:No PHIVILLEUE          |   |
| Basic Operate  | 102        | 0544170          | 5              | Chavan       | Sales Dep                   | 2011-04-29 15:07:49 Friday | Meeting Room Door-In |      | Swipe<br>Devial Assess No DDIV/U FCF | - |
|                | 101        | 3044172          | 4              | Sharon       |                             | 2011-04-23 15:07:46 Filday | Meeting Room Door-In |      | Denied Access No PhiviLe de          | - |
|                | 100        | 20007405         |                | nelleri      | Sales Dep/Oversea Marketing | 2011-04-23 15:07:47 Filuay | Meeting Room Door-In |      | Devial Assess No DDN/UECE            | - |
|                | 33         | 2080/485         | 2              | Јаск<br>Гија | Sales Dep                   | 2011-04-29 15:07:43 Friday | HR-IN                |      | Denied Access:No PRIVILEGE           | - |
| Attendance     | 30         | 10013377         | 6              | Luc          | Sales Dep/Oversea Marketing | 2011-04-23 15:07:42 Filday | HD-In                |      | Denied Access: No PhiviLe de         | - |
|                | 97         | 18013633         | )<br>)         | Charan       | Sales Dep                   | 2011-04-29 15:07:41 Friday | HR-In                |      | Swipe                                | - |
|                | 36         | 3044172          | 4              | Sharon       |                             | 2011-04-29 15:07:39 Friday | HR-In                |      | Denied Access:No PRIVILEGE           | - |
|                | 30         | 20007405         |                | nellen       | Sales Dep/Oversea Marketing | 2011-04-23 15:07:36 Filday |                      |      | Swipe                                | - |
|                | 94         | 2080/485         | 2              | јаск         | Sales Dep                   | 2011-04-29 15:07:33 Friday | Manager Room Door-In |      | Denied Access:No PRIVILEGE           | - |
|                | 93         | 18013377         | 6              | Enc          | Sales Dep\Uversea Marketing | 2011-04-29 15:07:30 Friday | Manager Hoom Door-In |      | Denied Access:No PRIVILEGE           | - |
|                | 92         | 18013699         | 5              | Lucy         | Sales Dep                   | 2011-04-29 15:07:29 Friday | Manager Hoom Door-In |      | Swipe                                | - |
|                | 91         | 3544172          | 4              | Sharon       | Product Dep                 | 2011-04-29 15:07:26 Friday | Manager Room Door-In |      | Denied Access:No PRIVILEGE           | - |
|                | 90         | 18016185         | 1              | Hellen       | Sales Dep\Uversea Marketing | 2011-04-29 15:07:24 Friday | Manager Hoom Door-In |      | Swipe                                | - |
|                | 89         | 20807485         | 2              | Jack         | Sales Dep                   | 2011-04-29 15:07:18 Friday | Entrance Door-In     |      | Denied Access:No PRIVILEGE           | - |
|                | - 88       | 3000835          | 3              | Tina         |                             | 2011-04-29 15:07:17 Friday | Entrance Door-In     |      | Denied Access:No PRIVILEGE           | - |
|                | 87         | 18013377         | 6              | Eric         | Sales Dep\Oversea Marketing | 2011-04-29 15:07:14 Friday | Entrance Door-In     |      | Denied Access:No PRIVILEGE           | - |
|                | 86         | 18013699         | 5              | Lucy         | Sales Dep                   | 2011-04-29 15:07:13 Friday | Entrance Door-In     |      | Swipe                                | - |
|                | 85         | 3544172          | 4              | Sharon       | Product Dep                 | 2011-04-29 15:07:12 Friday | Entrance Door-In     |      | Denied Access:No PRIVILEGE           | ~ |

Αν θέλετε αναζήτηση με κριτήριο "Addr", επιλέξτε "Query Option"

| Select Addr                                                  |                            |       |
|--------------------------------------------------------------|----------------------------|-------|
| Selected Zone:                                               | (All Zones)<br>Select None | ✓     |
| Entrance Door-     Manager Room     HR-In     Meeting Room I | In Door-I                  | Query |
|                                                              |                            | Close |

Θα εμφανισθεί το αποτέλεσμα της αναζήτησης ως εξής:

| Basic Config   | Conso<br>Print Exp | ole Que   | rry Card Reco  | rds                 |                             | _                               |                  |          | _                          |          |
|----------------|--------------------|-----------|----------------|---------------------|-----------------------------|---------------------------------|------------------|----------|----------------------------|----------|
| 6              | From: Firs         | t Event 💌 | 2011-04-29 Fri | day 💉 T<br>🖌 CardID | Dept.                       | i-29 Friday <u>⊻</u> Time: 00;0 | 0                |          |                            |          |
| Access Control | RecID              | Card NO   | ConsumerNO     | User                | Dept                        | DateTime                        | Addr             | Pass     | Desc                       | <b>^</b> |
|                | 105                | 18016185  |                | Hellen              | Sales Dep\Oversea Marketing | 2011-04-29 15:08:16 Friday      | Entrance Door-In | <b>V</b> | Swipe                      |          |
| Q              | 89                 | 20807485  | 2              | Jack                | Sales Dep                   | 2011-04-29 15:07:18 Friday      | Entrance Door-In |          | Denied Access:No PRIVILEGE |          |
|                | 88                 | 3000835   | 3              | Tina                |                             | 2011-04-29 15:07:17 Friday      | Entrance Door-In |          | Denied Access:No PRIVILEGE |          |
| <b>1</b>       | 87                 | 18013377  | 6              | Eric                | Sales Dep\Oversea Marketing | 2011-04-29 15:07:14 Friday      | Entrance Door-In |          | Denied Access:No PRIVILEGE |          |
| Basic Operate  | 86                 | 18013699  | 5              | Lucy                | Sales Dep                   | 2011-04-29 15:07:13 Friday      | Entrance Door-In | ~        | Swipe                      |          |
|                | 85                 | 3544172   | 4              | Sharon              | Product Dep                 | 2011-04-29 15:07:12 Friday      | Entrance Door-In |          | Denied Access:No PRIVILEGE |          |
|                | 84                 | 18016185  | 1              | Hellen              | Sales Dep\Oversea Marketing | 2011-04-29 15:07:11 Friday      | Entrance Door-In | <b>V</b> | Swipe                      |          |
|                | 83                 | 20807485  | 2              | Jack                | Sales Dep                   | 2011-04-29 15:06:51 Friday      | Entrance Door-In |          | Denied Access:No PRIVILEGE |          |
| Attendance     | 82                 | 3000835   | 3              | Tina                |                             | 2011-04-29 15:06:50 Friday      | Entrance Door-In |          | Denied Access:No PRIVILEGE |          |
|                | 81                 | 18013377  | 6              | Eric                | Sales Dep\Oversea Marketing | 2011-04-29 15:06:49 Friday      | Entrance Door-In |          | Denied Access:No PRIVILEGE |          |
|                | 80                 | 18013699  | 5              | Lucy                | Sales Dep                   | 2011-04-29 15:06:48 Friday      | Entrance Door-In | <b>V</b> | Swipe                      | ~        |

# 2.7 Εργαλεία

# 2.7.1 Αλλαγή Κωδικού

Αλλαγή κωδικού χειριστή. Επιλέξτε 【 Tools 】 > 【 Edit Operator 】

| 🦂 Operator          |        | × |
|---------------------|--------|---|
|                     |        |   |
| Name:               | abc    |   |
| New Password:       |        |   |
| Confirmed Password: | _      |   |
| ОК                  | Cancel |   |

Επεξεργασία ονόματος χρήστη κωδικού πρόσβασης για το χρήστη **abc**.

Εισάγετε νέο κωδικό πρόσβασης -"New Password"- και μετά επιλέξτε "Confirm Password". Οι δύο κωδικοί πρέπει να ταυτίζονται. Μετά την αλλαγή, πρέπει να συνδεθείτε πάλι με το νέο κωδικό πρόσβασης.

**Σχόλιο:** Μόνο ένας χρήστης **abc** μπορεί να υπάρχει καταχωρημένος.

Μπείτε στο μενού "Operator Management" και κατόπιν ενεργοποιήστε την επιλογή "Extended Functions", για να εμφανισθεί η επιλογή "change password" για περισσότερους χρήστες.

| × | rd     | 🥂 Change Password |
|---|--------|-------------------|
|   |        |                   |
|   |        | New Password:     |
|   |        | Confirm Password: |
|   | Cancel | ОК                |
|   | Cancel | ОК                |

【 Change Password 】

# 2.7.2 Backup Βάσης Δεδομένων

Eπιλέξτε 【 Tools 】 > 【 DB Backup 】

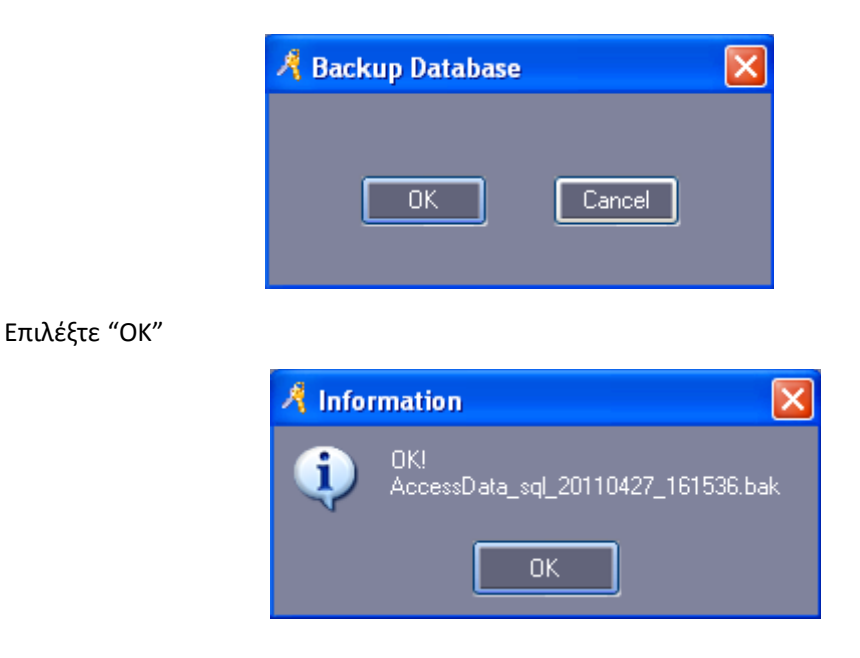

Επιλέξτε "ΟΚ". Το αρχείο backup θα αποθηκευθεί στην παρακάτω διαδρομή αρχείων: "C:\Program Files\Microsoft SQL Server\MSSQL10.MSSQLSERVER\MSSQL\Backup"

# 2.7.3 Επιλογή Γλώσσας

Eπιλέξτε 【 Tools 】 > 【 Option 】

| 🔏 Option                        | × |
|---------------------------------|---|
|                                 |   |
| Language: English               |   |
| House                           |   |
| Show Getting Started When Login |   |
| 🔲 Auto Login                    |   |
|                                 |   |
| OK Cancel                       |   |

Επιλέξτε "English". Τα μενού του λογισμικού θα εμφανισθούν στα Αγγλικά.

Αν επιλέξετε "简体中文", η γλώσσα των μενού του λογισμικού θα είναι Simplified Chinese. Επιλέξτε "Auto Login", στο παράθυρο "Login", και κατόπιν δεν θα χρειάζεται να εισάγετε "User Name" και "Password". Θα γίνεται αυτόματα είσοδος στο λογισμικό.

# Part 3 Προχωρημένες Λειτουργίες

Eπιλέξτε 【 Tools 】 > 【Extended Functions】 από το menu

| 🥂 Input Ne | w Name |        | × |
|------------|--------|--------|---|
|            |        |        |   |
| New Name:  |        |        |   |
|            |        |        |   |
|            | ок     | Cancel |   |

Αν θέλετε να ενεργοποιήσετε τις λειτουργίες Extended Function, εισάγετε τον κωδικό πρόσβασης. Ο κωδικός πρόσβασης είναι **5678** 

Παρακάτω βλέπετε όλες τις προχωρημένες λειτουργίες του λογισμικού

| Events                                         | Interface                     |  |
|------------------------------------------------|-------------------------------|--|
| Record Push Button Events                      | Don't Display Access Control  |  |
| Record Door Status Events                      | Don't Display Attendance      |  |
| Active Log Query                               | Activate Other Shift Schedule |  |
|                                                | Activate Maps                 |  |
|                                                | Activate Elevator             |  |
|                                                | Activate Meeting              |  |
| Normal                                         | Activate Meal                 |  |
| Activate Time Profile                          | Activate Patrol               |  |
| Activate Remote Open Door                      |                               |  |
| Activate Access Keypad                         | c Super                       |  |
| Activate Peripheral Control                    |                               |  |
|                                                | Activate Operator Management  |  |
|                                                | Activate Controller TaskList  |  |
| Others                                         | Activate Anti Pass Back       |  |
| There is a contract that the providence of the | Activate Inter Lock           |  |
| Inreate Lode Valid Arter HegisgterLard Swipe   | Activate MultiCard Access     |  |
| Don't AutoLoad Privileges To Display           | Activate First Card Open      |  |
| Don (AutoLoad Swipe Records To Display         | Activate PC Check Access      |  |
|                                                |                               |  |
|                                                |                               |  |
|                                                |                               |  |
|                                                |                               |  |

Αν θέλετε να ενεργοποιήσετε τα μενού "Events", "Interface", "Normal", "Super" ή "Others", απλά επιλέξτε □ με </br>για ενεργοποίηση της αντίστοιχης λειτουργίας. Κατόπιν συνδεθείτε πάλι στο λογισμικό.

## 3.1 Συμβάντα

### 3.1.1 Καταγραφή συμβάντων μπουτόν εξόδου

Αν θέλετε να καταγράφεται το μπουτόν εξόδου, κάθε φορά που χρησιμοποιείται, ενεργοποιήστε την αντίστοιχη λειτουργία και φορτώστε τη ρύθμιση στην κονσόλα.

|          | Conso                                                | ile Query                                                                                                    | / Swipe Records                                                                                                    |                                                                                                    |                                                                                                    |
|----------|------------------------------------------------------|----------------------------------------------------------------------------------------------------|----------------------------------------------------------------------------------------------------|----------------------------------------------------------------------------------------------------|----------------------------------------------------------------------------------------------------|
|          | Elect All                                            | Monitoring Stop                                                                                                    | Check Adjust Time Upload Get                                                                                                    | プ 凹り 面<br>Rec Realtime Get Clear Run Info                                                                                                    |                                                                                                    |
|          | •                                                    | -                                                                                                    |                                                                                                    |                                                                                                    |                                                                                                    |
|          | Entrance<br>Door                                     | HR M<br>Ro                                                                                                    | anager Meeting<br>om Door Room Door                                                                                                    |                                                                                                    |                                                                                                    |
|          |                                                      |                                                                                                    |                                                                                                    |                                                                                                    |                                                                                                    |
|          |                                                      |                                                                                                    |                                                                                                    |                                                                                                    |                                                                                                    |
|          |                                                      |                                                                                                    |                                                                                                    |                                                                                                    |                                                                                                    |
|          |                                                      |                                                                                                    |                                                                                                    |                                                                                                    |                                                                                                    |
|          |                                                      |                                                                                                    |                                                                                                    |                                                                                                    |                                                                                                    |
|          |                                                      | Time                                                                                                    | Desc                                                                                                    | Info                                                                                                    | Detail [9/9]                                                                                             |
| í        | ) 1                                                  | Time                                                                                                    | Desc<br>Entrance Door[401000003]                                                                                                    | Info<br>Upload Starting                                                                                                    | Detail [9/9]<br>Read Date:2012-05-15 14:48:36 Tuesday                                                    |
| (i       | ) 1                                                  | Time<br>14:48:13<br>14:48:13                                                                                                    | Desc<br>Entrance Door[401000003]<br>Entrance Door[401000003]                                                                                                    | Info<br>Upload Starting<br>Upload Basic configure Successfully[1]                                                                                                    | Detail (9/9)<br>Read Date: 2012-05-15 14:48:36 Tuesday<br>Add: Meeting Room Door<br>Status: Push Button  |
| (i<br>(i | ) 1<br>) 2<br>) 3                                    | Time<br>14:48:13<br>14:48:13<br>14:48:13                                                                                                    | Desc<br>Entrance Door[401000003]<br>Entrance Door[401000003]<br>HR[401000003]                                                                                                    | Info<br>Upload Starting<br>Upload Basic configure Successfully[1]<br>Already Upload                                                                                                    | Detail [9/9]<br>Read Date: 2012-05-15 14:48:36 Tuesday<br>Addr: Meeting Room Door<br>Status: Push Button |
|          | ) 1<br>) 2<br>) 3<br>) 4                             | Time<br>14:48:13<br>14:48:13<br>14:48:13<br>14:48:13                                                                                                    | Desc           Entrance Door[401000003]           Entrance Door[401000003]           HR[401000003]           Manager Room Door[401000003]                                                 | Info<br>Upload Starting<br>Upload Basic configure Successfully[1]<br>Already Upload<br>Already Upload                                                                                                    | Detail (9/9)<br>Read Date: 2012-05-15 14:48:36 Tuesday<br>Add: Meeting Room Door<br>Status: Push Button  |
|          | ) 1<br>) 2<br>) 3<br>) 4<br>) 5                      | Time<br>14:48:13<br>14:48:13<br>14:48:13<br>14:48:13<br>14:48:13                                                                                                    | Desc           Entrance Door[401000003]           Entrance Door[401000003]           HR[401000003]           Manager Room Door[401000003]           Meeting Room Door[401000003]          | Info<br>Upload Stating<br>Upload Basic configure Successfully[1]<br>Already Upload<br>Already Upload<br>Already Upload                                                                                                    | Detail [3/9]<br>Read Date: 2012-05-15 14:48:36 Tuesday<br>Add: Meeting Room Door<br>Status: Push Button  |
|          | ) 1<br>) 2<br>) 3<br>) 4<br>) 5<br>) 6               | Time           14.48:13           14.48:13           14.48:13           14.48:13           14.48:13           14.48:13           14.48:13           14.48:13           14.48:13                    | Desc<br>Entrance Door[401000003]<br>Entrance Door[401000003]<br>HR[401000003]<br>Manager Room Door[401000003]<br>Meeting Room Door[401000003]<br>Entrance Door                            | Info<br>Upload Stating<br>Upload Basic configure Successfully[1]<br>Already Upload<br>Already Upload<br>Already Upload<br>2012-05-15 14:48:27 Tuesday-Entrance Door-Push Button                                                                                                    | Detail (9/9)<br>Read Date: 2012-05-15 14:48:36 Tuesday<br>Add:: Meeting Room Door<br>Status: Push Button |
|          | ) 1<br>) 2<br>) 3<br>) 4<br>) 5<br>) 6<br>) 7        | Time           14:48:13           14:48:13           14:48:13           14:48:13           14:48:13           14:48:13           14:48:13           14:48:13           14:48:13           14:48:13 | Desc<br>Entrance Door[401000003]<br>Entrance Door[401000003]<br>HR[401000003]<br>Manager Room Door[401000003]<br>Meeting Room Door[401000003]<br>Entrance Door<br>HR                      | Info Upload Stating Upload Basic configure Successfully-[1] Already Upload Already Upload Already Upload 2012-05-15 14:49:27 Tuesday-Entrance Door-Push Button 2012-05-15 14:48:30 Tuesday-HR-Push Button                                                                                                    | Detail (9/9)<br>Read Date: 2012-05-15 14:48:36 Tuesday<br>Add:: Meeting Room Door<br>Status: Push Button |
|          | ) 1<br>) 2<br>) 3<br>) 4<br>) 5<br>) 6<br>) 7<br>) 8 | Time           14:48:13           14:48:13           14:48:13           14:48:13           14:48:13           14:48:13           14:48:13           14:48:30           14:48:30           14:48:30 | Desc<br>Entrance Door[401000003]<br>Entrance Door[401000003]<br>HR[401000003]<br>Manager Room Door[401000003]<br>Meeting Room Door[401000003]<br>Entrance Door<br>HR<br>Manager Room Door | Info         Upload Stating         Upload Basic configure Successfully-[1]         Already Upload         Already Upload         Already Upload         2012-05-15 14:48:27 Tuesday-Entrance Door-Push Button         2012-05-15 14:48:30 Tuesday-HR-Push Button         2012-05-15 14:48:33 Tuesday-Manager Room Door-Push Button | Detail (9/9)<br>Read Date: 2012-05-15 14:48:36 Tuesday<br>Addr: Meeting Room Door<br>Status: Push Button |

# 3.1.2 Καταγραφή συμβάντων κατάστασης θύρας

Καταγραφή χρόνου "Door Open" και "Door Closed". Πρέπει να διασυνδέστε το MenCi. Ενεργοποιήστε τη λειτουργία και φορτώστε τη ρύθμιση στην κονσόλα.

|                            | Console                                                                          | Query                                                                                                    | Swipe Records                                                                                                    |                                                                                                    |                                                                                                    |
|----------------------------|----------------------------------------------------------------------------------|----------------------------------------------------------------------------------------------------|----------------------------------------------------------------------------------------------------|----------------------------------------------------------------------------------------------------|----------------------------------------------------------------------------------------------------|
|                            |                                                                                  | Mar 1/1                                                                                                    | Chaok Adjust Time Unload Cat                                                                                                    | All Zones)                                                                                                    |                                                                                                    |
| E                          | Intrance<br>Door                                                                 | HB MA                                                                                                    | Anager<br>m Door Room Door                                                                                                    |                                                                                                    |                                                                                                    |
|                            |                                                                                  |                                                                                                    |                                                                                                    |                                                                                                    |                                                                                                    |
|                            |                                                                                  | Time                                                                                                    | Desc                                                                                                    | Info                                                                                                    | Detail [13/13]                                                                                           |
| <b>i</b>                   | 1                                                                                | Time<br>14:56:45                                                                                                    | Desc<br>Entrance Door[401000003]                                                                                                    | Info<br>Upload Starting                                                                                                    | Detail [13/13]<br>Read Date: 2012-05-15 14:57:22 Tuesday                                                 |
| ()<br>()                   | 1                                                                                | Time<br>14:56:45<br>14:56:46                                                                                                    | Desc<br>Entrance Door[401000003]<br>Entrance Door[401000003]                                                                                                    | Info<br>Upload Starting<br>Upload Basic configure Successfully-[1]                                                                                                    | Detail [13/13]<br>Read Date: 2012-05-15 14:57:22 Tuesday<br>Addr: Meeting Room Door<br>Status: Door Open |
| ()<br>()<br>()             | 1<br>2<br>3                                                                      | Time<br>14:56:45<br>14:56:46<br>14:56:46                                                                                                    | Desc<br>Entrance Door[401000003]<br>Entrance Door[401000003]<br>HR[401000003]                                                                                                    | Info<br>Upload Starting<br>Upload Basic configure Successfully-[1]<br>Already Upload                                                                                                    | Detail [13/13]<br>Read Date: 2012-05-15 14:57:22 Tuesday<br>Addi: Meeting Room Door<br>Status: Door Open |
| ()<br>()<br>()<br>()       | 1<br>2<br>3<br>4                                                                 | Time<br>14:56:45<br>14:56:46<br>14:56:46<br>14:56:46                                                                                                    | Desc<br>Entrance Door[401000003]<br>Entrance Door[401000003]<br>HR[401000003]<br>Manager Room Door[401000003]                                                                                                    | Info<br>Upload Starting<br>Upload Basic configure Successfully-[1]<br>Already Upload<br>Already Upload                                                                                                    | Detail [13/13]<br>Read Date: 2012-05-15 14:57:22 Tuesday<br>Add: Meeting Room Door<br>Status: Door Open  |
| ()<br>()<br>()<br>()       | 1<br>2<br>3<br>4<br>5                                                            | Time<br>14:56:45<br>14:56:46<br>14:56:46<br>14:56:46<br>14:56:46                                                                                                    | Desc           Entrance Door[401000003]           Entrance Door[401000003]           HR[401000003]           Manager Room Door[401000003]           Meeting Room Door[401000003]                                                               | Info<br>Upload Starting<br>Upload Basic configure Successfully-[1]<br>Already Upload<br>Already Upload<br>Already Upload                                                                                                    | Detail [13/13]<br>Read Date: 2012-05-15 14:57:22 Tuesday<br>Add: Meeting Room Door<br>Status: Door Open  |
| ()<br>()<br>()<br>()<br>() | 1<br>2<br>3<br>4<br>5<br>6                                                       | Time           14:56:45           14:56:46           14:56:46           14:56:46           14:56:46           14:56:46           14:56:46           14:56:46                                       | Desc<br>Entrance Door[401000003]<br>Entrance Door[401000003]<br>HR[401000003]<br>Manager Room Door[401000003]<br>Meeting Room Door[401000003]<br>Entrance Door                                                                                 | Info<br>Upload Starting<br>Upload Basic configure Successfully-[1]<br>Already Upload<br>Already Upload<br>Already Upload<br>2012-05-15 14:57:03 Tuesday-Entrance Door-Door Closed                                                                                                    | Detail [13/13]<br>Read Date: 2012-05-15 14:57:22 Tuesday<br>Addi: Meeting Room Door<br>Status: Door Open |
|                            | 1<br>2<br>3<br>4<br>5<br>6<br>7                                                  | Time           14:56:45           14:56:46           14:56:46           14:56:46           14:56:46           14:56:46           14:57:03           14:57:06                                       | Desc<br>Entrance Door[401000003]<br>Entrance Door[401000003]<br>HR[401000003]<br>Manager Room Door[401000003]<br>Meeting Room Door[401000003]<br>Entrance Door<br>Entrance Door                                                                | Info<br>Upload Starting<br>Upload Basic configure Successfully-[1]<br>Already Upload<br>Already Upload<br>Already Upload<br>2012-05-15 14:57:03 Tuesday-Entrance Door-Door Closed<br>2012-05-15 14:57:08 Tuesday-Entrance Door-Door Open                                                                                                    | Detail [13/13]<br>Read Date: 2012-05-15 14:57:22 Tuesday<br>Addi: Meeting Room Door<br>Status: Door Open |
|                            | 1<br>2<br>3<br>4<br>5<br>6<br>7<br>8                                             | Time           14:56:45           14:56:46           14:56:46           14:56:46           14:56:46           14:57:03           14:57:06           14:57:10                                       | Desc<br>Entrance Door[401000003]<br>Entrance Door[401000003]<br>HR[401000003]<br>Manager Room Door[401000003]<br>Meeting Room Door[401000003]<br>Entrance Door<br>Entrance Door<br>HR                                                          | Info<br>Upload Starting<br>Upload Basic configure Successfully-[1]<br>Already Upload<br>Already Upload<br>2012-05-15 14:57:03 Tuesday-Entrance Door-Door Closed<br>2012-05-15 14:57:06 Tuesday-Entrance Door-Door Open<br>2012-05-15 14:57:09 Tuesday-HR-Door Closed                                                                                                    | Detail [13/13]<br>Read Date: 2012-05-15 14:57:22 Tuesday<br>Add: Meeting Room Door<br>Status: Door Open  |
|                            | 1<br>2<br>3<br>4<br>5<br>6<br>7<br>8<br>8<br>9                                   | Time           14:56:45           14:56:46           14:56:46           14:56:46           14:57:03           14:57:06           14:57:10           14:57:12                                       | Desc<br>Entrance Door[401000003]<br>Entrance Door[401000003]<br>HR[401000003]<br>Manager Room Door[401000003]<br>Meeting Room Door[401000003]<br>Entrance Door<br>Entrance Door<br>HR<br>HR                                                    | Info Upload Starting Upload Starting Upload Basic configure Successfully-[1] Already Upload Already Upload 2012-05-15 14:57:03 Tuesday-Entrance Door-Door Closed 2012-05-15 14:57:08 Tuesday-Entrance Door-Door Open 2012-05-15 14:57:09 Tuesday-HR-Door Closed 2012-05-15 14:57:12 Tuesday-HR-Door Open                                                                                                    | Detail [19/13]<br>Read Date: 2012:05-15 14:57:22 Tuesday<br>Addr: Meeting Room Door<br>Status: Door Open |
|                            | 1<br>2<br>3<br>4<br>5<br>6<br>7<br>8<br>9<br>9                                   | Time<br>14:56:45<br>14:56:46<br>14:56:46<br>14:56:46<br>14:57:03<br>14:57:06<br>14:57:10<br>14:57:12<br>14:57:15                                                                                   | Desc<br>Entrance Door[401000003]<br>Entrance Door[401000003]<br>HR[401000003]<br>Manager Room Door[401000003]<br>Meeting Room Door[401000003]<br>Entrance Door<br>Entrance Door<br>HR<br>HR<br>HR<br>Manager Room Door                         | Info           Upload Stating           Upload Basic configure Successfully-[1]           Already Upload           Already Upload           2012-05-15 14.57.03 Tuesday-Entrance Door-Door Closed           2012-05-15 14.57.08 Tuesday-Entrance Door-Door Closed           2012-05-15 14.57.09 Tuesday-HR-Door Closed           2012-05-15 14.57.14 Tuesday-HR-Door Open           2012-05-15 14.57.14 Tuesday-Manager Room Door-Door Closed                                                  | Detail [19/13]<br>Read Date: 2012:05-15 14:57:22 Tuesday<br>Addr. Meeting Room Door<br>Status: Door Open |
|                            | 1<br>2<br>3<br>4<br>5<br>6<br>7<br>8<br>9<br>9<br>10<br>11                       | Time<br>14:56:45<br>14:56:46<br>14:56:46<br>14:56:46<br>14:56:46<br>14:57:03<br>14:57:06<br>14:57:10<br>14:57:12<br>14:57:15<br>14:57:17                                                           | Desc<br>Enhance Doo(40100003)<br>Enhance Doo(40100003)<br>HR[40100003]<br>Manager Room Doo(40100003)<br>Enhance Door<br>Enhance Door<br>HR<br>HR<br>HR<br>Manager Room Door<br>Manager Room Door                                               | Info<br>Upload Stating<br>Upload Basic configure Successfully-[1]<br>Already Upload<br>Already Upload<br>2012-05-15 14.57:03 Tuesday-Entrance Door-Door Closed<br>2012-05-15 14.57:03 Tuesday-Entrance Door-Door Open<br>2012-05-15 14.57:03 Tuesday-Entrance Door-Door Open<br>2012-05-15 14.57:09 Tuesday-HR-Door Closed<br>2012-05-15 14.57:12 Tuesday-HR-Door Open<br>2012-05-15 14.57:14 Tuesday-Manager Room Door-Door Closed<br>2012-05-15 14.57:17 Tuesday-Manager Room Door-Door Open | Detail (19/13)<br>Read Date: 2012-05-15 14:57:22 Tuesday<br>Addr: Meeting Room Door<br>Status: Door Open |
|                            | 1<br>2<br>3<br>4<br>5<br>5<br>6<br>7<br>8<br>8<br>8<br>9<br>10<br>11<br>11<br>12 | Time           14:56:45           14:56:46           14:56:46           14:56:46           14:57:03           14:57:10           14:57:12           14:57:15           14:57:17           14:57:20 | Desc<br>Entrance Doo[401000003]<br>Entrance Doo[401000003]<br>HR[401000003]<br>Manager Room Doo[401000003]<br>Entrance Door<br>Entrance Door<br>Entrance Door<br>HR<br>HR<br>HR<br>Manager Room Door<br>Manager Room Door<br>Meeting Room Door | Into Upload Stating Upload Stating Upload Basic configure Successfully-[1] Already Upload Already Upload 2012-05-15 14:57:03 Tuesday-Entrance Door-Door Closed 2012-05-15 14:57:06 Tuesday-Entrance Door-Door Open 2012-05-15 14:57:06 Tuesday-HR-Door Open 2012-05-15 14:57:14 Tuesday-HR-Door Open 2012-05-15 14:57:14 Tuesday-Manager Room Door-Door Closed 2012-05-15 14:57:19 Tuesday-Meeting Room Door-Door Closed 2012-05-15 14:57:19 Tuesday-Meeting Room Door-Door Closed             | Detail (13/13)<br>Read Date: 2012:05-15 14:57:22 Tuesday<br>Addr: Meeting Room Door<br>Status: Door Open |

### 3.1.3 Αναζήτηση Ενεργού Ιστορικού

Eπιλέξτε 【 Tools 】 > 【 Log Query 】

| A Log Query |                               |             |                                                                                                    |   |  |  |  |
|-------------|-------------------------------|-------------|----------------------------------------------------------------------------------------------------|---|--|--|--|
| RecID       | DateTime                      | EventType   | Event Desc                                                                                                 | ^ |  |  |  |
| 546         | 2011-04-27 16:32:43 Wednesday | Information | 1.abc.13,Metting Room Door,2011-04-27 16:32:42 Wednesday-Metting Room Door-Door Open,Read Date: 12011-04   |   |  |  |  |
| 545         | 2011-04-27 16:32:41 Wednesday | Information | 1.abc.12,Metting Room Door,2011-04-27 16:32:41 Wednesday-Metting Room Door-Door Closed,Read Date: 12011-0  |   |  |  |  |
| 544         | 2011-04-27 16:32:39 Wednesday | Information | 1.abc.11,Manager Room Door,2011-04-27 16:32:38 Wednesday-Manager Room Door-Door Open,Read Date: 12011      |   |  |  |  |
| 543         | 2011-04-27 16:32:37 Wednesday | Information | 1.abc.10,Manager Room Door,2011-04-27 16:32:37 Wednesday-Manager Room Door-Door Closed,Read Date: 1201     |   |  |  |  |
| 542         | 2011-04-27 16:32:35 Wednesday | Information | 1.abc.9,HR,2011-04-27 16:32:34 Wednesday-HR-Door Open,Read Date: #2011-04-27 16:32:34 Wednesday#Addr: #    |   |  |  |  |
| 541         | 2011-04-27 16:32:34 Wednesday | Information | 1.abc.8,HR,2011-04-27 16:32:33 Wednesday-HR-Door Closed,Read Date: 12011-04-27 16:32:33 Wednesday00Addr    |   |  |  |  |
| 540         | 2011-04-27 16:32:31 Wednesday | Information | 1.abc.7,Entrance Door,2011-04-27 16:32:31 Wednesday-Entrance Door-Door Open,Read Date: II2011-04-27 16:32: |   |  |  |  |
| 539         | 2011-04-27 16:32:30 Wednesday | Information | 1.abc.6,Entrance Door,2011-04-27 16:32:29 Wednesday-Entrance Door-Door Closed,Read Date: #2011-04-27 16:32 |   |  |  |  |
| 538         | 2011-04-27 16:32:20 Wednesday | Information | 1.abc.5,Metting Room Door[401000003],Already Upload,,                                                      |   |  |  |  |
| 537         | 2011-04-27 16:32:20 Wednesday | Information | 1.abc.4,Manager Room Door[401000003],Already Upload,,                                                      |   |  |  |  |
| 536         | 2011-04-27 16:32:20 Wednesday | Information | 1.abc.3,HR[401000003],Already Upload,,                                                                     |   |  |  |  |
| 535         | 2011-04-27 16:32:20 Wednesday | Information | 1.abc.2,Entrance Door[401000003],Upload Basic configure Successfully[1],,                                  |   |  |  |  |
| 534         | 2011-04-27 16:32:20 Wednesday | Information | 1.abc.1,Entrance Door[401000003],Upload Starting,,                                                         |   |  |  |  |
| 533         | 2011-04-27 16:28:34 Wednesday | Information | 1.abc.9,Metting Room Door,2011-04-27 16:28:33 Wednesday-Metting Room Door-Push Button,Read Date: 12011-04  |   |  |  |  |
| 532         | 2011-04-27 16:28:32 Wednesday | Information | 1.abc.8,Manager Room Door,2011-04-27 16:28:31 Wednesday-Manager Room Door-Push Button,Read Date: @2011     |   |  |  |  |
| 531         | 2011-04-27 16:28:30 Wednesday | Information | 1.abc.7,HR,2011-04-27 16:28:30 Wednesday-HR-Push Button,Read Date: 12011-04-27 16:28:30 Wednesday00Addr    |   |  |  |  |
| 530         | 2011-04-27 16:28:27 Wednesday | Information | 1.abc.6,Entrance Door,2011-04-27 16:28:26 Wednesday-Entrance Door-Push Button,Read Date: 12011-04-27 16:28 |   |  |  |  |
| 529         | 2011-04-27 16:28:16 Wednesday | Information | 1.abc.5,Metting Room Door[401000003],Already Upload,,                                                      |   |  |  |  |
| 528         | 2011-04-27 16:28:16 Wednesday | Information | 1.abc.4,Manager Room Door[401000003],Already Upload,,                                                      |   |  |  |  |
| 527         | 2011-04-27 16:28:16 Wednesday | Information | 1.abc.3,HR[401000003],Already Upload,,                                                                     |   |  |  |  |
| 526         | 2011-04-27 16:28:16 Wednesday | Information | 1.abc.2,Entrance Door[401000003],Upload Basic configure Successfully[1],,                                  |   |  |  |  |
| 525         | 2011-04-27 16:28:16 Wednesday | Information | 1.abc.1,Entrance Door[401000003],Upload Starting,,                                                         |   |  |  |  |
| 524         | 2011-04-27 16:28:11 Wednesday | Information | 1.abc.13,Metting Room Door[401000003],Already Upload,,                                                     |   |  |  |  |
| 523         | 2011-04-27 16:28:10 Wednesday | Information | 1.abc.12,Manager Room Door[401000003],Already Upload,,,                                                    |   |  |  |  |
| 522         | 2011-04-27 16:28:10 Wednesday | Information | 1.abc.11,HR[401000003]Already Upload,,                                                                     |   |  |  |  |
| 521         | 2011-04-27 16:28:10 Wednesday | Information | 1.abc.10,Entrance Door(401000003),Upload Basic configure Successfully[1],,                                 | ~ |  |  |  |
|             |                               |             | Close                                                                                                    | ] |  |  |  |

### 3.2 Interface

# 3.2.1 Ενεργοποίηση Ανελκυστήρα

Μέσα στο μενού "Extended Function", στην επιλογή "Activate Elevator", επιλέξτε 🔲 με 💌 για ενεργοποίηση της λειτουργίας.

#### 3.2.1.1 Προσθήκη Ανελκυστήρα

Eπιλέξτε 【Basic Config】 > 【 Controllers 】 και μετά "New".

| A Controller   |                                     |
|----------------|-------------------------------------|
|                |                                     |
| *Controller #: | 1                                   |
| *SN:           | 170516001 🗹 Active                  |
|                |                                     |
|                | • Small Network                     |
|                | ● Mediumor, large Network, Internet |
| Note:          |                                     |
| 7              |                                     |
| Lone.          | Zones                               |
|                | Next >> Cancel                      |

Για λεπτομέρειες δείτε την παράγραφο <u>2.2 Ρυθμίσεις παραμέτρων των συσκευών</u>. Επιλέξτε "Next".

| 🕂 Controller        |                 |          | ×  |
|---------------------|-----------------|----------|----|
|                     |                 |          |    |
| Elevator Controller |                 |          |    |
|                     |                 |          | 11 |
|                     |                 |          |    |
|                     |                 |          |    |
|                     | Elevator Name   |          |    |
|                     | Building A      | Active   |    |
|                     |                 |          |    |
|                     | Reader Position |          |    |
|                     | Elevator        | ✓ Attend |    |
|                     |                 |          |    |
|                     |                 |          |    |
|                     |                 |          |    |
|                     |                 |          |    |
|                     |                 |          |    |
|                     |                 |          |    |
|                     | OK              | Cancel   |    |

Επιλέξτε "ΟΚ".

|                    | Controllers                  | Departr         | ment                     | Personnel |            |      |      |                      |
|--------------------|------------------------------|-----------------|--------------------------|-----------|------------|------|------|----------------------|
| Basic Config       | <b>+ ∕ ×</b><br>New Edit Del | Print Export To | <b>රූ</b><br>Excel Searc | t<br>Sh   |            |      |      |                      |
| <u> </u>           | Controller#                  | SN<br>170516001 | Active<br>V              | I IP      | PORT 60000 | Zone | Note | Doors<br>Building A: |
| CCC Access Control |                              |                 |                          |           |            |      |      |                      |
| Basic Operate      |                              |                 |                          |           |            |      |      |                      |
| Attendance         |                              |                 |                          |           |            |      |      |                      |
|                    |                              |                 |                          |           |            |      |      |                      |
|                    |                              |                 |                          |           |            |      |      |                      |
|                    |                              |                 |                          |           |            |      |      |                      |

# 3.2.1.2 Διαχείριση Ανελκυστήρα

Eπιλέξτε 【 Tools 】 > 【Elevator Management】 .

| A | 🕴 Users Elevator Management 📃 🗖 🔀 |                      |          |                             |               |  |  |  |  |  |
|---|-----------------------------------|----------------------|----------|-----------------------------|---------------|--|--|--|--|--|
| F | 🗾 🖌 I<br>Ioors User_Floor F       | Print Export To Exce | 1        |                             |               |  |  |  |  |  |
| N | ame                               |                      | ✓ CardID | Dept.                       | Query Clear   |  |  |  |  |  |
|   | ConsumerNO                        | Name                 | Card ID  | Department                  | FloorFullName |  |  |  |  |  |
|   | 1                                 | Hellen               | 18016185 | Sales Dep\Oversea Marketing |               |  |  |  |  |  |
|   | 2                                 | Jack                 | 20807485 | Sales Dep                   |               |  |  |  |  |  |
|   | 3                                 | Tina                 | 3000835  |                             |               |  |  |  |  |  |
|   | 4                                 | Sharon               | 3544172  | Product Dep                 |               |  |  |  |  |  |
|   | 5                                 | Lucy                 | 18013699 | Sales Dep                   |               |  |  |  |  |  |
|   | 6                                 | Eric                 | 18013377 | Sales Dep\Oversea Marketing |               |  |  |  |  |  |
|   | 7                                 | Steven               | 18013378 |                             |               |  |  |  |  |  |
|   | 8                                 | Tom                  | 18013379 |                             |               |  |  |  |  |  |
|   | 9                                 | Grace                | 18013380 |                             |               |  |  |  |  |  |
|   | 10                                | Andy                 | 18013381 |                             |               |  |  |  |  |  |
|   | 11                                | James                | 18013382 |                             |               |  |  |  |  |  |
|   | 12                                | Tommy                | 18013383 |                             |               |  |  |  |  |  |
|   | 13                                | N18013384            | 18013384 |                             |               |  |  |  |  |  |
|   | 14                                | N18013385            | 18013385 |                             |               |  |  |  |  |  |
|   | 15                                | N18013386            | 18013386 |                             |               |  |  |  |  |  |
|   | 16                                | N18013387            | 18013387 |                             |               |  |  |  |  |  |

# 3.2.1.3 Διαχείριση Ορόφου

| 🦂 Floors Management |            |                |
|---------------------|------------|----------------|
| *Floor Name:        | _1F        |                |
| Elevator:           | Building A | <b>~</b>       |
| Floor-Relay NO.:    | 1          | ~              |
| Change Name         | Add Delete |                |
| Floor Full Name     | Elevator   | Floor-Relay NO |
|                     |            |                |
|                     |            |                |
|                     |            |                |
|                     |            |                |
|                     |            |                |
|                     |            |                |
|                     |            |                |
|                     |            | .:             |

Επιλέξτε "Floors", για να εισέλθετε στο μενού διαχείρισης ορόφων.

Floor Name: Κάνετε κλικ για επεξεργασία ονομασίας ορόφου. Εργοστασιακή ρύθμιση είναι "\_1 Floor" και η αντίστοιχη έξοδος είναι Floor-Relay NO."1"

#### Add Floor

Εισάγετε ονομασία ορόφου "Floor Name", επιλέξτε ανελκυστήρα "Elevator" και έξοδο "Floor-Relay NO". Επιλέξτε "Add". Αν δεν θέλετε να αλλάξετε κάτι απλά επιλέξτε "Add".

| 🦂 Floors Management |            |            |                |  |
|---------------------|------------|------------|----------------|--|
|                     |            |            |                |  |
| *Floor Name:        | _2F        | _          |                |  |
| Elevator:           | Building A |            | ~              |  |
| Floor-Relay NO.:    | 2          |            | ~              |  |
| Change Name         | Add        | Delete     | Close          |  |
| Floor Full Name     |            | Elevator   | Floor-Relay NO |  |
| Building A1F        |            | Building A | 1              |  |
|                     |            |            |                |  |
|                     |            |            |                |  |
|                     |            |            |                |  |
|                     |            |            |                |  |
|                     |            |            |                |  |
|                     |            |            |                |  |
|                     |            |            |                |  |
|                     |            |            |                |  |
|                     |            |            |                |  |
|                     |            |            |                |  |

# 3.2.1.4 Ρύθμιση χρηστών ανά όροφο

Επιλέξτε χρήστη και μετά "User\_Floor". Παράδειγμα: Ρύθμιση"Hellen" έως τον "1 Floor".

| 🕺 1.Hellen User' Floors |     |                 |   |
|-------------------------|-----|-----------------|---|
| Zone: (All Zones)       |     |                 |   |
| Optional Floors         | 0 1 | Selected Floors |   |
|                         |     | Building A IP   |   |
|                         |     |                 |   |
|                         |     |                 |   |
|                         |     |                 |   |
|                         |     |                 |   |
|                         |     |                 |   |
|                         |     |                 |   |
|                         |     |                 |   |
|                         |     |                 |   |
|                         |     |                 |   |
|                         |     |                 |   |
|                         |     |                 |   |
|                         |     |                 |   |
|                         |     |                 |   |
|                         |     | Confirm Cance   |   |
|                         |     |                 | · |

Επιλέξτε "Confirm", μετά επιστροφή στο "Console" και επιλογή "Upload". Μετά ο χρήστης "Hellen" θα μπορεί να βγει στον 3ο όροφο.

| Console                                       | e Query                                  | / Swipe Records                                                               |                                                                                        |                                                                                                    |
|-----------------------------------------------|------------------------------------------|-------------------------------------------------------------------------------|----------------------------------------------------------------------------------------|----------------------------------------------------------------------------------------------------|
| Select All                                    | Aonitoring Stop                          | Check Adjust Time Upload                                                      | 💣 🖳 🧰<br>GetRec Realtime Get Clear Run Info                                            | (All Zones)                                                                                                    |
| Building A                                    |                                          |                                                                               |                                                                                        |                                                                                                    |
|                                               |                                          |                                                                               |                                                                                        |                                                                                                    |
|                                               | Time                                     | Desc                                                                          | Info                                                                                   | Detail [3/3]                                                                                                    |
| (j) 1                                         | Time                                     | Desc<br>Building A(170516001)                                                 | Info<br>Upload Starting                                                                | Detail (3/3)<br>Card ID: 18016185                                                                                                    |
| <ul> <li>i) 1</li> <li>i) 2</li> </ul>        | Time<br>17:21:51<br>17:21:53             | Desc<br>Building A(170516001)<br>Building A(170516001)                        | Info<br>Upload Starting<br>Upload All Successfully[1]                                  | Detail [3/3]<br>Card ID: 18016185<br>Name: Hellen<br>Dept: Sales Dep\Oversea Marketing                                                                                                    |
| <ol> <li>1</li> <li>2</li> <li>✓ 3</li> </ol> | Time<br>17:21:51<br>17:21:53<br>17:21:59 | Desc<br>Building A[170516001]<br>Building A[170516001]<br>Building A-Elevator | Info<br>Upload Starting<br>Upload All Successfully[1]<br>18016185-Hellen-Sales DeptOve | Detail [3/3]         Card ID: 18016185         Name: Hellen         Dept: Sales Dep\Uversea Marketing         Read Date: 2011-06-28 17:21:58 Tuesday         Addr: Building A-Elevator         Status: Swipe |

# 3.2.2 Ενεργοποίηση Συνάντησης

Εισέλθετε στο μενού "Extended Function" και στην επιλογή "Activate Meeting", επιλέξτε με για ενεργοποίηση της συνάντησης. Μετά την ενεργοποίηση της συνάντησης, συνδεθείτε πάλι στο Λογισμικό.

Eπιλέξτε 【 Tools 】 > 【 Meeting Sign 】 .

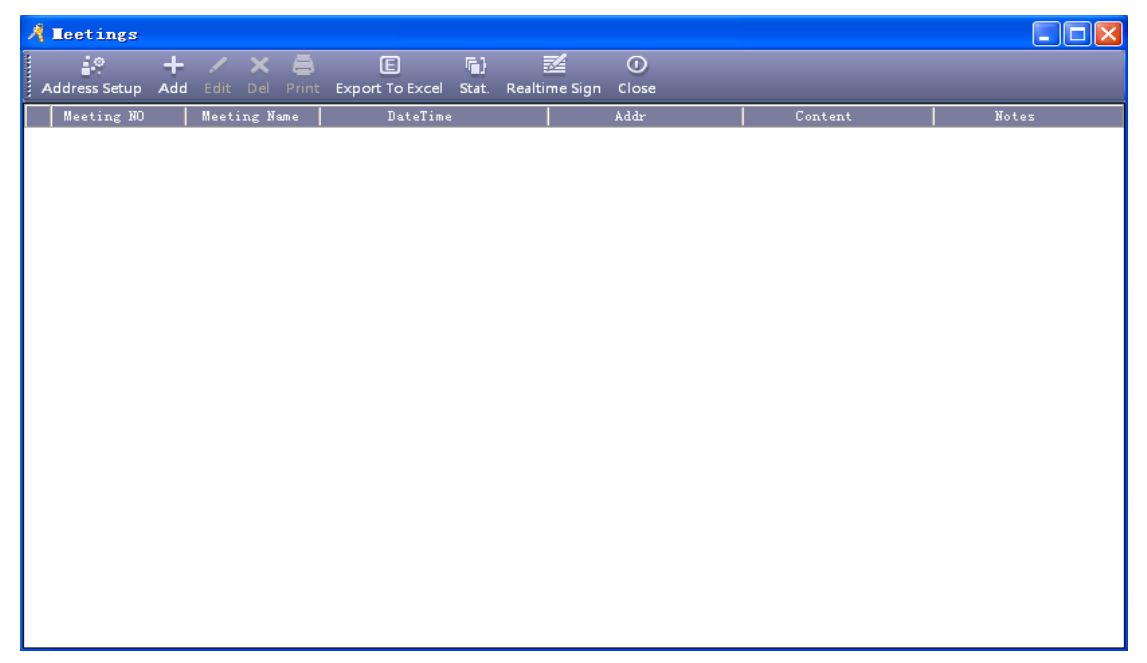

### 3.2.2.1 Ρύθμιση Διεύθυνσης

Επιλέξτε "Address Setup", Εισέλθετε στο μενού ρύθμισης της διεύθυνσης.

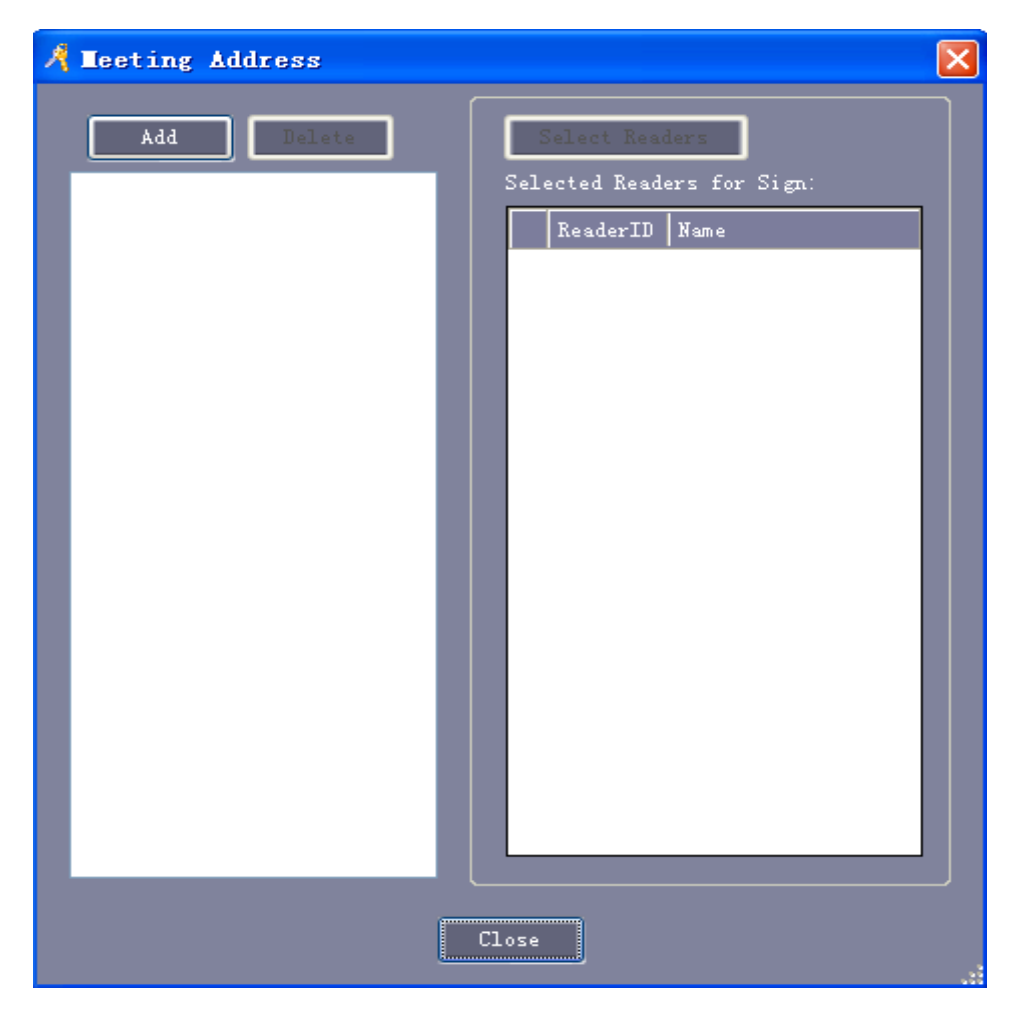

Επιλέξτε "Add" για προσθήκη διεύθυνσης Συνάντησης

| A 1 | e e' | tir | ng Addre   | S S                  |     |      |            |                      | X |
|-----|------|-----|------------|----------------------|-----|------|------------|----------------------|---|
|     | Me   | eti | ng Address | : Meeting Room       |     |      |            |                      |   |
|     |      | Opt | ional Read | ers:                 |     | Sel  | ected Read | lers for Sign:       |   |
|     |      |     | ReaderID   | Name                 |     |      | ReaderID   | Name                 |   |
|     |      |     | 1          | Entrance Door-In     |     |      | 4          | Meeting Room Door-In |   |
|     |      |     | 2          | Manager Room Door-In | >>> |      |            |                      |   |
|     |      |     | 3          | HR-In                |     |      |            |                      |   |
|     |      |     |            |                      |     |      |            |                      |   |
|     |      |     |            |                      | Car | ıcel |            |                      | J |

Εισάγετε μια ονομασία "Name" στο πεδίο "Meeting Address."

### 3.2.2.2 Προσθήκη Συνάντησης

Επιλέξτε "Add",στο μενού συνάντησης. Π.χ: προσθήκη "Weekly Meeting".

| A Leeting Set |             |                      |           |                  |                   |           |          |        |
|---------------|-------------|----------------------|-----------|------------------|-------------------|-----------|----------|--------|
|               | Meeting NO: | 20120620_102205      |           |                  |                   |           |          |        |
| Me            | eting Name: | Weekly Meeting       |           | Content:         |                   |           |          |        |
| Me            | eting Addr: | Meeting Room         | Add Addr. |                  |                   |           |          |        |
|               |             | 2012-06-20 Wednesday | 09:00 😂   |                  |                   |           |          |        |
| Sign 1        | Begin Time: | 08:00 😂              |           | Notes:           |                   |           |          |        |
| Sig           | n End Time: | 17:30 🗢              |           |                  |                   |           |          |        |
| Department:   | (A11)       |                      | 2         |                  | s Meeting Personn |           |          |        |
| User ID       | User Name   | Card NO              | Thereiter | Identity         | User ID           | User Name | Card NO  | Seat # |
| 5 )           | Lucy        | 18013699             | Audit     | Delegate         | 1                 | Hellen    | 18016185 | A001   |
| 6 ]           | Eric        | 18013377             | Aut C     | Nonvoting Delega | te 2              | Jack      | 20807485 | A002   |
| 7 5           | Steven      | 18013378             | Seat NU:  | Invitational     | 3                 | Tina      | 3000835  | A003   |
| 8             | Tom         | 18013379             | A004      | Audi t           | 4                 | Sharon    | 3544172  | A004   |
| 9 (           | Grace       | 18013380             |           |                  |                   |           |          |        |
| 10            | Andy        | 18013381             |           |                  |                   |           |          |        |
| 11 .          | James       | 18013382             |           |                  |                   |           |          |        |
| 12            | Tommy       | 18013383             |           |                  |                   |           |          |        |
| 13 1          | N18013384   | 18013384             |           |                  |                   |           |          |        |
| 14 1          | N18013385   | 18013385             | <         |                  |                   |           |          |        |
| 15 ]          | N18013386   | 18013386             |           |                  |                   |           |          |        |
| 16 ]          | N18013387   | 18013387             |           |                  |                   |           |          |        |
|               |             |                      |           |                  |                   |           |          |        |
|               |             |                      |           | <                |                   | Ш         |          | >      |
|               |             | Create Re            | port      | ок               | Cancel            |           |          |        |

【 Identity 】 : υπάρχουν οι επιλογές "Delegate", "Nonvoting Delegate", "Invitational", "Audit", "Employee", "Other".

Για επεξεργασία συναντήσεων επιλέξτε "Edit", στο μενού meeting. Για διαγραφή συνάντησης, επιλέξτε "Delete", στο μενού meeting.

### 3.2.2.3 Στατιστικά συναντήσεων

Επιλέγοντας "Stat", μπορείτε να πάρετε λεπτομερή στατιστικά μιας μεμονωμένης συνάντησης. Μπορείτε να λάβετε υπ΄ όψιν σας τις παραμέτρους "Should", "In Fact", "Leave", "Absent", "Late", "Total statistical" και να υπολογίσετε "Calculate participants rate".

| Should In Fact Leave Absent Late Stat. |        |         |       |        |      |       |
|----------------------------------------|--------|---------|-------|--------|------|-------|
| Identity                               | Should | In Fact | Leave | Absent | Late | Ratio |
| Delegate                               | 1      | 1       |       |        |      | 100%  |
| Nonvoting D                            | 1      | 1       |       |        |      | 100%  |
| Invitational                           | 1      | 1       |       |        |      | 100%  |
| Audi t                                 | 1      | 1       |       |        |      | 100%  |
| Employee                               |        |         |       |        |      |       |
| Other                                  |        |         |       |        |      |       |
| Sub Total                              | 4      | 4       |       |        |      | 100%  |
|                                        |        |         |       |        |      |       |

# 3.2.2.4 Σύνδεση πραγματικού χρόνου

Επιλέξτε "Real –time Sign", για πραγματική χρονοπαρουσία συναντήσεων.

| 🔏 Meeting Sign  |                |         |              |               |       |  |  |  |  |
|-----------------|----------------|---------|--------------|---------------|-------|--|--|--|--|
|                 | Weekly Meeting |         |              |               |       |  |  |  |  |
|                 |                |         |              |               |       |  |  |  |  |
| 10:50:05        | Should         | In Fact | Leave        | Absent        | Ratio |  |  |  |  |
| Delegate        | 1              | 1       |              |               | 100%  |  |  |  |  |
| Nonvotin        | 1              | 1       |              |               | 100%  |  |  |  |  |
| Invitati        | 1              | 1       |              |               | 100%  |  |  |  |  |
| Audit           | 1              | 1       |              |               | 100%  |  |  |  |  |
| Total           | 4              | 4       |              |               | 100%  |  |  |  |  |
|                 |                | Manual  | . Sign Stat. | InterfaceLock | Close |  |  |  |  |
|                 | 2              |         |              |               |       |  |  |  |  |
| Hellen. Delegat |                |         |              |               |       |  |  |  |  |
| A001            |                |         |              |               |       |  |  |  |  |
|                 |                |         |              |               |       |  |  |  |  |

## 3.2.3 Ενεργό γεύμα

Εισέλθετε στο μενού "Extended Function". Επιλέξτε τη λειτουργία "Activate Meel", μαρκάροντας το κενό πεδίο □ με ♥ για ενεργοποίηση αυτής της λειτουργίας. Μετά την ενεργοποίηση αυτής της λειτουργίας, επανασυνδεθείτε στο λογισμικό. Επιλέξτε 【 Tools 】 > 【 Const Meal 】 .

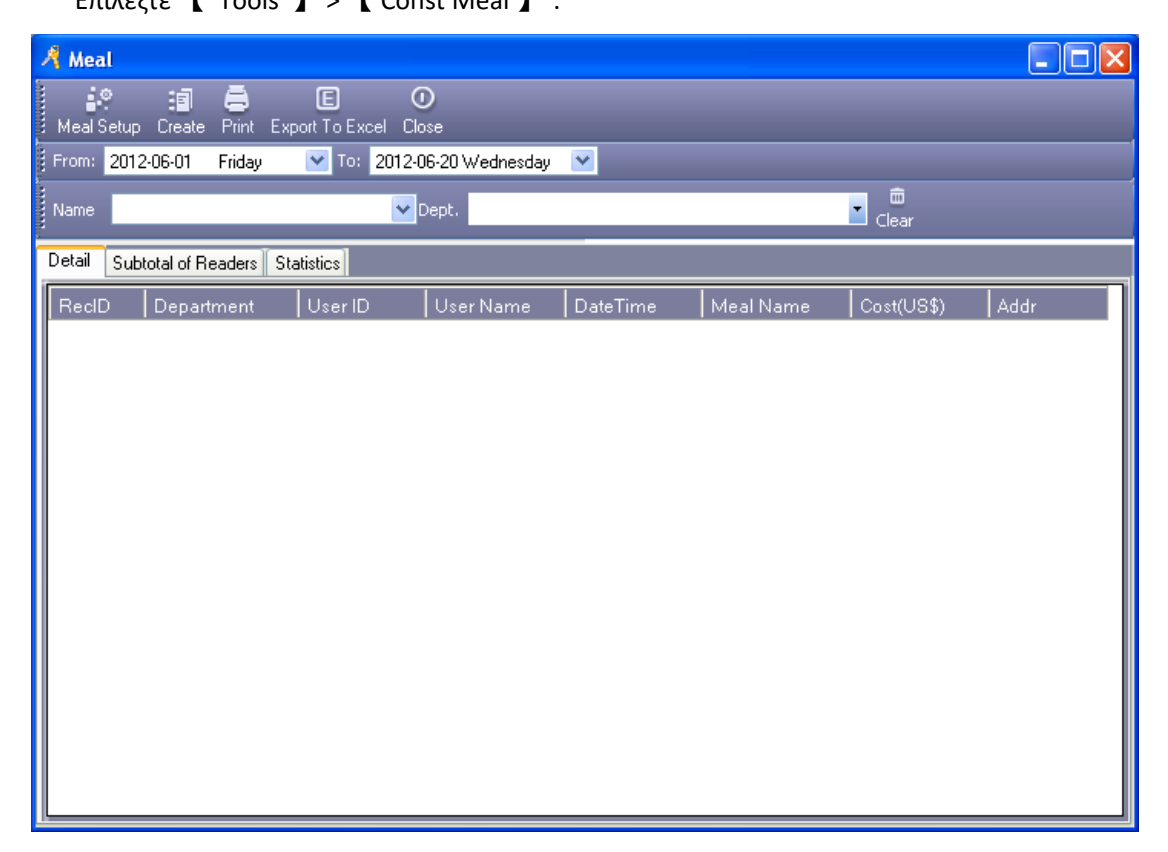

#### 3.2.3.1 Ρύθμιση Γεύματος

#### 3.2.3.1.1 Αναγνώστες

Επιλέξτε "Meal Setup". Στο μενού meal, επιλέξτε "Readers". Π.χ.: Ορίστε "Dining Room 1" και Dining Room 2" σαν χώρο γεύματος.

| A Me | al S                      | etup         |                              |     |                |                                      |  |  |
|------|---------------------------|--------------|------------------------------|-----|----------------|--------------------------------------|--|--|
|      | Readers Rules Meal Period |              |                              |     |                |                                      |  |  |
|      |                           | Optional Rea | aders:                       |     | Selected Reade | ers for Meal:                        |  |  |
|      |                           | Reade        | rID Name<br>Entrance Door-In |     | ReaderID       | Name<br>Dining Room 1-PO             |  |  |
|      |                           | 6            | Entrance Door-Exit           | >>> | 2<br>3         | Dining Room 1-PO<br>Dining Room 2-PO |  |  |
|      |                           |              |                              |     | 4              | Dining Room 2-PO                     |  |  |
|      |                           |              |                              |     |                |                                      |  |  |
|      |                           |              |                              |     |                |                                      |  |  |
|      |                           |              |                              |     |                |                                      |  |  |
|      |                           |              |                              |     |                |                                      |  |  |
|      |                           |              |                              |     |                |                                      |  |  |
|      |                           |              |                              |     |                |                                      |  |  |
|      |                           |              |                              |     |                |                                      |  |  |
|      |                           |              |                              |     |                |                                      |  |  |
|      |                           |              |                              |     |                |                                      |  |  |

# 3.2.3.1.2 Κανόνες

Επιλέξτε "Meal Setup" και στο μενού meal επιλέξτε "Rules".

| 🔏 Me | al Setup |       |                                                                   | × |
|------|----------|-------|-------------------------------------------------------------------|---|
|      | Readers  | Rules | Meal Period                                                       |   |
|      |          |       |                                                                   |   |
|      |          |       |                                                                   |   |
|      |          | •     | One Swipe as one meal                                             |   |
|      |          | •     | More swipes at the same period of meal time as Only one meal      |   |
|      |          | •     | More swipes as one meal if the interval between them is less than |   |
|      |          |       | <mark>60 😂</mark> Seconds.                                        |   |
|      |          |       | Only Calculate the Allowable Swipes                               |   |
|      |          |       |                                                                   |   |
|      |          |       |                                                                   |   |
|      |          |       |                                                                   |   |
|      |          |       |                                                                   |   |
|      |          |       |                                                                   |   |
|      |          |       | OK Cancel                                                         |   |

### 3.2.3.1.3 Περίοδος γεύματος

| 🔏 Me | al Setup      |             |           |                  | ×      |
|------|---------------|-------------|-----------|------------------|--------|
|      | Readers Rules | Meal Period |           |                  |        |
|      |               |             |           |                  |        |
|      |               |             |           |                  |        |
|      |               | Time        | Segment:  | US\$ / One Swipe |        |
|      | 🗹 Morning     | 07:00 😂     | 09:00 📚   | 2.00 📚           | Option |
|      | 🗹 Lunch       | 11:30 😂     | - 13:30 🛟 | 15.00            | Option |
|      | 🔽 Evening     | 17:00 🛟     | - 19:30 🛟 | 10.00            | Option |
|      | 🔲 Other       |             |           |                  |        |
|      |               |             |           |                  |        |
|      |               |             |           |                  |        |
|      |               |             |           |                  |        |
|      |               |             |           |                  |        |
|      |               |             |           |                  |        |
|      |               |             |           |                  |        |
|      |               |             |           |                  |        |
|      |               |             | ок        | Cancel           |        |
|      |               |             |           |                  |        |

Επιλέξτε "Meal Setup". Στο μενού meal επιλέξτε "Meal Period".

Επιλέξτε "Option" και ορίστε χρονικό διάστημα γεύματος.

Αν θέλετε να ορίσετε συγκεκριμένη χρονική περίοδο, επιλέξτε "Option" για τερματισμό των ρυθμίσεων.

| A Meal OptionMorning                                                                                 |                          |                                                                                        |                 |
|----------------------------------------------------------------------------------------------------|--------------------------|----------------------------------------------------------------------------------------|-----------------|
| Option  Readers for Meal:  ReaderIE Name  2 Dining Room 1-PO  3 Dining Room 2-PO  4 Dining Room 2-PO | US\$ / One Swipe<br>5.00 | Readers for Special Cost:          ReaderIC       Name         1       Dining Room 1-P | US\$/Swipe<br>5 |
|                                                                                                    |                          | OK Cancel                                                                              |                 |

#### 3.2.3.2 Αναφορά γευμάτων

### 3.2.3.2.1 Λεπτομερής αναφορά γευμάτων

Επιλέξτε "Create", στο μενού meal. Εμφανίζονται οι λεπτομέρειες του αρχείου γευματισμού των υπαλλήλων και με αναφορά σε μηχανή POS.

| 🥂 Mea   | Meal                                                           |                 |     |            |                               |           |            |                     |   |
|---------|----------------------------------------------------------------|-----------------|-----|------------|-------------------------------|-----------|------------|---------------------|---|
| •       |                                                                | :: A            | E O |            |                               |           |            |                     |   |
| : MealS |                                                                |                 |     |            |                               |           |            |                     |   |
| From:   | our 2012-06-20 Wednesday 💌 to: 2012-06-20 Wednesday 💌          |                 |     |            |                               |           |            |                     |   |
|         | Name Dept.                                                     |                 |     |            |                               |           |            |                     |   |
| Detail  | Detail Subtotal of Beaders Statistics/2012-06-20 To 2012-06-20 |                 |     |            |                               |           |            |                     |   |
| BedD    |                                                                | Department      |     | Liser Name | DateTime                      | Meal Name | Cost(US\$) | Addr                |   |
|         | 1                                                              | Sales Dep\Overs | 1   | Hellen     | 2012-06-20 07:17:38 Wednesday | Morning   | 2.00       | Dining Room 1-POS 1 |   |
|         | 5                                                              | Sales Dep\Overs | 1   | Hellen     | 2012-06-20 08:17:43 Wednesday | Morning   | 2.00       | Dining Room 1-POS 1 |   |
|         | 9                                                              | Sales Dep\Overs | 1   | Hellen     | 2012-06-20 12:17:52 Wednesday | Lunch     | 15.00      | Dining Room 1-POS 2 |   |
|         | 25                                                             | Sales Dep\Overs | 1   | Hellen     | 2012-06-20 12:18:19 Wednesday | Lunch     | 15.00      | Dining Room 2-POS 2 |   |
|         | 13                                                             | Sales Dep\Overs | 1   | Hellen     | 2012-06-20 13:18:02 Wednesday | Lunch     | 15.00      | Dining Room 2-POS 1 |   |
|         | 17                                                             | Sales Dep\Overs | 1   | Hellen     | 2012-06-20 17:18:07 Wednesday | Evening   | 10.00      | Dining Room 2-POS 1 |   |
|         | 21                                                             | Sales Dep\Overs | 1   | Hellen     | 2012-06-20 19:18:15 Wednesday | Evening   | 10.00      | Dining Room 2-POS 2 |   |
|         | 3                                                              | Sales Dep       | 2   | Jack       | 2012-06-20 07:17:40 Wednesday | Morning   | 2.00       | Dining Room 1-POS 1 |   |
|         | 7                                                              | Sales Dep       | 2   | Jack       | 2012-06-20 08:17:45 Wednesday | Morning   | 2.00       | Dining Room 1-POS 1 |   |
|         | 11                                                             | Sales Dep       | 2   | Jack       | 2012-06-20 12:17:55 Wednesday | Lunch     | 15.00      | Dining Room 1-POS 2 |   |
|         | 15                                                             | Sales Dep       | 2   | Jack       | 2012-06-20 13:18:04 Wednesday | Lunch     | 15.00      | Dining Room 2-POS 1 |   |
|         | 19                                                             | Sales Dep       | 2   | Jack       | 2012-06-20 17:18:09 Wednesday | Evening   | 10.00      | Dining Room 2-POS 1 |   |
|         | 27                                                             | Sales Dep       | 2   | Jack       | 2012-06-20 18:18:21 Wednesday | Evening   | 10.00      | Dining Room 2-POS 2 |   |
|         | 23                                                             | Sales Dep       | 2   | Jack       | 2012-06-20 19:18:17 Wednesday | Evening   | 10.00      | Dining Room 2-POS 2 |   |
|         | 2                                                              | Product Dep     | 4   | Sharon     | 2012-06-20 07:17:39 Wednesday | Morning   | 2.00       | Dining Room 1-POS 1 |   |
|         | 6                                                              | Product Dep     | 4   | Sharon     | 2012-06-20 08:17:44 Wednesday | Morning   | 2.00       | Dining Room 1-POS 1 |   |
|         | 10                                                             | Product Dep     | 4   | Sharon     | 2012-06-20 12:17:54 Wednesday | Lunch     | 15.00      | Dining Room 1-POS 2 |   |
|         | 26                                                             | Product Dep     | 4   | Sharon     | 2012-06-20 12:18:20 Wednesday | Lunch     | 15.00      | Dining Room 2-POS 2 |   |
|         | 14                                                             | Product Dep     | 4   | Sharon     | 2012-06-20 13:18:03 Wednesday | Lunch     | 15.00      | Dining Room 2-POS 1 |   |
|         | 18                                                             | Product Dep     | 4   | Sharon     | 2012-06-20 17:18:07 Wednesday | Evening   | 10.00      | Dining Room 2-POS 1 |   |
|         | 22                                                             | Product Dep     | 4   | Sharon     | 2012-06-20 19:18:15 Wednesday | Evening   | 10.00      | Dining Room 2-POS 2 |   |
|         | 4                                                              | Sales Dep\Overs | 6   | Eric       | 2012-06-20 07:17:41 Wednesday | Morning   | 2.00       | Dining Room 1-POS 1 |   |
|         | 8                                                              | Sales Dep\Overs | 6   | Eric       | 2012-06-20 08:17:46 Wednesday | Morning   | 2.00       | Dining Room 1-POS 1 | ~ |

# 3.2.3.2.2 Αναφορά συμβάντων γευμάτων ανά αναγνώστη

Επιλέξτε"Create", Στο μενού meal επιλέξτε"Subtotal of Readers", Εμφανίζονται όλα τα συμβάντα γευμάτων με κόστος ανά σημείο.

| 🥂 Meal                     |                                                         |               |       |  |  |  |  |
|----------------------------|---------------------------------------------------------|---------------|-------|--|--|--|--|
| Meal Setup Create Print    | E O<br>Export To Excel Close                            |               |       |  |  |  |  |
| From: 2012-06-20 Wednesd   | From: 2012-06-20 Wednesday 💌 To: 2012-06-20 Wednesday 💌 |               |       |  |  |  |  |
| Name                       | 💙 Dept                                                  |               | Clear |  |  |  |  |
| Detail Subtotal of Readers | Statistics(2012-06-20 To                                | 2012-06-20)   |       |  |  |  |  |
| Addr                       | Count (Times)                                           | Amount (US\$) |       |  |  |  |  |
| Dining Room 1-POS 1        | 8                                                       | 16.00         |       |  |  |  |  |
| Dining Room 1-POS 2        | 4                                                       | 60.00         |       |  |  |  |  |
| Dining Room 2-POS 1        | 8                                                       | 100.00        |       |  |  |  |  |
| Dining Room 2-POS 2        | 8                                                       | 90.00         |       |  |  |  |  |
| Total                      | 28                                                      | 266.00        |       |  |  |  |  |
|                            |                                                         |               |       |  |  |  |  |
|                            |                                                         |               |       |  |  |  |  |
|                            |                                                         |               |       |  |  |  |  |
|                            |                                                         |               |       |  |  |  |  |
|                            |                                                         |               |       |  |  |  |  |
|                            |                                                         |               |       |  |  |  |  |

### 3.2.3.2.3 Στατιστική αναφορά γευμάτων χρηστών

Επιλέξτε "Create". Στο μενού meal επιλέξτε "Statistics". Θα εμφανισθούν όλα τα στατιστικά στοιχεία ανά υπάλληλο και συνολικό κόστος.

| 🔏 Meal             |                                                            |                     |          |       |         |       |             |              |
|--------------------|------------------------------------------------------------|---------------------|----------|-------|---------|-------|-------------|--------------|
| Meal Setup Creat   | 화한 :회 프 O<br>Meal Setup Create Print Export To Excel Close |                     |          |       |         |       |             |              |
| From: 2012-06-20   | Wednesday 🛛 💌 T                                            | o: 2012-06-20 Wed   | nesday 🔽 |       |         |       |             |              |
| Name Dept.         |                                                            |                     |          |       |         |       |             |              |
| Detail Subtotal of | Readers Statistics(                                        | 2012-06-20 To 2012- | 06-20)   |       |         |       |             |              |
| Department         | User ID                                                    | User Name           | Morning  | Lunch | Evening | Other | Sum (Times) | Amount(US\$) |
| Sales Dep\Overs    | 1                                                          | Hellen              | 2        | 3     | 2       | 0     | 7           | 69.00        |
| Sales Dep          | 2                                                          | Jack                | 2        | 2     | 3       | 0     | 7           | 64.00        |
|                    | 3                                                          | Tina                | 0        | 0     | 0       | 0     | 0           | 0            |
| Product Dep        | 4                                                          | Sharon              | 2        | 3     | 2       | 0     | 7           | 69.00        |
| Sales Dep          | 5                                                          | Lucy                | 0        | 0     | 0       | 0     | 0           | 0            |
| Sales Dep\Overs    | 6                                                          | Eric                | 2        | 2     | 3       | 0     | 7           | 64.00        |
|                    | 7                                                          | Steven              | 0        | 0     | 0       | 0     | 0           | 0            |
|                    | 8                                                          | Tom                 | 0        | 0     | 0       | 0     | 0           | 0            |
|                    | 9                                                          | Grace               | 0        | 0     | 0       | 0     | 0           | 0            |
|                    | 10                                                         | Andy                | 0        | 0     | 0       | 0     | 0           | 0            |
|                    | 11                                                         | James               | 0        | 0     | 0       | 0     | 0           | 0            |
|                    | 12                                                         | Tommy               | 0        | 0     | 0       | 0     | 0           | 0            |
|                    | 13                                                         | N18013384           | 0        | 0     | 0       | 0     | 0           | 0            |
|                    | 14                                                         | N18013385           | 0        | 0     | 0       | 0     | 0           | 0            |
|                    | 15                                                         | N18013386           | 0        | 0     | 0       | 0     | 0           | 0            |
|                    | 16                                                         | N18013387           | 0        | 0     | 0       | 0     | 0           | 0            |
|                    |                                                            | Total               | 8        | 10    | 10      | 0     | 28          | 266.00       |
|                    |                                                            |                     |          |       |         |       |             |              |

# 3.2.4 Ενεργοποίηση Περιπολίας

Εισέλθετε στο μενού "Extended Function". Στην επιλογή "Activate Meal", επιλέξτε το  $\square$  με  $\checkmark$  για ενεργοποίηση της λειτουργίας.

Μετά την ενεργοποίηση των ρυθμίσεων συνδέεστε πάλι στο λογισμικό και

επιλέγετε ( Tools ) > ( Patrol ) .

| 🦂 Patrol Report             |                                          |                |                        |                       |                           |               |              |
|-----------------------------|------------------------------------------|----------------|------------------------|-----------------------|---------------------------|---------------|--------------|
| Patrol Setup Route Task     | : [] [] [] [] [] [] [] [] [] [] [] [] [] | t Export To Ex | Cel Query Option       | 0<br>Close            |                           |               |              |
| From: 2012-06-01 Friday     | 💌 То: 2012-06-2                          | 0 Wednesday    | <b>~</b>               |                       |                           |               |              |
| Name                        | <b>∨</b> Dep                             | t              |                        | •                     | <b>Q 💼</b><br>Query Clear |               |              |
|                             |                                          |                |                        |                       |                           |               |              |
| Departmen <sup>,</sup> User | User Name                                | Date           | Planned Patrol<br>Time | Actual Patrol<br>Time | Event<br>Desc             | Route<br>Name | Patrol Point |
|                             |                                          |                |                        |                       |                           |               |              |
|                             |                                          |                |                        |                       |                           |               |              |
|                             |                                          |                |                        |                       |                           |               |              |
|                             |                                          |                |                        |                       |                           |               |              |
|                             |                                          |                |                        |                       |                           |               |              |
|                             |                                          |                |                        |                       |                           |               |              |
|                             |                                          |                |                        |                       |                           |               |              |
|                             |                                          |                |                        |                       |                           |               |              |
|                             |                                          |                |                        |                       |                           |               |              |
|                             |                                          |                |                        |                       |                           |               |              |
|                             |                                          |                |                        |                       |                           |               |              |
|                             |                                          |                |                        |                       |                           |               |              |

#### 3.2.4.1 Ρυθμίσεις περιπολίας

#### 3.2.4.1.1 Σημείο περιπολίας

Επιλέξτε "Patrol Setup" και μπείτε στο μενού patrol. Π.χ.: Ρυθμίστε "Entrance Door" σαν σημείο περιπολίας.

| A Patrol Setup                                                                                                    |                                                            |  |  |  |  |  |
|----------------------------------------------------------------------------------------------------|------------------------------------------------------------|--|--|--|--|--|
| Patrol Point Patrol Rules Patrolman                                                                                 |                                                            |  |  |  |  |  |
| Optional Readers:                                                                                                   | Selected Readers for Patrot:                               |  |  |  |  |  |
| ReaderIC       Name         2       Manager Room Door-In         3       HR-In         4       Meeting Room Door-In | ReaderIC Name   1     ************************************ |  |  |  |  |  |
|                                                                                                    | OK Cancel                                                  |  |  |  |  |  |

# 3.2.4.1.2 Κανόνες περιπολιών

Επιλέξτε "Patrol Setup". Στο μενού patrol, επιλέξτε "Patrol Rules" και καταχωρείστε τους κανόνες περιπολίας.

| 🔏 Patrol Setup |              |                |                                              |  |  |  |  |
|----------------|--------------|----------------|----------------------------------------------|--|--|--|--|
|                | Patrol Point | Patrol Rules   | Patrolman                                    |  |  |  |  |
|                |              | 1. Permit patr | trol time not late or early by no more than  |  |  |  |  |
|                |              | 10             | 🗘 minutes.                                   |  |  |  |  |
|                |              | 2. Absent pat  | atrol if patrol time late or early more than |  |  |  |  |
|                |              | 30             | 😂 minutes.                                   |  |  |  |  |
|                |              |                |                                              |  |  |  |  |
|                |              |                |                                              |  |  |  |  |
|                |              |                |                                              |  |  |  |  |
|                |              |                |                                              |  |  |  |  |
|                |              |                |                                              |  |  |  |  |
|                |              |                |                                              |  |  |  |  |
|                |              |                |                                              |  |  |  |  |
|                |              |                |                                              |  |  |  |  |
|                |              |                |                                              |  |  |  |  |
|                |              |                |                                              |  |  |  |  |
|                |              |                |                                              |  |  |  |  |
|                |              |                | OK Cancel                                    |  |  |  |  |

# 3.2.4.1.3 Φύλακας περιπολίας

Επιλέξτε "Patrol Setup", στο μενού patrol επιλέξτε "Patrolman". πχ : Ρυθμίστε "Tom" ως φύλακα περιπόλου.

| Patrol Setup          |                |          |   |      |              |   |           |          |  |
|-----------------------|----------------|----------|---|------|--------------|---|-----------|----------|--|
| atrol Point Patrol Ru | ules Patrolman |          |   |      |              |   |           |          |  |
| Department            | (All)          |          | ~ |      | Selected Use |   |           |          |  |
| User ID               | User Name      | Card NO  |   |      | User ID      | Δ | User Name | Card NO  |  |
| 1                     | Hellen         | 18016185 |   |      |              | 8 | Tom       | 18013379 |  |
| 2                     | Jack           | 20807485 |   |      |              |   |           |          |  |
| 3                     | Tina           | 3000835  |   |      |              |   |           |          |  |
| 4                     | Sharon         | 3544172  |   |      |              |   |           |          |  |
| 5                     | Lucy           | 18013699 |   |      |              |   |           |          |  |
| 6                     | Eric           | 18013377 |   |      |              |   |           |          |  |
| 7                     | Steven         | 18013378 |   |      |              |   |           |          |  |
| 9                     | Grace          | 18013380 |   |      |              |   |           |          |  |
| 10                    | Andy           | 18013381 |   |      |              |   |           |          |  |
| 11                    | James          | 18013382 |   |      |              |   |           |          |  |
| 12                    | Tommy          | 18013383 |   |      |              |   |           |          |  |
| 13                    | N18013384      | 18013384 |   | << N |              |   |           |          |  |
| 14                    | N18013385      | 18013385 |   | ,    |              |   |           |          |  |
| 15                    | N18013386      | 18013386 |   |      |              |   |           |          |  |
| 16                    | N18013387      | 18013387 |   |      |              |   |           |          |  |
|                       |                |          |   |      |              |   |           |          |  |
| OK Cancel             |                |          |   |      |              |   |           |          |  |

# 3.2.4.2 Διαδρομή περιπολίας

Επιλέξτε "Route", στο μενού περιπολίας.

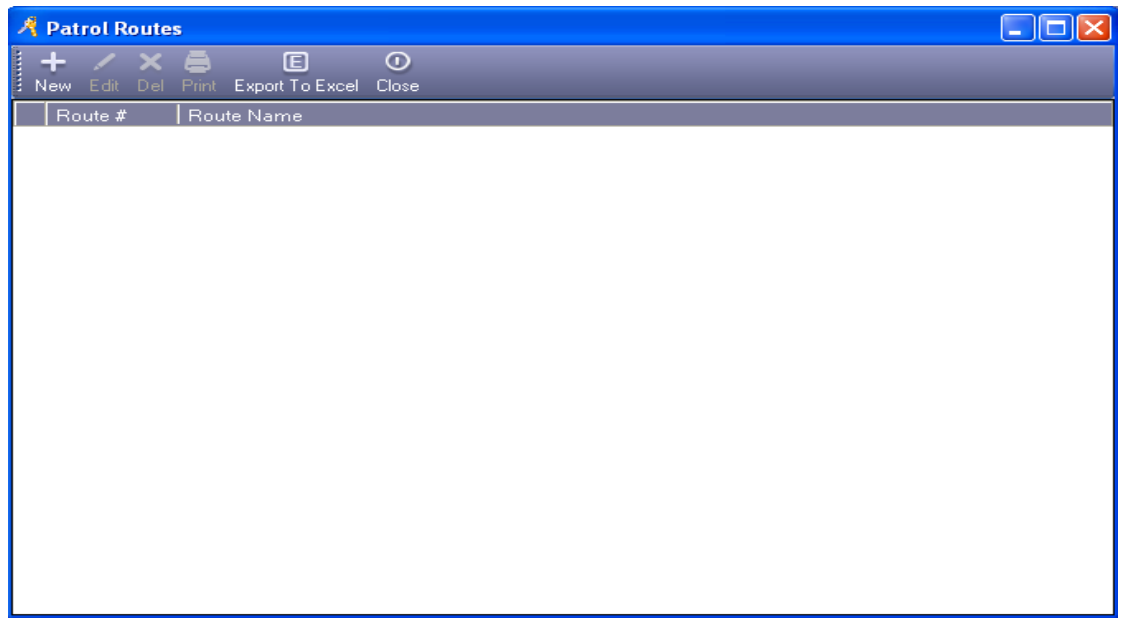

Επιλέξτε "New", και προσθήκη στη διαδρομή περιπολίας.

| 🔏 Route            |                              |                       | ×                  |  |  |  |  |  |
|--------------------|------------------------------|-----------------------|--------------------|--|--|--|--|--|
| Route ID: 1        | Name: F                      | loute001              |                    |  |  |  |  |  |
| Detail             |                              |                       |                    |  |  |  |  |  |
| Patrol Point:      | Please Add In order Patrol F | Points for the Route: | Copy Route         |  |  |  |  |  |
| ReaderIC Name      | Patrol Time:                 | ext Patrol Time       | ReaderIC Name      |  |  |  |  |  |
| 1 Entrance Door-In | 10:00                        | 08:00                 | 1 Entrance Door-In |  |  |  |  |  |
|                    | Auto Increase                | 09:00                 | 1 Entrance Door-In |  |  |  |  |  |
|                    | 30 😭 Minutes                 | 09:30                 | 1 Entrance Door-In |  |  |  |  |  |
|                    |                              |                       |                    |  |  |  |  |  |
| OK Cancel          |                              |                       |                    |  |  |  |  |  |

# 3.2.4.3 Σημείο ή λειτουργία περιπολίας

Επιλέξτε"Task",στο μενού patrol. πχ: Ρυθμίστε Τοm'ως διαδρομή περιπολίας

| 🦂 Patrol Task Schedule                             |                                                                            |
|----------------------------------------------------|----------------------------------------------------------------------------|
| Add Edit Del Clear Print ExportTo Excel Close      |                                                                            |
| From: 2012-01-01 Sunday 💌 To: 2012-12-31 Monday 💌  |                                                                            |
| Name Dept.                                         | Q m<br>Query Clear                                                         |
| Departmet User ID User Name Date 01 02 03 04 05 06 | 07 08 09 10 11 12 13 14 15 16 17 18 19 20 21 22 23 24 25 28 27 28 28 30 31 |
| 🧏 Patrol Task Auto Schedule                        |                                                                            |
|                                                    |                                                                            |
| From: 2012-06-01 Friday                            | 🕶 Dept: (All)                                                              |
| To: 2012-06-30 Saturday                            | User: 8-Tom 💌                                                              |
|                                                    |                                                                            |
| Optional Shifts:                                   | Selected Shifts:                                                           |
| 0%*<br>1-Route001                                  | > Fri 1-Route001<br>Sat 0"-*                                               |
|                                                    | Sun 0**<br>Mon 1-Route001                                                  |
|                                                    | lue 1-HouteUU<br>Wed 1-Route001<br>Thu *1-Route001                         |
|                                                    | <                                                                          |
|                                                    | Sun<br>Mon                                                                 |
|                                                    | Wed                                                                        |
|                                                    |                                                                            |
| Arrange                                            | Close                                                                      |
|                                                    |                                                                            |

### 3.2.4.4 Αναφορά περιπολίας

Επιλέξτε Get Records πριν δημιουργήσετε αναφορά Επιλέξτε "Create", στο μενού Patrol,

| A     | A Patrol Report                                                                    |               |                       |                      |                        |                       |               |               |                  |  |
|-------|------------------------------------------------------------------------------------|---------------|-----------------------|----------------------|------------------------|-----------------------|---------------|---------------|------------------|--|
| F     | Patrol Setup Route Task Create Statistics Print Export To Excel Query Option Close |               |                       |                      |                        |                       |               |               |                  |  |
| Fi    | From: 2012-06-20 Wednesday 🕑 To: 2012-06-21 Thursday 👻                             |               |                       |                      |                        |                       |               |               |                  |  |
| III N | Name (8)-Tom-18013379 Dept.                                                        |               |                       |                      |                        |                       |               |               |                  |  |
| i c   | reating Patrol R                                                                   | eport Log: [O | perating Date: 2012-I | 06-20 17:00:00 Wedne | sday]; From 2012-06-20 | To 2012-06-21; Dept   |               |               |                  |  |
|       | Departmen                                                                          | User<br>ID    | User Name             | Date                 | Planned Patrol<br>Time | Actual Patrol<br>Time | Event<br>Desc | Route<br>Name | Patrol Point     |  |
|       |                                                                                    | 8             | Tom                   | 2012-06-20 Wedne     | 08:00                  | 07:49:52              | Early         | Route001      | Entrance Door-In |  |
|       |                                                                                    | 8             | Tom                   | 2012-06-20 Wedne     | 08:30                  | 08:30:52              | Normal        | Route001      | Entrance Door-In |  |
|       |                                                                                    | 8             | Tom                   | 2012-06-20 Wedne     | 09:00                  |                       | Absence       | Route001      | Entrance Door-In |  |
|       |                                                                                    | 8             | Tom                   | 2012-06-20 Wedne     | 09:30                  | 09:50:57              | Late          | Route001      | Entrance Door-In |  |
|       |                                                                                    | 8             | Tom                   | 2012-06-21 Thursday  | 08:00                  | 07:51:02              | Normal        | Route001      | Entrance Door-In |  |
| _     |                                                                                    | 8             | Tom                   | 2012-06-21 Thursday  | 08:30                  | 08:31:07              | Normal        | Route001      | Entrance Door-In |  |
|       |                                                                                    | 8             | Tom                   | 2012-06-21 Thursday  | 09:00                  |                       | Absence       | Route001      | Entrance Door-In |  |
|       |                                                                                    | 8             | Tom                   | 2012-06-21 Thursday  | 09:30                  | 09:31:18              | Normal        | Route001      | Entrance Door-In |  |
|       |                                                                                    |               |                       |                      |                        |                       |               |               |                  |  |
|       |                                                                                    |               |                       |                      |                        |                       |               |               |                  |  |
|       |                                                                                    |               |                       |                      |                        |                       |               |               |                  |  |
| 🦂 Patrol Repo     | ort            |                                                                                                    |                      |                         |                       |               |               |                  |
|-------------------|----------------|----------------------------------------------------------------------------------------------------|----------------------|-------------------------|-----------------------|---------------|---------------|------------------|
| Patrol Saturo - R | 📶 🖌            | (in the statistics of the statistics of the stat | E                    |                         |                       |               |               |                  |
| From: 2012-06-    | 20 Wednesda    | y 💌 To: 2012-06-                                                                                                    | 21 Thursday 💌        | gaely option close      |                       |               |               |                  |
| Name (8)-Tom      | -18013379      | <b>∨</b> De                                                                                                    | pt.                  |                         |                       |               |               |                  |
| Creating Patrol F | Report Log: [( | Operating Date: 2012-                                                                                                    | 06-20 17:07:21 Wedne | :sday]; From 2012-06-20 | To 2012-06-21; Dept   | : User        |               |                  |
| Departmen         | User<br>ID     | User Name                                                                                                    | Date                 | Planned Patrol<br>Time  | Actual Patrol<br>Time | Event<br>Desc | Route<br>Name | Patrol Point     |
|                   |                | 8 Tom                                                                                                    | 2012-06-20 Wedne     | 09:00                   |                       | Absence       | Route001      | Entrance Door-In |
|                   | 1              | 8 Tom                                                                                                    | 2012-06-21 Thursday  | 09:00                   |                       | Absence       | Route001      | Entrance Door-In |
|                   |                | Query Opt                                                                                                    | ion                  | ial                     | Close                 |               |               |                  |

Επιλέξτε "Query Option", και αναζήτηση "Event Desc".

#### 3.2.4.5 Στατιστικά περιπολίας

Επιλέξτε "Statistics", στο μενού Patrol.

Θα εμφανιστούν στατιστικά στοιχεία περιπολιών στην περιγραφή συμβάντων.

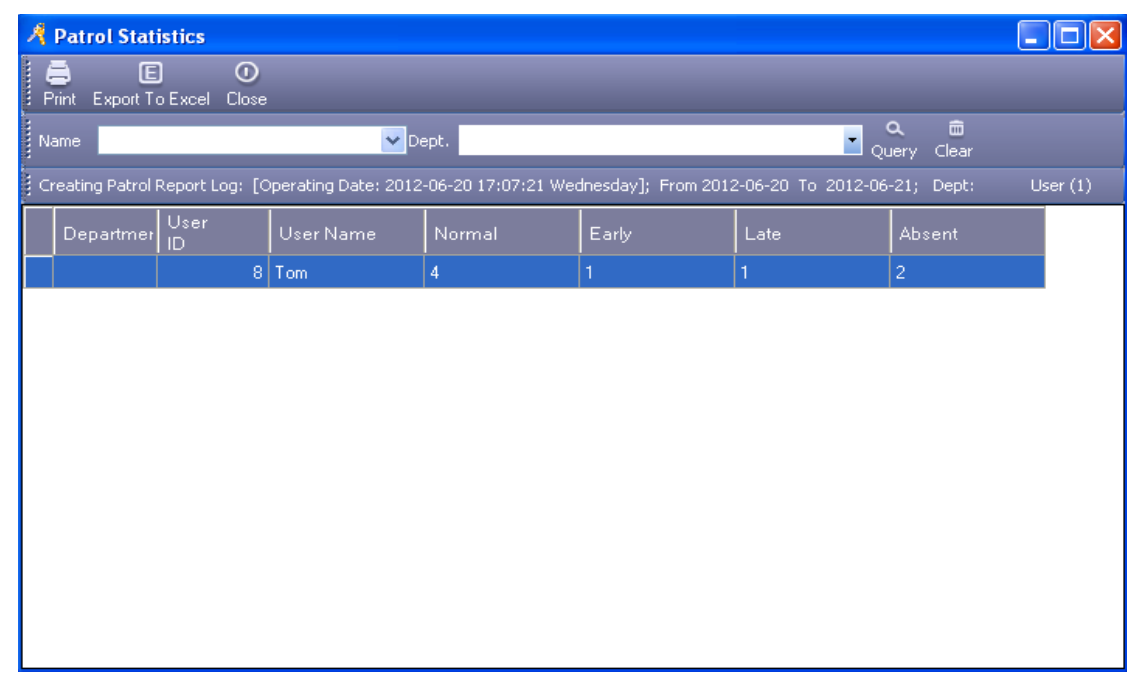

### 3.3 Κανονικό

### 3.3.1 Ενεργοποίηση χρονικού προφίλ

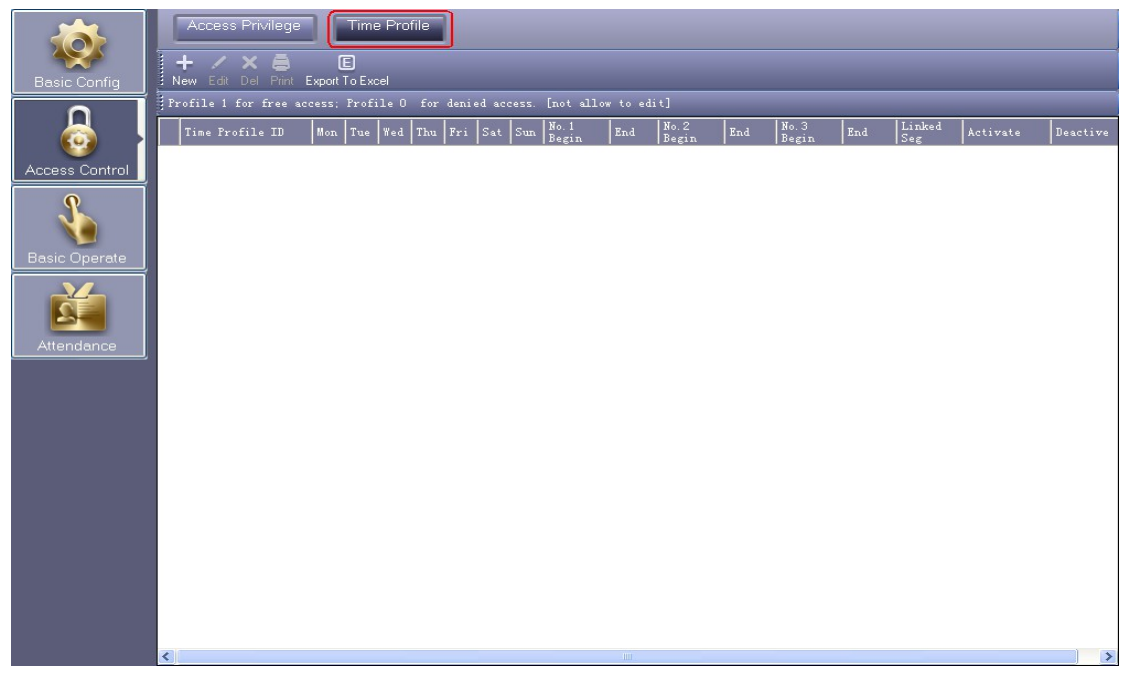

Eπιλέξτε 【Access Control 】 > 【 Time Profile 】

Επιλέξτε "New" για προσθήκη νέου χρονοδιαγράμματος Περιπολίας.

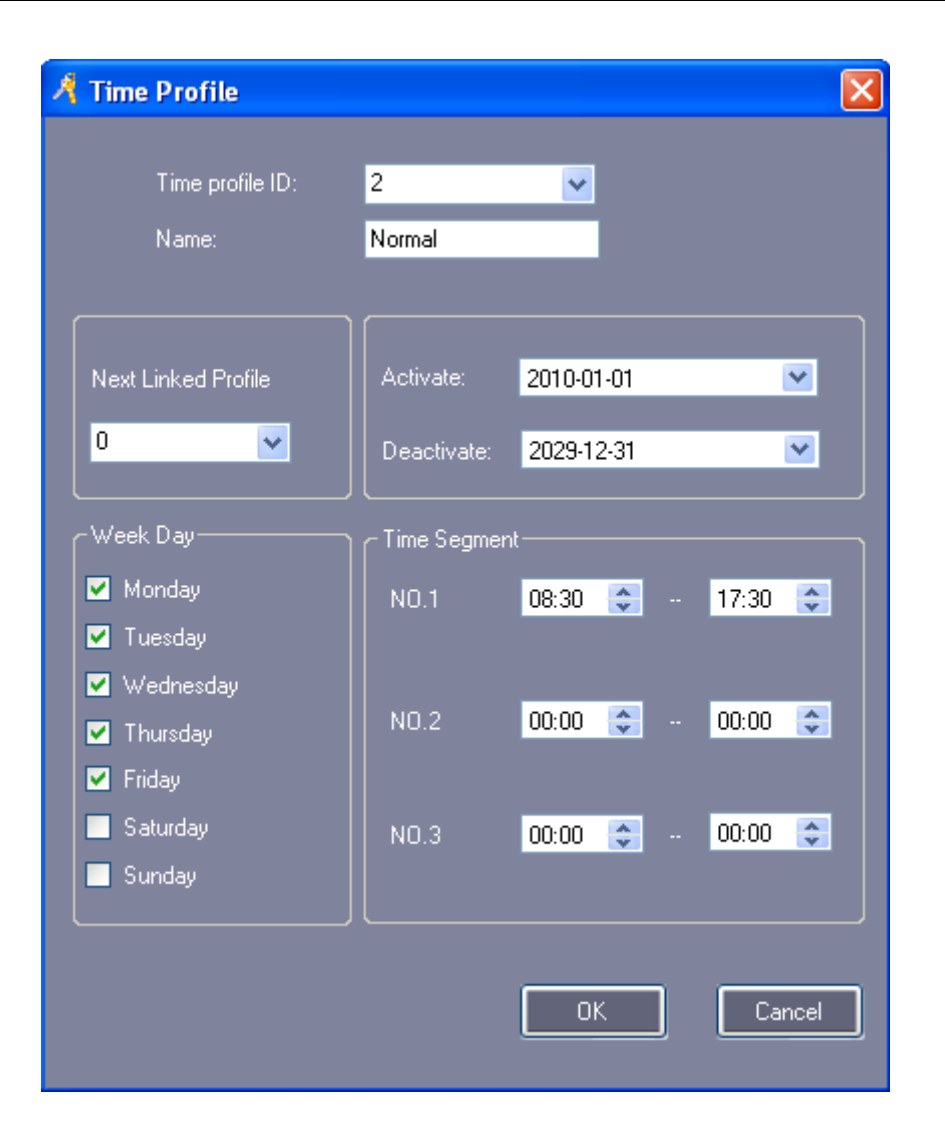

#### Επιλέξτε "ΟΚ"

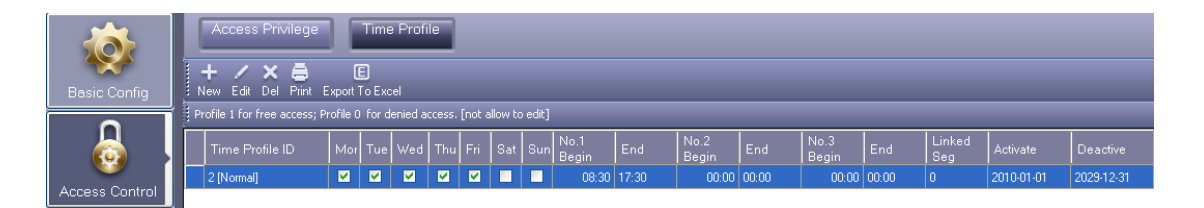

Ορίσετε κάρτα "Normal", με ωράριο εργασίας από Δευτέρα έως Παρασκευή, από 08:30-17:30 και δικαίωμα πρόσβασης και αποχώρησης εντός αυτού του ωραρίου.

Αν θέλετε να καταχωρήσετε εργασία το Σάββατο, καταχωρείστε 3 στο πεδίο"Time Profile ID" και κατόπιν διασυνδέστε το "Time Profile ID" 2 με το "Time Profile ID"3.

Προσθέστε νέο "Time Profile 3"

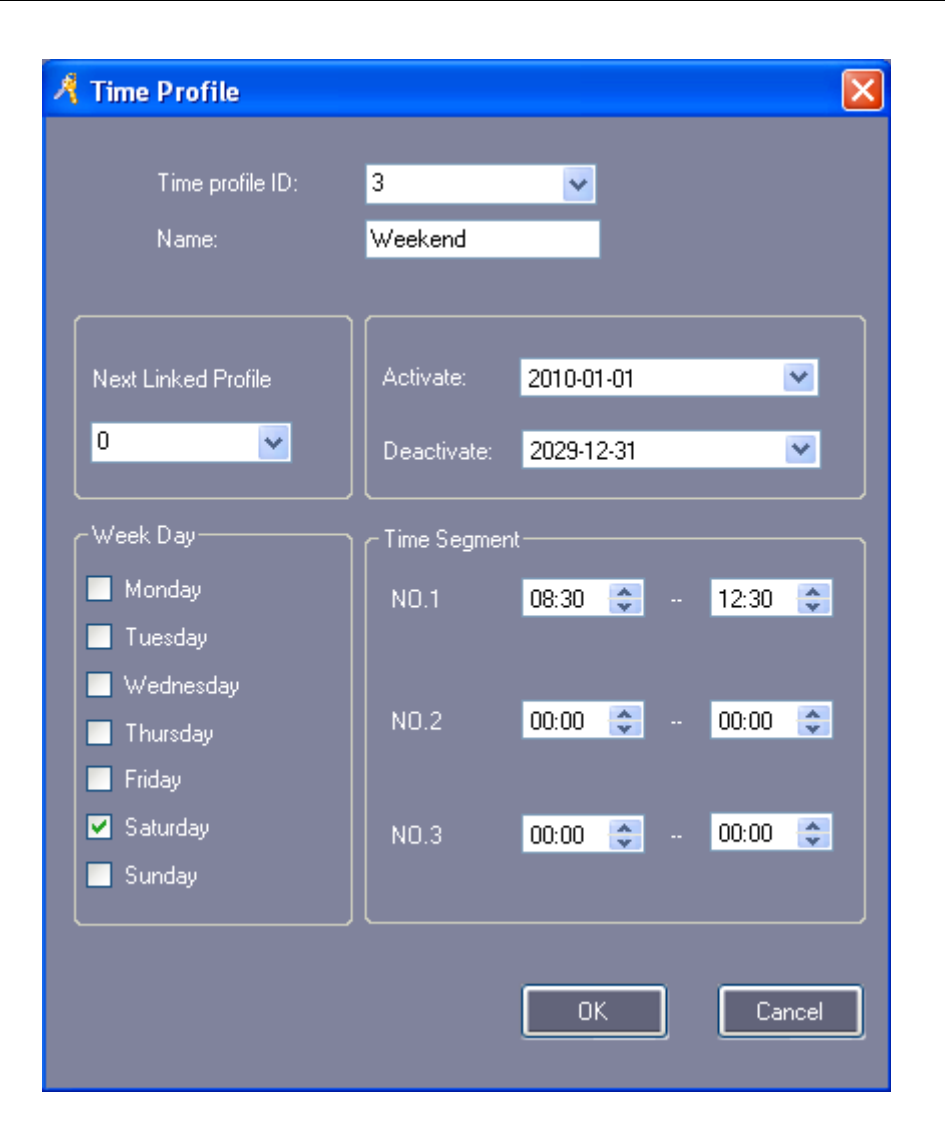

#### Επιλέξτε "ΟΚ"

| <b>10</b>      | Access Privilege                    |             | Time         | Profi       | le          |          |     |     |               |       |               |       |               |       |               |            |            |
|----------------|-------------------------------------|-------------|--------------|-------------|-------------|----------|-----|-----|---------------|-------|---------------|-------|---------------|-------|---------------|------------|------------|
| Basic Config   | <br>+ 🖌 🗙 🖨<br>New Edit Del Print E | )<br>Export | E)<br>Fo Exc | el          |             |          |     |     |               |       |               |       |               |       |               |            |            |
|                |                                     |             |              |             |             |          |     |     |               |       |               |       |               |       |               |            |            |
|                | Time Profile ID                     | Mor         | Tue          | Wed         |             | Fri      | Sat | Sun | No.1<br>Begin | End   | No.2<br>Begin | End   | No.3<br>Begin | End   | Linked<br>Seg | Activate   | Deactive   |
|                | 2 [Normal]                          | <b>&gt;</b> | ~            | <b>&gt;</b> | <b>&gt;</b> | <b>V</b> |     |     | 08:30         | 17:30 | 00:00         | 00:00 | 00:00         | 00:00 | 0             | 2010-01-01 | 2029-12-31 |
| Access Control | 3 [Weekend]                         |             |              |             |             |          |     |     | 08:30         | 12:30 |               | 00:00 |               | 00:00 |               | 2010-01-01 |            |

"Time Profile 2" διασυνδέθηκε με το "Time Profile 3"

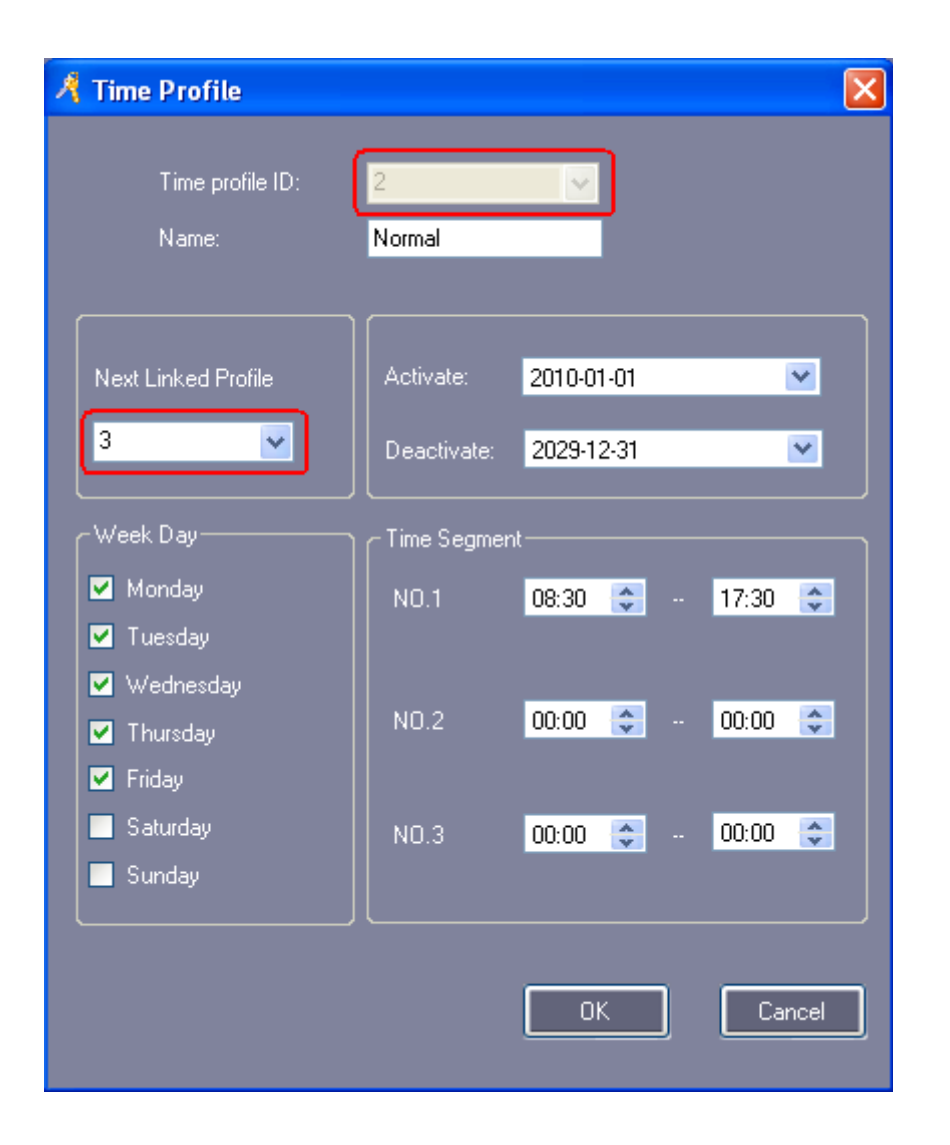

Μετά τη ρύθμιση του "Time Profile", μπορείτε να ορίσετε δικαιώματα στον χρήστη, στο μενού Access Privilege, και όλοι οι επιλεγμένοι χρήστες θα έχουν δικαίωμα πρόσβασης στο επιλεγμένο χρονοδιάγραμμα "Time Profile".

Eπιλέξτε 【Access Control】 > 【 Access Privilege 】 > 【 Change Privilege 】

| ccess Privile                     | ges Assignment   |                     |   |        |              |               |            |       |
|-----------------------------------|------------------|---------------------|---|--------|--------------|---------------|------------|-------|
| rs<br>Department                  | (All)            |                     | * | Sel    |              | Time Profile: | 2 [Normal] |       |
| NO                                | Name             | Card ID             | ~ |        | NO           | Name          | Card ID    |       |
| 2                                 | Jack             | 20807485            |   |        | 1            | Hellen        | 18016185   |       |
| 3                                 | Tina             | 3000835             |   |        |              |               |            |       |
| 4                                 | Sharon           | 3544172             |   |        |              |               |            |       |
| 5                                 | Lucy             | 18013699            |   |        |              |               |            |       |
| 6                                 | Eric             | 18013377            |   |        |              |               |            |       |
| 7                                 | Steven           | 18013378            |   |        |              |               |            |       |
| 8                                 | Tom              | 18013379            |   | <<     |              |               |            |       |
| 9                                 | Grace            | 18013380            |   |        |              |               |            |       |
| 10                                | Andy             | 18013381            |   |        |              |               |            |       |
| 11                                | James            | 18013382            |   |        |              |               |            |       |
| HR<br>Manager Roo<br>Meeting Roor | m Door<br>n Door |                     |   | >>>    | Entrance Doo | 7             |            |       |
| Drokibi                           |                  | Prohibit And unload |   | Alleun |              |               |            | E.uit |

Μετά τη ρύθμιση δικαιωμάτων, επιλέξτε 【 Basic Operate 】 > 【 Console 】 > 【 Upload 】

### 3.3.2 Ενεργοποίηση απομακρυσμένου ανοίγματος θύρας

|         | Conse                 | ole      | Qu                  | ery Swi           | pe Record        | s                  |                    |              |             |                     |             |   |
|---------|-----------------------|----------|---------------------|-------------------|------------------|--------------------|--------------------|--------------|-------------|---------------------|-------------|---|
| ******* | 🔟<br>Select All       | Monitor  | <b>∙/</b> ►<br>Stop | Check             | ⊘<br>Adjust Time | <b>↑</b><br>Upload | <i>∎</i><br>GetRec | Realtime Get | Remote Open | 💼<br>Clear Run Info | (All Zones) | • |
|         | 0<br>Entrance<br>Door | ()<br>HB |                     | Manage<br>Room Do | er Meeting       | g<br>roc           |                    |              |             |                     |             |   |

Eπιλέξτε 【 Basic Operate 】 > 【 Console 】

Επιλέξτε πρώτα "Front Door" και κατόπιν επιλέξτε "Remote Open".

|                | Conse            | Console Query Swipe Records |             |                      |                         |                    |                    |               |                 |                     |             |  |  |
|----------------|------------------|-----------------------------|-------------|----------------------|-------------------------|--------------------|--------------------|---------------|-----------------|---------------------|-------------|--|--|
| and the second | 🔟<br>Select All  | Monitor                     | •/⊧<br>Stop | Check                | ⊖<br>Adjust Time        | <b>↑</b><br>Upload | <b>a</b><br>GetRec | Realtime Get  | Remote Open     | 💼<br>Clear Run Info | (All Zones) |  |  |
|                | Entrance<br>Door | HF                          |             | U<br>Manag<br>Room D | er Meetin<br>oor Room D | g<br>oor           |                    |               |                 |                     |             |  |  |
|                |                  |                             | Time        |                      | Desc                    |                    | <br>  Ir           | nfo           |                 | Detail [1/1         | ]           |  |  |
|                | <b>i</b> ) 1     |                             | 15:37:1     | 3                    | Entrance Doo            | or[401000          | 003] R             | emote Open Do | or Successfully |                     |             |  |  |

### 3.3.3 Ενεργοποίηση πρόσβασης με κωδικό

Eπιλέξτε 【Access Control】 > 【 Password Management 】

Επιλέξτε 【 Active Keypad 】

| Password Manage   | ement                 |                    |                      |                |        |
|-------------------|-----------------------|--------------------|----------------------|----------------|--------|
| Swipe + Keypad PI | N Code Controller's I | Password Manual In | nput Password        |                |        |
| Reader#           | SN                    | Description        | Position             | Swipe + Keypad |        |
| 1                 | 401000003             | 1                  | Entrance Door-In     |                |        |
| 2                 | 401000003             | 2                  | Manager Room Door-In |                |        |
| 3                 | 401000003             | 3                  | HR-In                |                |        |
| 4                 | 401000003             | 4                  | Meeting Room Door-In |                |        |
|                   |                       |                    |                      |                |        |
|                   |                       |                    |                      |                |        |
|                   |                       |                    |                      | OK             | Cancel |

#### Επιλέξτε 【 PIN Code 】

| <br>ConsumerNO | Name      | Card ID           | <br>Department              |           |
|----------------|-----------|-------------------|-----------------------------|-----------|
| 1              | Hellen    | 18016185          | Sales Dep\Oversea Marketing | Changed   |
| 2              | Jack      | 20807485          | Sales Dep                   | UnChanged |
| 3              | Tina      | 3000835           |                             | UnChanged |
| 4              | Sharon    | 3544172           | Product Dep                 | UnChanged |
| 5              | Lucy      | 18013699          | Sales Dep                   | UnChanged |
| 6              | Eric      | 18013377          | Sales Dep\Oversea Marketing | UnChanged |
| 7              | Steven 👩  | Change Passwo     | rd [Eric]                   | UnChanged |
| 8              | Tom       | , enange i assiro |                             | UnChanged |
| 9              | Grace     |                   | NNNNN                       | UnChanged |
| 10             | Andy      | inew Password:    |                             | UnChanged |
| 11             | James     | Confirm Password: | *****                       | UnChanged |
| 12             | Tommy     |                   |                             | UnChanged |
| 13             | N18013384 | ок                | Cancel                      | UnChanged |
| 14             | N18013385 |                   |                             | UnChanged |
| 15             | N18013386 | 18013386          |                             | UnChanged |
| 16             | N18013387 | 18013387          |                             | UnChanged |
|                |           |                   |                             |           |
|                |           |                   | Channes Decommend           |           |

Ο εργοστασιακός κωδικός χρήστη είναι 345678. Επιλέξτε 【 Controller's Password 】

| A | Pas | sword Manageme     | nt                                             |                     |                                |      |
|---|-----|--------------------|------------------------------------------------|---------------------|--------------------------------|------|
| j | Swi | pe + Keypad PIN Co | de Controller's Password Manual Input Password |                     |                                |      |
|   |     | Password           | Adapted Reader                                 |                     |                                |      |
|   |     | 58                 | (AII)                                          | New Password:       | 6868                           |      |
|   | H   | 6868               | Entrance Door-In                               |                     |                                |      |
|   |     |                    |                                                | Adapt To:           | Entrance Door-In               |      |
|   |     |                    |                                                | Maximum of Password | Entrance Door-In               |      |
|   |     |                    |                                                |                     | HR-In<br>Maating Bases Daes In |      |
|   |     |                    |                                                |                     | Add                            |      |
|   |     |                    |                                                |                     |                                |      |
|   |     |                    |                                                |                     | Delete                         |      |
|   |     |                    |                                                |                     |                                |      |
|   |     |                    |                                                |                     |                                |      |
|   |     |                    |                                                |                     |                                |      |
|   |     |                    |                                                |                     |                                |      |
|   |     |                    |                                                |                     |                                |      |
|   |     |                    |                                                |                     |                                |      |
|   |     |                    |                                                |                     |                                |      |
|   |     |                    |                                                |                     |                                |      |
|   |     |                    |                                                |                     |                                |      |
|   | L   |                    |                                                |                     |                                |      |
| _ |     |                    |                                                |                     |                                |      |
|   |     |                    |                                                |                     | ОК Са                          | ncel |
|   |     |                    |                                                |                     |                                |      |
|   |     |                    |                                                |                     |                                |      |

Επιλέξτε 【 Manual Input Password 】

| 🤻 Password Managem   | ient                |                   |                      |                             |        |
|----------------------|---------------------|-------------------|----------------------|-----------------------------|--------|
| Swipe + Keypad PIN ( | Code Controller's P | assword Manual Ir | nput Password        |                             |        |
| Reader#              | SN                  | Description       | Position             | Manual Input "*CardID*PIN#" |        |
| 1                    | 401000003           | 1                 | Entrance Door-In     |                             |        |
| 2                    | 401000003           | 2                 | Manager Room Door-In |                             |        |
| 3                    | 401000003           | 3                 | HR-In                |                             |        |
| 4                    | 401000003           | 4                 | Meeting Room Door-In | ✓                           |        |
|                      |                     |                   |                      |                             |        |
|                      |                     |                   |                      |                             |        |
|                      |                     |                   |                      |                             |        |
|                      |                     |                   |                      |                             |        |
|                      |                     |                   |                      |                             |        |
|                      |                     |                   |                      |                             |        |
|                      |                     |                   |                      |                             |        |
|                      |                     |                   |                      |                             |        |
|                      |                     |                   |                      |                             |        |
|                      |                     |                   |                      |                             |        |
|                      |                     |                   |                      |                             |        |
|                      |                     |                   |                      |                             |        |
|                      |                     |                   |                      |                             |        |
|                      |                     |                   |                      |                             |        |
|                      |                     |                   |                      |                             |        |
|                      |                     |                   |                      |                             |        |
|                      |                     |                   |                      |                             |        |
|                      |                     |                   |                      | ОК                          | Cancel |
|                      |                     |                   |                      |                             |        |

# 3.3.4 Ενεργοποίηση ελέγχου πλακέτας επέκτασης

Eπιλέξτε 【Access Control】 > 【 Peripheral control 】

| 1 | Peripheral Contr       | rol             |                     |               |           |                         |                |                    |     |                    |
|---|------------------------|-----------------|---------------------|---------------|-----------|-------------------------|----------------|--------------------|-----|--------------------|
|   | Controller #           | SN              | Threat Code         | Open Too Long | Thrust In | Invalid Card<br>Swiping | Doors          |                    |     |                    |
|   | 1                      | 401000003       |                     |               |           |                         | Entrance Door; | Manager Room Door; | HR; | Meeting Room Door; |
|   |                        |                 |                     |               |           |                         |                |                    |     |                    |
|   | Hardware I<br>Change T | Configuration   |                     |               |           |                         |                |                    |     |                    |
|   |                        | e(Sec)[Default= | 25] <mark>25</mark> | \$            |           |                         | ок             | Canc               | el  |                    |

"Threat Code": Κωδικός απειλής. Μπορεί να χρησιμοποιηθεί ως κωδικός μόνο σε αναγνώστη με ενσωματωμένο πληκτρολόγιο.

"Thrust In": Πρέπει να διασυνδεθεί μόνο με το MenCi.

Επιλέξτε 【 Hardware Configuration 】

| 🥂 Pei  | ripheral Conti                                                                                                    | ol Board                  |       |                                                                                                   |                                                  |          |
|--------|----------------------------------------------------------------------------------------------------|---------------------------|-------|---------------------------------------------------------------------------------------------------|--------------------------------------------------|----------|
| c<br>C | Controller #:<br>Terminal block 1                                                                                                    | 1<br>Terminal bloc        | k 2 T | SN :<br>erminal block 3 ∥                                                                         | 401000003<br>Terminal block 4                    | I        |
|        | <ul> <li>Active Termin</li> <li>Triggering Sout</li> <li>Entrance I</li> <li>Manager F</li> <li>HR</li> <li>Meeting R</li> <li>ARM</li> </ul> | irce<br>Joor<br>Room Door |       | Triggering Eve<br>Threate Co<br>Open Too<br>Forced Op<br>Forced Loo<br>Invalid Caro<br>Fire Alarm | nt Types<br>Ide<br>Long<br>en<br>sk<br>d Swiping |          |
|        | Output Time Re                                                                                                    | mains <mark>10</mark>     | \$    | Sec.                                                                                              | Option                                           | <u>_</u> |
|        |                                                                                                    |                           |       | ОК                                                                                                | Cancel                                           | ]        |

### 3.4 Υπερχρήστης Super

### 3.4.1 Ενεργοποίηση διαχείρισης χειριστών

Eπιλέξτε 【 Tools 】 > 【 Operator Management 】

| 3     | Ор  | erato  | r Ma  | nagement     |                |        |       |  |  |  |
|-------|-----|--------|-------|--------------|----------------|--------|-------|--|--|--|
| ARRAR | +   | 1      | ×     |              | 1              | 10     | 1     |  |  |  |
| :     | New | Edit   | Del   | Set Password | Edit Privilege | Groups | ∠ones |  |  |  |
|       |     | perato | r Nar | ne           |                |        |       |  |  |  |
|       | abo | :      |       |              |                |        |       |  |  |  |
|       |     |        |       |              |                |        |       |  |  |  |
|       |     |        |       |              |                |        |       |  |  |  |
|       |     |        |       |              |                |        |       |  |  |  |
|       |     |        |       |              |                |        |       |  |  |  |
|       |     |        |       |              |                |        |       |  |  |  |
|       |     |        |       |              |                |        |       |  |  |  |
|       |     |        |       |              |                |        |       |  |  |  |
|       |     |        |       |              |                |        |       |  |  |  |
|       |     |        |       |              |                |        |       |  |  |  |
|       |     |        |       |              |                |        |       |  |  |  |
|       |     |        |       |              |                |        |       |  |  |  |
|       |     |        |       |              |                |        |       |  |  |  |
|       |     |        |       |              |                |        |       |  |  |  |
|       |     |        |       |              |                |        |       |  |  |  |

Μπορείτε να χρησιμοποιήσετε τις επιλογές "New", "Edit", "Del", "Edit Privilege", "Groups" και "Zones" για το χρήστη.

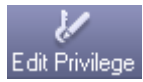

: Αντιστοιχίστε τη συγκεκριμένη λειτουργία με τα δικαιώματα των χρηστών.

Προσοχή: Ο χρήστης "**abc**" είναι Administrator και δεν έχετε δυνατότητα διαγραφής "Del" ή αφαίρεσης / επεξεργασίας δικαιωμάτων "Edit Privilege".

### 3.4.2 Ενεργοποίηση λίστας λειτουργιών Ελεγκτή

| A Control | lor Taek Liet                                       |                        |       |          |          |            |          |                   |                         |          |                   |                             |      |
|-----------|-----------------------------------------------------|------------------------|-------|----------|----------|------------|----------|-------------------|-------------------------|----------|-------------------|-----------------------------|------|
| Z Control | IEI TOSK LIST                                       |                        |       |          |          |            |          |                   |                         |          |                   |                             |      |
|           | Activate: 201                                       | 0-04-28 Wednesdav      | ~     |          |          |            |          |                   |                         |          |                   |                             |      |
|           | Desetion 100                                        | 0.12.21 Mandau         |       |          |          |            |          |                   |                         |          |                   |                             |      |
|           | Deactivate: 202                                     | :9-12-31 Monday        | •     |          |          |            |          |                   |                         |          |                   |                             |      |
|           | Operate Time: 19:0                                  | 00 😂                   |       |          |          |            |          |                   |                         |          |                   |                             |      |
|           | ⊂ Week Day                                          |                        |       |          |          |            |          |                   |                         |          |                   |                             |      |
|           | 🖌 Mondav 🔽 Tue                                      | sdav 🔽 Wednesdav       | 🗹 Thu | rsdav    | F        | -<br>ridav | N        | Sat               | urdav                   |          | Sundav            |                             |      |
|           |                                                     |                        |       |          |          |            |          |                   |                         |          |                   |                             |      |
|           | Adapt To: Mar                                       | nager Room Door        |       |          |          |            | *        |                   |                         |          |                   |                             |      |
|           | Access Method: 7 (I                                 | n-Out) Card + Password | 1     |          |          |            | ~        |                   |                         | Add      | Delete            |                             |      |
|           | noocco nonod. <mark>T.</mark>                       | mout cara + r assword  |       |          |          |            |          |                   |                         | Auu      |                   |                             |      |
|           | Notes:                                              |                        |       |          |          |            |          |                   |                         |          |                   |                             |      |
| TaskID    | From                                                | То                     | Time  | Mor      | Tue      | Wed        | Thu      | Fri               | Sat                     | Sun      | Adapt To          | Access Method               | Note |
| 1         | 2011-04-28 Thursday                                 | 2029-12-31 Monday      | 08:30 |          |          |            |          |                   |                         |          | Entrance Door     | 10. Trigger Once (V3.9)     |      |
| 2         | 2011-04-28 Thursday                                 | 2029-12-31 Monday      | 08:30 |          |          | <b>V</b>   |          |                   |                         | <b>~</b> | HR                | 0. Door Controlled          |      |
| 3         | 2011-04-28 Thursday                                 | 2029-12-31 Monday      | 17:30 | <b>~</b> | <b>v</b> | <b>V</b>   |          | <b>~</b>          | <b>v</b>                | <b>~</b> | HR                | 1. Door Open                |      |
| 4         | 2011-04-28 Thursday                                 | 2029-12-31 Monday      | 19:30 | <b>~</b> | <b>~</b> | <b>V</b>   | <b>v</b> | <b>~</b>          | <b>V</b>                | <b>V</b> | HB                | 2. Door Closed              |      |
| 5         | 2011-04-28 Thursday                                 | 2029-12-31 Monday      | 08:30 | <b>~</b> | ✓        | <b>V</b>   | <b>~</b> | <b>~</b>          | <b>V</b>                | <b>~</b> | Meeting Room Door | 3. Disable Time Profile     |      |
| 6         | 2011-04-28 Thursday                                 | 2029-12-31 Monday      | 12:00 | ✓        | ✓        | <b>V</b>   | <b>~</b> | ✓                 | ✓                       | ✓        | Meeting Room Door | 4. Enable Time Profile      |      |
| 7         | 2011-04-28 Thursday                                 | 2029-12-31 Monday      | 13:30 | <b>V</b> | ✓        | <b>V</b>   | <b>v</b> | <b>~</b>          | ✓                       | <b>V</b> | Meeting Room Door | 3. Disable Time Profile     |      |
| 8         | 2011-04-28 Thursday                                 | 2029-12-31 Monday      | 14:00 | <b>V</b> | ✓        | <b>V</b>   |          |                   | <b>V</b>                |          | Meeting Room Door | 9. MoreCard Enable          |      |
| 9         | 2011-04-28 Thursday                                 | 2029-12-31 Monday      | 17:30 | ✓        | ✓        | <b>V</b>   |          | <b>~</b>          | <b>V</b>                |          | Meeting Room Door | 8. MoreCard Disable         |      |
| 10        | 2011-04-28 Thursday                                 | 2029-12-31 Monday      | 08:30 |          | ✓        | <b>V</b>   |          | <b>~</b>          | <b>V</b>                | <b>~</b> | Manager Room Door | 5. Card - NoPassword        |      |
| 11        | 2011-04-28 Thursday 2029-12-31 Monday 17:30 🗹 🗹 🗹 🔽 |                        |       |          |          | <b>V</b>   | <b>~</b> | Manager Room Door | 6. (In) Card + Password |          |                   |                             |      |
| 12        | 2011-04-28 Thursday                                 | 2029-12-31 Monday      | 19:30 | ✓        | ✓        | <b>V</b>   | <b>~</b> | <b>~</b>          | <b>V</b>                | <b>~</b> | Manager Room Door | 7. (In-Out) Card + Password |      |
| L         |                                                     |                        |       |          |          |            |          |                   |                         |          |                   |                             |      |

Eπιλέξτε 【Access Control 】 > 【 Periodically update access method 】

### 3.4.3 Ενεργοποίηση Αντεπιστροφής

Eπιλέξτε 【Access Control】 > 【 Anti-passback 】

| 🔏 Anti-Passback             |                                                 |                                                                   |
|-----------------------------|-------------------------------------------------|-------------------------------------------------------------------|
| Controller # SN 1 401000003 | Active Keypad                                   | Doors<br>Entrance Door; Manager Room Door; HR; Meeting Room Door; |
|                             |                                                 |                                                                   |
|                             | Anti-passback[4010                              | 000003]                                                           |
|                             | Disable                                         |                                                                   |
|                             | <ul> <li>No.17No.</li> <li>No.1,No.3</li> </ul> | 3 / No.2, No.4                                                    |
|                             | ● No.1 / No.                                    | 0.2, No.3                                                         |
|                             | ● No.17No                                       | .2. No.3, No.4                                                    |
|                             |                                                 |                                                                   |
|                             | Edit                                            | Close                                                             |

### 3.4.4 Ενεργοποίηση εσωτερικού κλειδώματος

Eπιλέξτε 【Access Control 】 > 【Inter Lock】

| A | Inter Lock   |              |     |     |       |         |                |                    |             |              |
|---|--------------|--------------|-----|-----|-------|---------|----------------|--------------------|-------------|--------------|
| Г | 1            | 1            | 1   | 1   |       |         |                |                    |             |              |
|   | Controller # | SN 401000000 | 1,2 | 3,4 | 1,2,3 | 1,2,3,4 | Doors          |                    | UB M C      |              |
| ŀ | 1            | 401000003    | · · |     |       |         | Entrance Door; | Manager Room Door; | HR; Meeting | g Room Door; |
|   |              |              |     |     |       |         |                |                    |             |              |
|   |              |              |     |     |       |         |                |                    |             |              |
|   |              |              |     |     |       |         |                |                    |             |              |
|   |              |              |     |     |       |         |                |                    |             |              |
|   |              |              |     |     |       |         |                |                    |             |              |
|   |              |              |     |     |       |         |                |                    |             |              |
|   |              |              |     |     |       |         |                |                    |             |              |
|   |              |              |     |     |       |         |                |                    |             |              |
|   |              |              |     |     |       |         |                |                    |             |              |
|   |              |              |     |     |       |         |                |                    |             |              |
|   |              |              |     |     |       |         |                |                    |             |              |
|   |              |              |     |     |       |         |                |                    |             |              |
|   |              |              |     |     |       |         |                |                    |             |              |
|   |              |              |     |     |       |         |                |                    |             |              |
|   |              |              |     |     |       |         |                |                    |             |              |
|   |              |              |     |     |       |         |                |                    |             |              |
|   |              |              |     |     |       |         |                |                    |             |              |
|   |              |              |     |     |       |         |                |                    |             |              |
|   |              |              |     |     |       |         |                |                    |             |              |
|   |              |              |     |     |       |         |                |                    |             |              |
|   |              |              |     |     |       |         |                |                    |             |              |
|   |              |              |     |     |       |         |                |                    |             |              |
|   |              |              |     |     | IK    |         | Cancel         |                    |             |              |
|   |              |              |     |     |       |         |                |                    |             | .3           |

#### 3.4.5 Ενεργοποίηση πρόσβασης με χρήση πολλαπλών καρτών

| 🦂 Multi-Card Con | figure[1 Entra                                              | ince Door]                                       |                          |                                  |                 |    |        |          |   |
|------------------|-------------------------------------------------------------|--------------------------------------------------|--------------------------|----------------------------------|-----------------|----|--------|----------|---|
| Active           | Total Neede<br>Must Include<br>Grou<br>Grou<br>Grou<br>Grou | id 6 ≎<br>2 People<br>p1 2 ≎<br>p2 2 ≎<br>p3 2 ≎ | Gra<br>Gra<br>Gra<br>Gra | oup5 0 ≎<br>oup6 0 ≎<br>oup7 0 ≎ |                 |    |        |          |   |
|                  | (All)                                                       |                                                  | ~                        |                                  | Selected Users: |    |        |          |   |
|                  | Name                                                        | Card ID                                          |                          |                                  | Group NO        | NO | Name   | Card ID  |   |
| 10               | Andy                                                        | 18013381                                         |                          | Selected Group #                 | 1               | 1  | Hellen | 18016185 |   |
| 11 .             | James                                                       | 18013382                                         |                          | 3                                | 1               | 2  | Jack   | 20807485 |   |
| 12               | Tommy                                                       | 18013383                                         |                          |                                  | 2               | 3  | Tina   | 3000835  |   |
| 13               | N18013384                                                   | 18013384                                         |                          |                                  | 2               | 4  | Sharon | 3544172  |   |
| 14               | N18013385                                                   | 18013385                                         |                          |                                  | 2               | 5  | Lucy   | 18013699 |   |
| 15               | N18013386                                                   | 18013386                                         |                          | >>                               | 3               | 6  | Eric   | 18013377 |   |
| 16               | N18013387                                                   | 18013387                                         |                          |                                  | 3               | 7  | Steven | 18013378 | _ |
|                  |                                                             |                                                  |                          |                                  | 3               | 8  | Tom    | 18013379 |   |
|                  |                                                             |                                                  |                          |                                  | 3               | 9  | Grace  | 18013380 |   |
|                  |                                                             |                                                  |                          | < <u> </u>                       |                 |    |        |          |   |

Eπιλέξτε 【Access Control】 > 【 Multi-card access 】

Κάθε ομάδα έχει από 2 άτομα. Έτσι, κάθε ομάδα 2 ατόμων, πρέπει να παρουσιάσει ταυτόχρονα και τις 2 κάρτες ώστε να ανοίξει η θύρα.

#### 3.4.6 Ενεργοποίηση ανοίγματος με το πρώτο πέρασμα κάρτας

Eπιλέξτε 【Access Control】 > 【 First Card Open 】

| First-Card Op Active OK Cancel sers | een[1 Entrance  <br>Begin Ti<br>Control1<br>After be<br>the door<br>if users t | Door]<br>me: 08:00<br>0. Door Controlled<br>gin time,<br>switches to control1<br>with first_card swipe |   | End Tim<br>Control2<br>After en<br>the door | e: 20:00<br>3. Or<br>d time,<br>switches to co | I ♥ Allow First Ce ♥ | Week Day<br>Monday<br>U Tuesday<br>Wednesday<br>Thursday<br>Friday<br>Saturday<br>Saturday<br>Sunday |  |
|-------------------------------------|--------------------------------------------------------------------------------|----------------------------------------------------------------------------------------------------|---|---------------------------------------------|------------------------------------------------|----------------------|----------------------------------------------------------------------------------------------------|--|
| Departmer                           | it (All)                                                                       |                                                                                                    | ~ |                                             | Selected Users                                 |                      |                                                                                                    |  |
| UserID                              | User Name                                                                      | Card NO                                                                                                |   |                                             | User ID                                        | Δ User Name          | Card NO                                                                                              |  |
| 2                                   | 2 Jack                                                                         | 20807485                                                                                               |   |                                             |                                                | 1 Hellen             | 18016185                                                                                             |  |
| 3                                   | 3 Tina                                                                         | 3000835                                                                                                |   |                                             |                                                | 6 Eric               | 18013377                                                                                             |  |
| 2                                   | l Sharon                                                                       | 3544172                                                                                                |   |                                             |                                                |                      |                                                                                                    |  |
| Ę                                   | i Lucy                                                                         | 18013699                                                                                               |   |                                             |                                                |                      |                                                                                                    |  |
|                                     | 7 Steven                                                                       | 18013378                                                                                               | 1 |                                             |                                                |                      |                                                                                                    |  |
| 8                                   | 3 Tom                                                                          | 18013379                                                                                               |   |                                             |                                                |                      |                                                                                                    |  |
| ę                                   | Grace                                                                          | 18013380                                                                                               |   |                                             |                                                |                      |                                                                                                    |  |
| 10                                  | ) Andy                                                                         | 18013381                                                                                               |   |                                             |                                                |                      |                                                                                                    |  |
| 11                                  | James                                                                          | 18013382                                                                                               |   |                                             |                                                |                      |                                                                                                    |  |
| 12                                  | ? Tommy                                                                        | 18013383                                                                                               |   |                                             |                                                |                      |                                                                                                    |  |
| 13                                  | N18013384                                                                      | 18013384                                                                                               |   |                                             |                                                |                      |                                                                                                    |  |
| 14                                  | N18013385                                                                      | 18013385                                                                                               |   | <<                                          |                                                |                      |                                                                                                    |  |
| 15                                  | 5 N18013386                                                                    | 18013386                                                                                               |   |                                             |                                                |                      |                                                                                                    |  |
| 16                                  | N18013387                                                                      | 18013387                                                                                               |   |                                             |                                                |                      |                                                                                                    |  |
|                                     |                                                                                |                                                                                                    |   |                                             |                                                |                      |                                                                                                    |  |

### Part 4 Χρονοπαρουσία

- Το λογισμικό Access Control έχει ενεργοποιημένη τη χρονοπαρουσία μετά την εγκατάσταση του. Αν θέλετε να ακυρώσετε αυτή τη λειτουργία επιλέξτε 【Extended
  - Functions ] > [ Interface ] > [ Don't Display Attendance ]

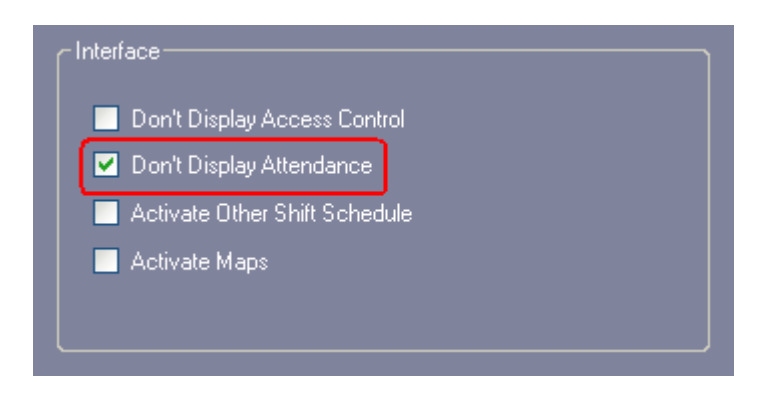

### 4.1 Ρύθμιση Κανονικής βάρδιας

Eπιλέξτε 【 Attendance 】 > 【 Normal Shift Configuration 】

| Attendance Normal Shift Config                            | uration                                 |          |          |
|-----------------------------------------------------------|-----------------------------------------|----------|----------|
| 1. Permit arrive late by no more than                     | 5 😂 mins.                               |          |          |
| 2. Arrive late over 90 文                                  | mins will be taken as absent of         | Half Day | <b>~</b> |
| 3. Permit leave early by no more than                     | 5 🤤 mins.                               |          |          |
| 4. Leave early over 🛛 😏                                   | mins will be taken as absent of         | Half Day | ~        |
| 5. The last swipe time that is will be taken as overtime. | 60 📚 mins later than off-duty           |          |          |
| • Two times each day                                      | <ul> <li>Four times each day</li> </ul> |          |          |
| 08:30 📚                                                   |                                         |          |          |
| Off Duty: 17:30 📚                                         |                                         |          |          |
|                                                           |                                         |          |          |
|                                                           |                                         |          |          |
| ОК                                                        | Cancel                                  |          |          |

## 4.2 Αργία

Eπιλέξτε 【 Attendance 】 > 【 Holiday 】

|                                                  | nly for Normal Shi | ft)                |                    |         |            |                                     |
|--------------------------------------------------|--------------------|--------------------|--------------------|---------|------------|-------------------------------------|
| Holidays List                                    |                    |                    |                    |         |            |                                     |
| Name                                             | From               | -                  | То                 | -       | Note       |                                     |
| Labor Day                                        | 2011-05-01 Sunday  | A.M.               | 2011-05-03 Tuesday | P.M.    |            | And Halldon                         |
| New Year's Day                                   | 2012-01-01 Sunday  | A.M.               | 2012-01-01 Sunday  | P.M.    |            |                                     |
|                                                  |                    |                    |                    |         |            | Del Holiday                         |
|                                                  |                    |                    |                    |         |            |                                     |
|                                                  |                    |                    |                    |         |            |                                     |
|                                                  |                    |                    |                    |         |            |                                     |
| List Of days need to                             | ) work             |                    |                    |         |            |                                     |
| Name                                             | From               | -                  | То                 | _       | Note       |                                     |
|                                                  |                    |                    |                    |         |            |                                     |
|                                                  |                    |                    |                    |         |            | Add Mark Day                        |
|                                                  |                    |                    |                    |         |            | Add Work Day                        |
|                                                  |                    |                    |                    |         |            | Add Work Day                        |
|                                                  |                    |                    |                    |         |            | Add Work Day<br>Del Work Day        |
|                                                  |                    |                    |                    |         |            | Add Work Day<br>Del Work Day        |
|                                                  |                    |                    |                    |         |            | Add Work Day<br>Del Work Day        |
|                                                  |                    |                    |                    |         |            | Add Work Day<br>Del Work Day        |
| • Sat. Rest                                      | ● Sat.             | P.M. Re            | st •               | Sat. Wo | rk         | Add Work Day<br>Del Work Day        |
| Sat. Rest                                        | ● Sat.             | P.M. Re            | st •               | Sat. Wo | ırk        | Add Work Day Del Work Day OK        |
| • Sat. Rest                                      | ● Sat.<br>● Sun.   | P.M. Re            | st •               | Sat. Wo | rrk        | Add Work Day Del Work Day OK Cancel |
| <ul> <li>Sat. Rest</li> <li>Sun. Rest</li> </ul> | ● Sat.<br>● Sun.   | P.M. Re<br>P.M. Re | st •               | Sat. Wo | vrk<br>ork | Add Work Day Del Work Day OK Cancel |

### 4.3 Αποχώρηση / Επαγγελματικό ταξίδι

|               | Attendance Report Normal Shift Configuration Holiday Leave / Business Trip Manual Sign In |
|---------------|-------------------------------------------------------------------------------------------|
| Basic Config  | Add Del Type Setup Print Export To Excel                                                  |
|               | From: 2011-01-01 Saturday 🔽 To: 2011-12-31 Saturday 💌                                     |
|               | Name Dept.                                                                                |
| . 🤓           |                                                                                           |
|               | HedlU   Dept   UserNU   Name   From   -   To   -   Type   Note                            |
| 0             | A Leave / Business Trin Companyation Sign In                                              |
|               |                                                                                           |
|               | Time Putiness Tring V and 2011/04/202 Threadan V AM V Add                                 |
| Basic Operate | Hom Zurrear Million Annu Luce                                                             |
| 24            | Note: To: 2011-04-28 Thursday YP.M. Y                                                     |
| 2             |                                                                                           |
| Attendence    | Department: [All]                                                                         |
| Attenuance    | NO Name Card ID                                                                           |
|               | 2 Jack 20807485 1 Hellen 18016185                                                         |
|               | 3 Tina 3000835                                                                            |
|               | 4 Sharon 3544172                                                                          |
|               | 5 Lucy 10013699 3                                                                         |
|               | 0 Enc 18013377                                                                            |
|               | / Steven Isuli3378                                                                        |
|               | 0 10m 10013379<br>0 0 0000 19013200                                                       |
|               | 3 Grade 10013300                                                                          |
|               | 111 James 1801382                                                                         |
|               | 12 Tommy 1801383 <                                                                        |
|               |                                                                                           |

Eπιλέξτε 【 Attendance 】 > 【 Leave/Business Trip 】

### 4.4 Χειροκίνητη εισαγωγή

Eπιλέξτε 【 Attendance 】 > 【 Manual Sign In 】

| 考 Manual Sig         | n In                                   |                   |            |                           |               |                     |                |  |
|----------------------|----------------------------------------|-------------------|------------|---------------------------|---------------|---------------------|----------------|--|
| Time:<br>Note:       | 2011-04-29 Friday<br>forgot swipe card | 08:30             |            |                           |               | Add                 | Close          |  |
| Departr              | ient: (All)                            |                   | *          | Sele                      |               |                     |                |  |
| NO                   | Name                                   | Card ID           |            |                           | NO N          | Vame                | Card ID        |  |
|                      | 2 Jack                                 | 20807485          |            |                           | 1 ⊦           | lellen <sup>-</sup> | 18016185       |  |
|                      | 3 Tina                                 | 3000835           |            |                           |               |                     |                |  |
|                      | 4 Sharon                               | 3544172           |            |                           |               |                     |                |  |
|                      | 5 Lucy                                 | 18013699          |            | >>                        |               |                     |                |  |
|                      | 6 Eric                                 | 18013377          |            |                           |               |                     |                |  |
|                      | 7 Steven                               | 18013378          |            |                           |               |                     |                |  |
|                      | 8 Tom                                  | 18013379          |            |                           |               |                     |                |  |
|                      | 9 Grace                                | 18013380          |            |                           |               |                     |                |  |
|                      | 10 Andy                                | 18013381          |            | <                         |               |                     |                |  |
|                      | 11 James                               | 18013382          |            |                           |               |                     |                |  |
|                      | 12 Tommy                               | 18013383          |            |                           |               |                     |                |  |
|                      | 13 N18013384                           | 18013384          |            |                           |               |                     |                |  |
|                      | 14 N18013385                           | 18013385          |            |                           |               |                     |                |  |
|                      | 15 N18013386                           | 18013386          | _          |                           |               |                     |                |  |
|                      | 16 N18013387                           | 18013387          |            |                           |               |                     |                |  |
|                      |                                        |                   |            |                           |               |                     |                |  |
|                      |                                        |                   |            |                           |               |                     |                |  |
| Attendar             | ce Report                              | Normal Shift Con  | figuration | Holiday L                 | eave / Busine | ess Trip            | Manual Sign In |  |
| + × E<br>Add Del Pri | t Export To Excel                      |                   |            |                           |               |                     |                |  |
| From: 2011-0         | -01 Saturday                           | To: 2011-12-31 Si | aturday 🔽  |                           |               |                     |                |  |
| Name                 |                                        | 🗸 Dept.           |            |                           | Query         | <b>ā</b><br>Clear   |                |  |
| RecID De             |                                        | User <u>NO</u>    | Name       | Date Time ( <u>Sign</u> - | ln)           | Note                |                |  |
| 1 Sal                | es Dep\Oversea Mar                     | keting 1          | Hellen     | 2011-04-29 08:30:0        | ) Friday fo   | orgot swipe card    |                |  |

## 4.5 Αναφορά Χρονοπαρουσίας

Eπιλέξτε 【 Attendance 】 > 【 Attendance Report 】

|               | Attendance Report Normal Shift Configuration Holiday Leave / Business Trip Manual Sign In                                       |
|---------------|----------------------------------------------------------------------------------------------------|
| Basic Config  | Print Export To Excel Statistics Create Query Option                                                                            |
|               | From: 2010-09-01 Wednesday 🔽 To: 2010-09-28 Tuesday 🔽                                                                           |
| <b>(</b> )    | givanne Query Clear                                                                                                    |
|               | Dept Consumer User Date AM. On p.M. Off Late Leav Over Abse Not<br>NO User Date OnDuty Desc OffDuty Desc min min (hr) Days Swip |
|               |                                                                                                    |
| Basic Operate |                                                                                                    |
|               |                                                                                                    |
| Attendance    |                                                                                                    |
|               |                                                                                                    |
|               |                                                                                                    |

#### Επιλέξτε "Create"

| Attendance               | Report                         | Normal Shit       | t Configuration            | Holiday        | Leave / E           | Business <sup>-</sup> | Trip Ma             | nual S      | lign In     |              |              |             |
|--------------------------|--------------------------------|-------------------|----------------------------|----------------|---------------------|-----------------------|---------------------|-------------|-------------|--------------|--------------|-------------|
| Print Export To B        | <b>(آ</b> )<br>Excel Statistic | cs Create Query I | )<br>Option                |                |                     |                       |                     |             |             |              |              |             |
| From: 2010-09-0          | 1 Wednesday                    | 💌 To: 2010-09     | -30 Thursday 💌             |                |                     |                       |                     |             |             |              |              |             |
| Name <mark>Hellen</mark> |                                | De                | pt.                        |                | •                   | Query Cle             | iii<br>ar           |             |             |              |              |             |
| Creating Attendar        | nce Report Log                 | :[Operating Date  | : 2010-09-28 14:56:57 Tues | :day]; From    | 2010-09-01 To 2     | 010-09-30;            | Dept: DD            | User (1)    |             |              |              |             |
| Dept                     | Consumer<br>NO                 | User              | Date                       | A.M.<br>OnDuty | On Desc             | p.M.<br>OffDuty       | Off Desc            | Late<br>min | Leav<br>min | Over<br>(hr) | Abse<br>Days | Not<br>Swip |
| Development              | 1                              | Hellen            | 2010-09-01 Wednesday       | 08:30:00       | Manual Sign In      | 17:30:00              | Manual Sign In      |             |             |              |              |             |
| Development              | 1                              | Hellen            | 2010-09-02 Thursday        | 08:30:00       | Manual Sign In      | 17:30:00              | Manual Sign In      |             |             |              |              |             |
| Development              | 1                              | Hellen            | 2010-09-03 Friday          | 08:30:00       | Manual Sign In      | 17:30:00              | Manual Sign In      |             |             |              |              |             |
| Development              | 1                              | Hellen            | 2010-09-04 Saturday        |                | ×                   |                       | ×                   |             |             |              |              |             |
| Development              | 1                              | Hellen            | 2010-09-05 Sunday          |                | ×                   |                       | ×                   |             |             |              |              |             |
| Development              | 1                              | Hellen            | 2010-09-06 Monday          | 08:30:00       | Manual Sign In      | 17:30:00              | Manual Sign In      |             |             |              |              |             |
| Development              | 1                              | Hellen            | 2010-09-07 Tuesday         | 08:30:00       | Manual Sign In      | 17:30:00              | Manual Sign In      |             |             |              |              |             |
| Development              | 1                              | Hellen            | 2010-09-08 Wednesday       | 08:30:00       | Manual Sign In      | 17:30:00              | Manual Sign In      |             |             |              |              |             |
| Development              | 1                              | Hellen            | 2010-09-09 Thursday        | 08:30:00       | Manual Sign In      | 17:30:00              | Manual Sign In      |             |             |              |              |             |
| Development              | 1                              | Hellen            | 2010-09-10 Friday          | 08:30:00       | Manual Sign In      | 17:30:00              | Manual Sign In      |             |             |              |              |             |
| Development              | 1                              | Hellen            | 2010-09-11 Saturday        |                | ×                   |                       | ×                   |             |             |              |              |             |
| Development              | 1                              | Hellen            | 2010-09-12 Sunday          |                | ×                   |                       | ×                   |             |             |              |              |             |
| Development              | 1                              | Hellen            | 2010-09-13 Monday          | 08:30:00       | Manual Sign In      | 17:30:00              | Manual Sign In      |             |             |              |              |             |
| Development              | 1                              | Hellen            | 2010-09-14 Tuesday         | 08:30:00       | Manual Sign In      | 17:30:00              | Manual Sign In      |             |             |              |              |             |
| Development              | 1                              | Hellen            | 2010-09-15 Wednesday       | 08:30:00       | Manual Sign In      | 17:30:00              | Manual Sign In      |             |             |              |              |             |
| Development              | 1                              | Hellen            | 2010-09-16 Thursday        | 08:32:00       | Arrive late         | 17:30:00              | Manual Sign In      | 2           |             |              |              |             |
| Development              | 1                              | Hellen            | 2010-09-17 Friday          | 08:30:00       | Manual Sign In      | 17:25:00              | LeaveEarly          |             | 5           |              |              |             |
| Development              | 1                              | Hellen            | 2010-09-18 Saturday        |                | ×                   |                       | ×                   |             |             |              |              |             |
| Development              | 1                              | Hellen            | 2010-09-19 Sunday          |                | ×                   |                       | ×                   |             |             |              |              |             |
| Development              | 1                              | Hellen            | 2010-09-20 Mondau          | 08:30:00       | Manual Sign In      | 17:30:00              | Manual Sign In      |             |             |              |              |             |
| Development              | 1                              | Hellen            | 2010-09-21 Tuesday         | 08:30:00       | Manual Sign In      | 17:30:00              | Manual Sign In      |             |             |              |              |             |
| Development              | 1                              | Hellen            | 2010-09-22 Wednesday       | 08:30:00       | Manual Sign In      | 17:30:00              | Manual Sign In      |             |             |              |              |             |
| Development              | 1                              | Hellen            | 2010-09-23 Thursday        | 08:30:00       | Manual Sign In      | 17:30:00              | Manual Sign In      |             |             |              |              |             |
| Development              | 1                              | Hellen            | 2010-09-24 Friday          | 08:30:00       | Manual Sign In      | 17:30:00              | Manual Sign In      |             |             |              |              |             |
| Development              | 1                              | Hellen            | 2010-09-25 Saturdav        |                | ×                   |                       | ×                   |             |             |              |              |             |
| Development              | 1                              | Hellen            | 2010-09-26 Sunday          |                | ×                   |                       | ×                   |             |             |              |              |             |
| Development              | 1                              | Hellen            | 2010-09-27 Monday          | 08:30:00       | Manual Sign In      | 17:30:00              | Manual Sign In      |             |             |              |              |             |
| Development              | 1                              | Hellen            | 2010-09-28 Tuesday         | 08:30:00       | Manual Sign In      | 17:30:00              | Manual Sign In      |             |             |              |              |             |
| Development              | 1                              | Hellen            | 2010-09-29 Wednesdav       | 08:30:00       | -<br>Manual Sign In | 17:30:00              | -<br>Manual Sign In |             |             |              |              |             |
| Development              | 1                              | Hellen            | 2010-09-30 Thursday        | 08:30:00       | Manual Sign In      | 16:29:00              | Absent              |             |             |              | 0.5          |             |

Επιλέξτε "Statistics"

| A | Attendance Statistics            |                |              |                |                  |                 |              |                    |                              |              |              |             |                            |                          | _             |                  |
|---|----------------------------------|----------------|--------------|----------------|------------------|-----------------|--------------|--------------------|------------------------------|--------------|--------------|-------------|----------------------------|--------------------------|---------------|------------------|
|   | Print Export To Excel Close      |                |              |                |                  |                 |              |                    |                              |              |              |             |                            |                          |               |                  |
| 1 | lame                             | *              | Dept.        |                |                  |                 |              | • Q                | <b>०, क्वि</b><br>uery Clear |              |              |             |                            |                          |               |                  |
|   | reating Attendance Report Log: D | ][Operating Da | ate: 2010-0' | 9-28 14:21     | :23 Tuesda       | y]; From 20     | 010-09-0     | 01 To 2010         | 0-09-30; 🗆 0                 | )ept: 🗆      |              | User (1     | )                          |                          |               |                  |
|   | Dept                             | Consumer<br>NO | User         | Planne<br>Days | FullWork<br>Days | Late<br>Minutes | Late<br>Coun | LeaveEa<br>Minutes | LeaveEa<br>Count             | Over<br>(hr) | Abse<br>Days | Not<br>Swip | Manua<br>SignIn<br>(Timesj | Busine<br>Trip<br>(Days) | Sick<br>Leave | Private<br>Leave |
|   | Sales Dep\Oversea marketing      | 1              | Hellen       | 22             | 19               | 2               | 1            | 5                  | 1                            |              | 0.5          |             | 44                         |                          |               |                  |
|   |                                  |                |              |                |                  |                 |              |                    |                              |              |              |             |                            |                          |               |                  |
|   |                                  |                |              |                |                  |                 |              |                    |                              |              |              |             |                            |                          |               |                  |
|   |                                  |                |              |                |                  |                 |              |                    |                              |              |              |             |                            |                          |               |                  |
|   |                                  |                |              |                |                  |                 |              |                    |                              |              |              |             |                            |                          |               |                  |
|   |                                  |                |              |                |                  |                 |              |                    |                              |              |              |             |                            |                          |               |                  |
|   |                                  |                |              |                |                  |                 |              |                    |                              |              |              |             |                            |                          |               |                  |
|   |                                  |                |              |                |                  |                 |              |                    |                              |              |              |             |                            |                          |               |                  |
|   |                                  |                |              |                |                  |                 |              |                    |                              |              |              |             |                            |                          |               |                  |
|   |                                  |                |              |                |                  |                 |              |                    |                              |              |              |             |                            |                          |               |                  |
|   |                                  |                |              |                |                  |                 |              |                    |                              |              |              |             |                            |                          |               |                  |
|   |                                  |                |              |                |                  |                 |              |                    |                              |              |              |             |                            |                          |               |                  |
|   |                                  |                |              |                |                  |                 |              |                    |                              |              |              |             |                            |                          |               |                  |

### Part 5 Παράρτημα

#### 5.1 Απεικόνιση φωτογραφίας χρήστη στην Αρχική οθόνη

Αν επιθυμείτε την καταχώρηση φωτογραφίας στην καρτέλα του χρήστη, μπορείτε να το κάνετε πιέζοντας στην καρτέλα του χρήστη το εικονίδιο "Photo" και επιλέγοντας το αρχείο φωτογραφίας.

| Âι | lser |                               |                    |               |                  |                    |            |        |  |
|----|------|-------------------------------|--------------------|---------------|------------------|--------------------|------------|--------|--|
| Ma | ain  | Others                        |                    |               |                  |                    |            |        |  |
|    |      | "User No.:                    |                    | 1             | * Requir         | ed                 | 6          |        |  |
|    | ,    | "Name:<br>Card ID:            | Hellen<br>18016185 |               | Photo            |                    | X          |        |  |
|    |      | Department:<br>Sales Dep\Over | rsea Marketing     |               |                  | ▼                  |            |        |  |
|    |      | 🛛 Attendance                  |                    | Z Aci         | cess Contro      | ol                 |            |        |  |
|    |      |                               |                    | Activ<br>Deac | ate:<br>:tivate: | 2010-04<br>2029-12 | -28<br>-31 | ×<br>× |  |
| L  |      | A                             | dd Next            |               |                  | [                  | Exit       | ]      |  |

Στο παράθυρο απεικόνισης θα εμφανισθεί η φωτογραφία του χρήστη, όταν ο χρήστης προσεγγίσει την κάρτα του σε αναγνώστη.

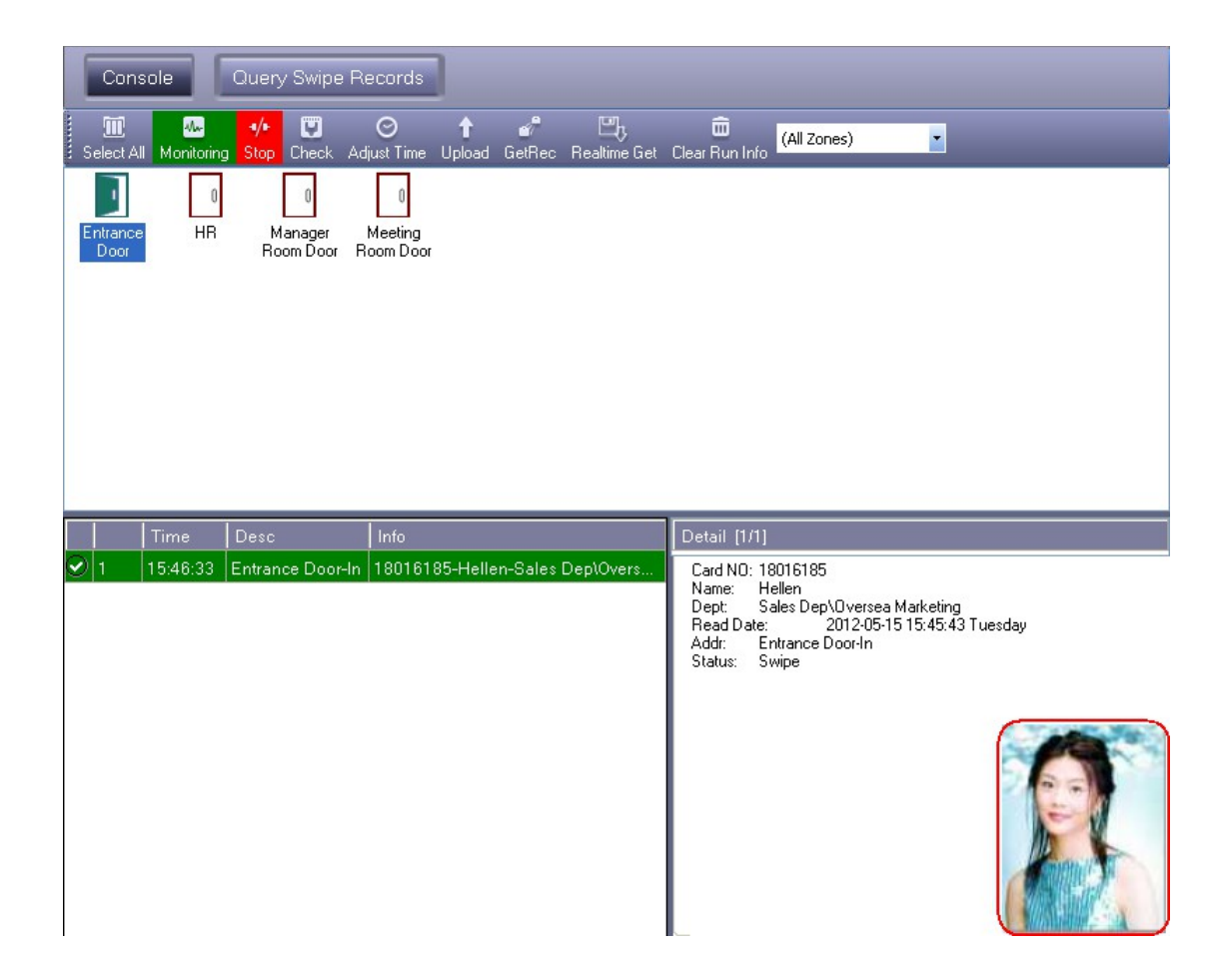

### 5.2 Ρυθμίσεις SQL Server

 Εγκαταστήστε τον SQL Server, και μετά ρυθμίστε τον Access Control SQL Server.

 Επιλέξτε 【Start】 > 【Programs】 > 【Access Control】 > 【 SqlSet 】

| ۶ | SQL Server Config                 | uration 5.13               | _               |    |
|---|-----------------------------------|----------------------------|-----------------|----|
|   | SQL Server:                       | (local)                    |                 |    |
|   | Connection:                       |                            |                 |    |
|   | <ul> <li>Windows Authe</li> </ul> | ntication                  | Test Connection | 'n |
|   | 🔵 SQL Server Aut                  | hentication                | _               | _  |
|   | User Name:                        | sa                         |                 |    |
|   | Password:                         |                            |                 |    |
|   | Database Name:                    | AccessData                 | Check Database  |    |
|   |                                   |                            |                 |    |
|   |                                   |                            |                 |    |
|   | Create Database                   | Save Configuration Advance | ed Exit         |    |

Επιλέξτε "Create Database".

| 🔑 Infor | rmation 🔀                                                                  |
|---------|----------------------------------------------------------------------------|
| į,      | The current database will be deleted. Do you continue create new database? |
|         | OK Cancel                                                                  |

Επιλέξτε "ΟΚ."

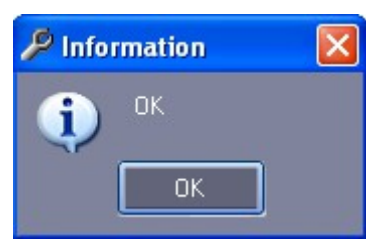

Επιλέξτε "ΟΚ" και μετά"Confirm."

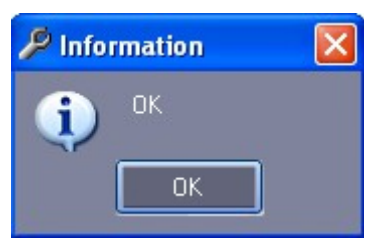

Επιλέξτε "ΟΚ" και εκτελέστε το λογισμικό "Access Control". Θα δείτε το εικονίδιο της βάσης δεδομένων που δημιουργήθηκε ως "SQL:AccessData".

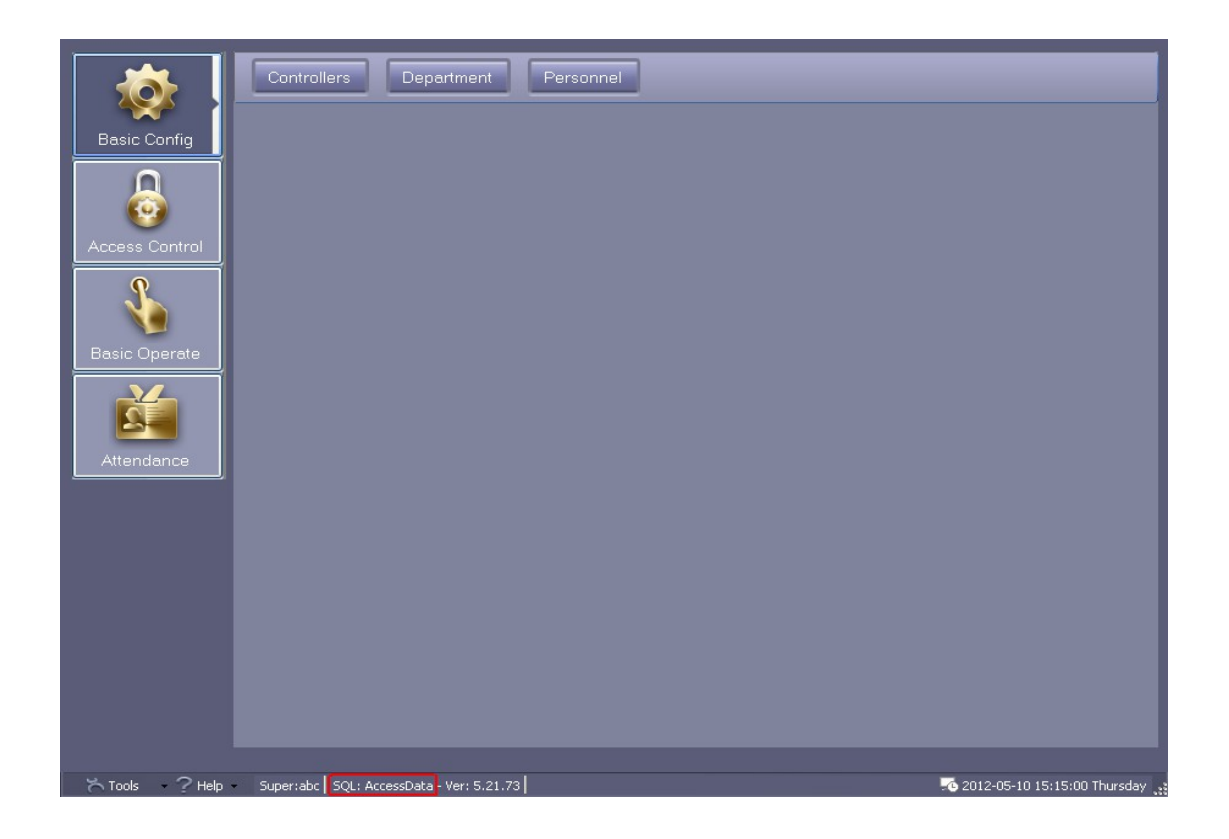

### 5.3 Εισαγωγή πληροφοριών χρηστών από Excel

Προσοχή: Εισάγετε τα παρακάτω στοιχεία "ConsumerNO", "Name", "CardID" και "Department". Επιλέξτε πρώτα "Export To Excel". Ανοίξτε το αρχείο και εξάγετε τους νέους χρήστες σε πίνακα Excel.

```
Eπιλέξτε 【 Basic Configure 】 > 【 Personnel 】 > 【 Export To Excel 】
```

|                | Controllers | Department             | Personnel                 |                   |                |             |               |            |
|----------------|-------------|------------------------|---------------------------|-------------------|----------------|-------------|---------------|------------|
| Basic Config   | 🛛 🕹 🕂 🖊 🕽   | K 🗐 🔲                  | ) 🖉.<br>o Excel Card Lost | 🗾<br>Batch Update | Privilege      |             |               |            |
|                | Name        |                        | 🖌 CardID                  | Dept.             |                |             | Query         | 💼<br>Clear |
| 0              | ConsumerNO  | Name                   | Card ID                   | Attendence        | Access Control | Active Date | Deactive Date | Department |
| Access Control |             | Save As                |                           |                   |                |             | ? 🛛           |            |
| S              |             | Save in                | : 🗀 Users Inform          | nation            | ~              | G 👂 📂 🖽     |               |            |
| Basic Operate  |             |                        |                           |                   |                |             |               |            |
|                |             | My Recent<br>Documents |                           |                   |                |             |               |            |
|                |             |                        |                           |                   |                |             |               |            |
| Attendance     |             | Desktop                |                           |                   |                |             |               |            |
|                |             |                        |                           |                   |                |             |               |            |
|                |             | My Documents           |                           |                   |                |             |               |            |
|                |             | Mu Computer            |                           |                   |                |             |               |            |
|                |             |                        |                           |                   |                |             |               |            |
|                |             | Nu Naturak             | File name:                | Users-2011-04-    | 28_113049_76   | ×           | Save          |            |
|                |             | My Network             | Core de type.             | (.86)             |                |             | Cancor        |            |

Επιλέξτε "Save"

|                | Controllers | Departmer            | nt Personne                      |                       |                      |                    |               |                   |
|----------------|-------------|----------------------|----------------------------------|-----------------------|----------------------|--------------------|---------------|-------------------|
| Basic Config   | 🔹 🔶 🕂 🖊     | 🗙 🖨<br>Del Print Exp | E 🗾 📶.<br>port To Excel Card Los | st Batch Update       | V<br>Privilege       | _                  | _             |                   |
| 0              | Name        |                      | CardID                           | Dept.                 |                      |                    | Query C       | <b>m</b><br>Ilear |
| 0              | ConsumerNO  | Name                 | Card ID                          | Attendence            | Access Control       | Active Date        | Deactive Date | Department        |
| Access Control |             |                      |                                  |                       |                      |                    |               |                   |
| Basic Operate  |             | ×                    | Information<br>Export to the E:  | xcel File: C:\Users I | nformation\Users-201 | 1-04-28_113049_76. | ×ls           |                   |
| <b>Š</b>       |             |                      | 4                                |                       | OK                   |                    |               |                   |
| Attendance     |             |                      |                                  |                       |                      |                    |               |                   |

Ανοίξτε το αρχείο Excel "Users-2011-04-28\_113049\_76.xls.xls".

| Microsoft Excel - Users-2011-04-28_113049_76.xls |                                                 |              |          |            |                |             |               |            |         |  |
|--------------------------------------------------|-------------------------------------------------|--------------|----------|------------|----------------|-------------|---------------|------------|---------|--|
| :                                                | ■ 文件(2)编辑(2)视图(2)插入(2)格式(0)工具(2)数据(2)窗口(2)帮助(2) |              |          |            |                |             |               |            |         |  |
| : 🗋                                              | 💕 🔒 🔓 🖨                                         | <i>₽</i> ) - | 🚆 MS San | s Serif    | ✓ 10 ✓ B       | I∐≣         | = = 🔤 🕎       | % *.0 .0   | 8   🛊 🛊 |  |
|                                                  | J15 🔻                                           | · fx         | r        |            |                |             |               |            |         |  |
|                                                  | A                                               | В            | С        | D          | E              | F           | G             | Н          |         |  |
| 1                                                | ConsumerNO                                      | Name         | Card ID  | Attendence | Access Control | Active Date | Deactive Date | Department |         |  |
| 2                                                |                                                 |              |          |            |                |             |               |            |         |  |
| 3                                                |                                                 |              |          |            |                |             |               |            |         |  |
| 4                                                |                                                 |              |          |            |                |             |               |            |         |  |
| 5                                                |                                                 |              |          |            |                |             |               |            |         |  |
| 6                                                |                                                 |              |          |            |                |             |               |            |         |  |

Αν το αρχείο έχει ήδη πληροφορίες και δεδομένα χρηστών, διαγράψτε τα και δημιουργήστε νέο πίνακα δεδομένων χρηστών.

Δημιουργείστε νέους χρήστες, συμπληρώνοντας τα αντίστοιχα πεδία "ConsumerNO", "Name", "Card ID" και "Department". Για παράδειγμα:

| <b>X</b> •                                                                         | 🛛 Licrosoft Excel - Users-2011-04-28_113049_76.xls |        |                |            |                |             |               |                             |  |  |  |  |
|------------------------------------------------------------------------------------|----------------------------------------------------|--------|----------------|------------|----------------|-------------|---------------|-----------------------------|--|--|--|--|
| :8)                                                                                | 文件 (P)                                             | 编辑(2)  | 视图(V) 插        | 入① 格式①     | 工具(I) 数据       | (11) 窗口(11) | 帮助(出)         | 键入需要帮助的问题                   |  |  |  |  |
| ] 🗋 💕 🚽 👌 🔄 🔊 • 🦉 🕅 S Sans Serif 💿 10 🔹 B 🖌 U   三 三 三 ဩ   🦉 % , % 🖧   章 章  🖽 • 🖄 • |                                                    |        |                |            |                |             |               |                             |  |  |  |  |
|                                                                                    | J15                                                | -      | f <sub>x</sub> |            |                |             |               |                             |  |  |  |  |
|                                                                                    | A                                                  | В      | С              | D          | E              | F           | G             | Н                           |  |  |  |  |
| 1                                                                                  | Consume                                            | rName  | Card ID        | Attendence | Access Control | Active Date | Deactive Date | Department                  |  |  |  |  |
| 2                                                                                  |                                                    | Hellen | 18016185       |            |                |             |               | Sales Dep\Oversea Marketing |  |  |  |  |
| 3                                                                                  |                                                    | Lucy   | 18013699       |            |                |             |               | Sales Dep                   |  |  |  |  |
| 4                                                                                  |                                                    | Eric   | 18013377       |            |                |             |               | Sales Dep\Oversea Marketing |  |  |  |  |
| 5                                                                                  |                                                    | Sharon | 3544172        |            |                |             |               | Product Dep                 |  |  |  |  |
| 6                                                                                  |                                                    |        |                |            |                |             |               |                             |  |  |  |  |

Σχόλιο: στο πεδίο Department μπορείτε να χρησιμοποιήσετε το σύμβολο "\" ως διαχωριστή. Για παράδειγμα: Sales Dep\Oversea Marketing.

Αφού δημιουργήσετε το αρχείο με τα δεδομένα χρηστών επανασυνδεθείτε στο λογισμικό "Access

Control", επιλέξτε 【 Basic Configure 】 > 【 Personnel 】, κάνετε δεξί κλικ με το Mouse,

επιλέξτε 【 Import From Excel 】 και, στη συνέχεια, επιλέξτε το αρχείο Excel:

"Users-2011-04-28\_113049\_76.xls"

Εισάγετε τα δεδομένα χρηστών από το Excel με επιτυχία και θα εμφανισθεί το παρακάτω παράθυρο.

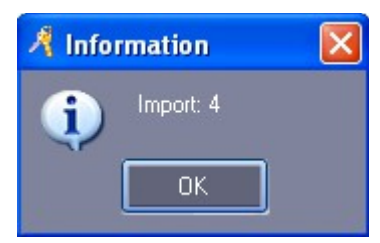

και το αποτέλεσμα εισαγωγής δεδομένων:

|                | Controllers | Departmer                | Personn             | el                  |                       |             |               |                                                                                                    |
|----------------|-------------|--------------------------|---------------------|---------------------|-----------------------|-------------|---------------|----------------------------------------------------------------------------------------------------|
| Basic Config   | 🕹 🕂 🖊       | ' 🗙 🚍<br>t Del Print Exp | ort To Excel Import | 🗹.<br>Card Lost Bat | zh Update 🛛 Privilege | _           | _             |                                                                                                    |
| <u> </u>       | Name        |                          | 🖌 CardID            | De                  | ept.                  |             | Quer          | mathematical for the second second se |
|                | ConsumerNO  | Name                     | Card ID             | Attendence          | Access Control        | Active Date | Deactive Date | Department                                                                                                    |
| A Otural       | 1           | Hellen                   | 18016185            | <b>V</b>            | ✓                     | 2010-01-01  | 2029-12-31    | Sales Dep\Oversea Marketing                                                                                                    |
| Access Control | 2           | 2 Lucy                   | 18013699            | <b>V</b>            |                       | 2010-01-01  | 2029-12-31    | Sales Dep                                                                                                    |
| Q              | 3           | 3 Eric                   | 18013377            | <b>~</b>            |                       | 2010-01-01  | 2029-12-31    | Sales Dep\Oversea Marketing                                                                                                    |
|                | 4           | Sharon                   | 3544172             | <b>V</b>            |                       | 2010-01-01  | 2029-12-31    | Product Dep                                                                                                    |
|                |             |                          |                     |                     |                       |             |               |                                                                                                    |
| Basic Operate  |             |                          |                     |                     |                       |             |               |                                                                                                    |
| Attendance     |             |                          |                     |                     |                       |             |               |                                                                                                    |
|                |             |                          |                     |                     |                       |             |               |                                                                                                    |
|                |             |                          |                     |                     |                       |             |               |                                                                                                    |
|                |             |                          |                     |                     |                       |             |               |                                                                                                    |
|                |             |                          |                     |                     |                       |             |               |                                                                                                    |
|                |             |                          |                     |                     |                       |             |               |                                                                                                    |
|                |             |                          |                     |                     |                       |             |               |                                                                                                    |
|                |             |                          |                     |                     |                       |             |               |                                                                                                    |